# Sistema de Calificaciones del Nivel de Secundarias

#### Objetivo.

Sistema en cual se capturan las calificaciones bimestrales de los alumnos del nivel de secundarias, por medio del cual se imprimen las boletas bimestrales así como también las boletas finales con su promedio final.

El sistema cuenta con los siguientes módulos:

- 1.- Consulta de calificaciones para padres de familia
- 2.- Captura de calificaciones por parte de la escuela y
- 3.- El módulo de captura de bimestres por parte del administrador

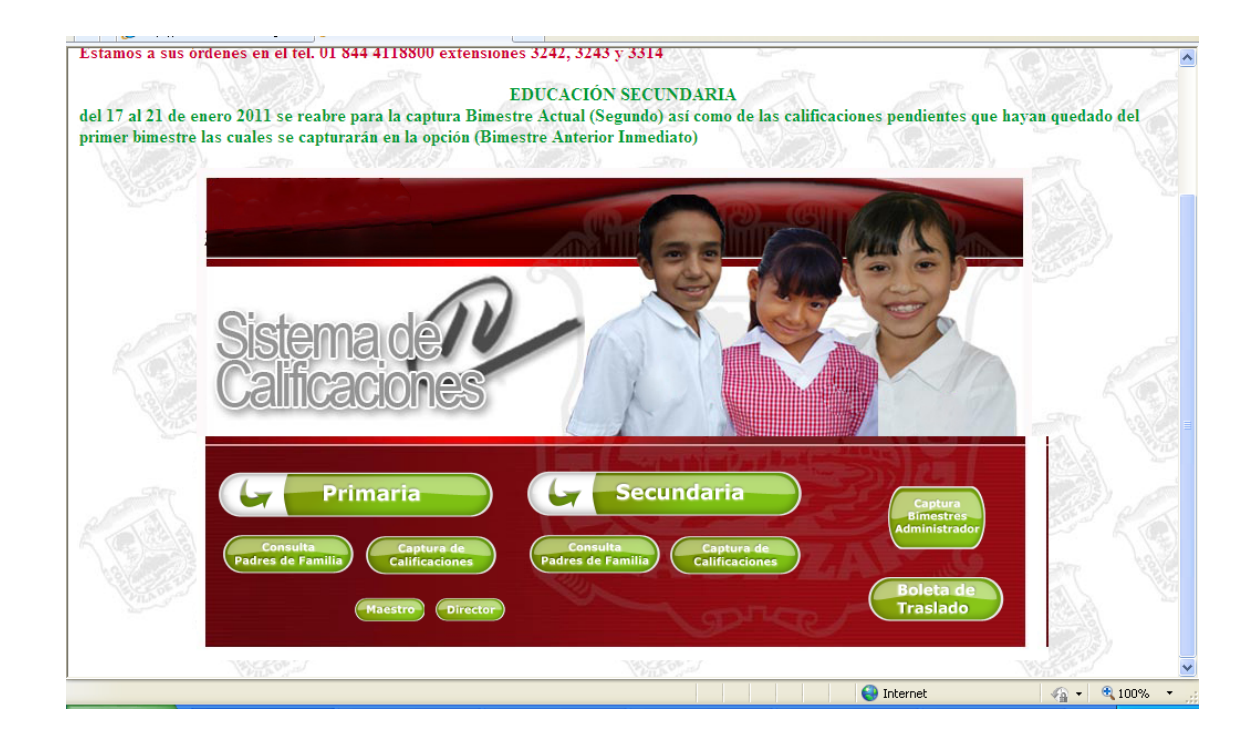

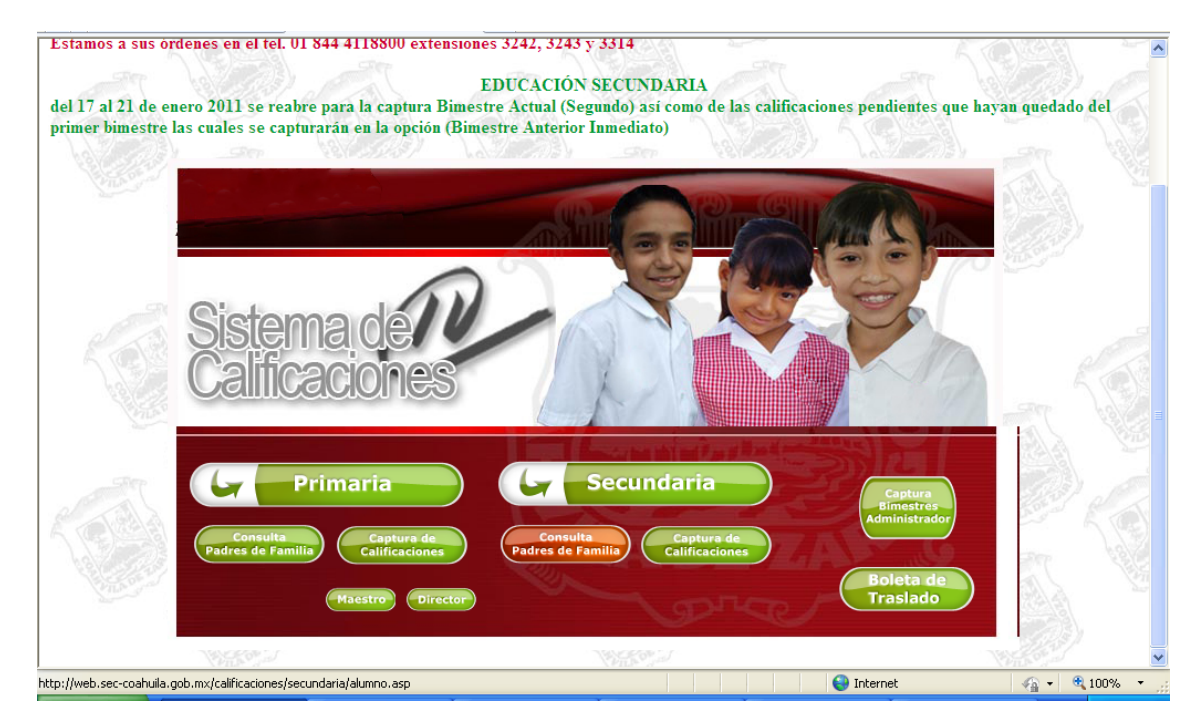

#### 1.- Consulta de calificaciones para padres de familia

Al oprimir el botón de **Consulta Padres de Familia** del lado de secundarias nos muestra la siguiente pantalla en la cual escribiremos la **Matrícula del Alumno** y los **Caracteres** que están en el recuadro y por último le damos **Entrar**.

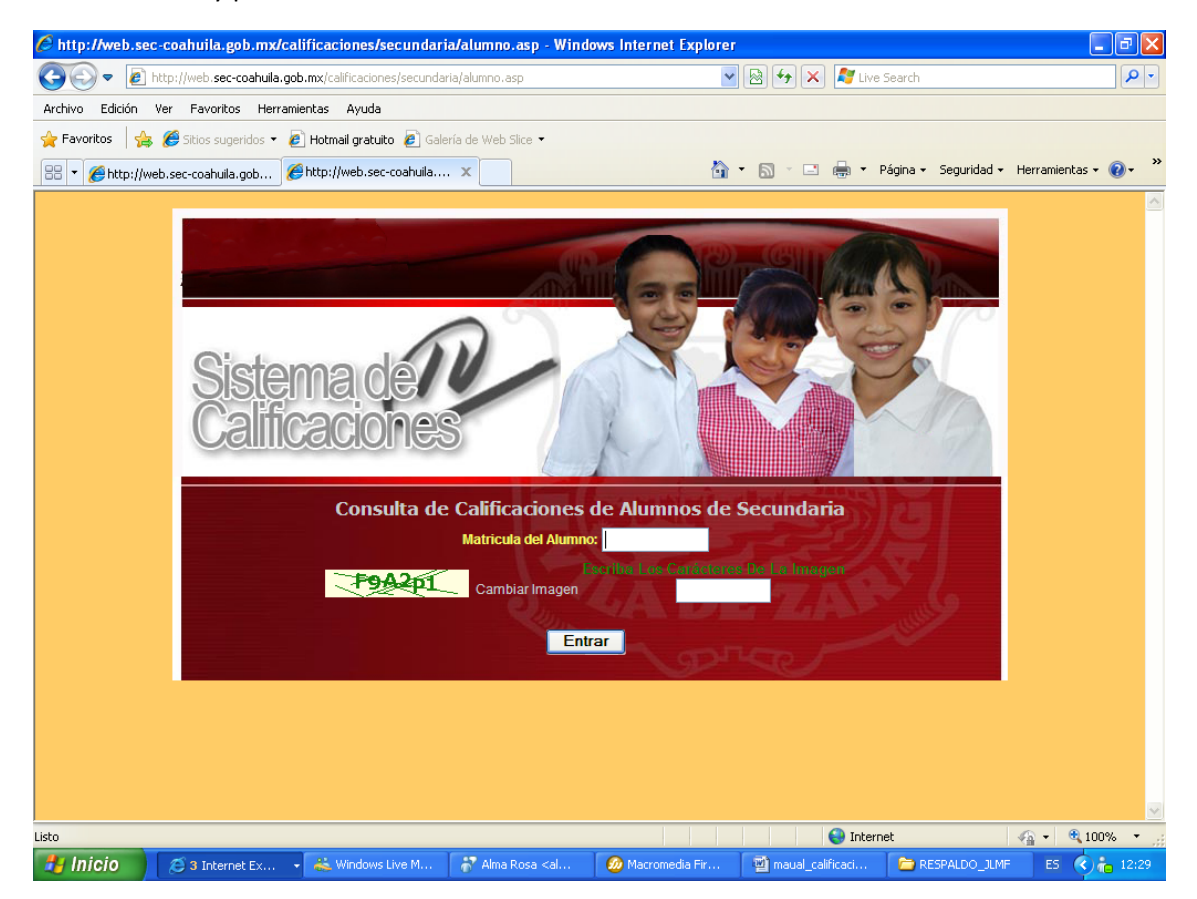

Al darle **Entrar** nos muestra la siguiente pantalla en la cual nos da la información completa de la escuela como la del alumno, sus respectivas calificaciones y observaciones.

| Imagen Impresora                                                          |          | el Ad | dobe<br>leader | eade   | r que s | Pr            | ogran                  | ma A | dobe  | Read  |
|---------------------------------------------------------------------------|----------|-------|----------------|--------|---------|---------------|------------------------|------|-------|-------|
| o que esta a un lado de la impresora es<br>B = Bimestre I = Inasistencias | sto perm | ite v | isualiz        | zar su | bolet   | a e in<br>STR | porcin<br>primi<br>E S | irla | quini | 51110 |
| Materia                                                                   | 1B       | I.    | 2B             | I      | 3B      | 1             | 4B                     | 1    | 5B    | I     |
| ESPAÑOLI                                                                  | 0        | 0     | 0              | 0      | 0       | 0             | 0                      | 0    | 0     | 0     |
| MATEMATICAS I                                                             | 0        | 0     | 0              | 0      | 0       | 0             | 0                      | 0    | 0     | 0     |
| BIOLOGIA                                                                  | 0        | 0     | 0              | 0      | 0       | 0             | 0                      | 0    | 0     | 0     |
| GEOGRAFIA DE MEXICO Y DEL MUNDO                                           | 0        | 0     | 0              | 0      | 0       | 0             | 0                      | 0    | 0     | 0     |
| LENGUA EXTRANJERA I                                                       | 0        | 0     | 0              | 0      | 0       | 0             | 0                      | 0    | 0     | 0     |
| EDUCACION FISICA I                                                        | 0        | 0     | 0              | 0      | 0       | 0             | 0                      | 0    | 0     | 0     |
| EDUCACION TECNOLOGICA I                                                   | 0        | 0     | 0              | 0      | 0       | 0             | 0                      | 0    | 0     | 0     |
| ARTESI                                                                    | 0        | 0     | 0              | 0      | 0       | 0             | 0                      | 0    | 0     | 0     |
| ASIGNATURA ESTATAL                                                        | 0        | 0     | 0              | 0      | 0       | 0             | 0                      | 0    | 0     | 0     |
|                                                                           | Obser    | vacio | nes            |        |         | See 23        | " el                   | X    | 6.18  | 2     |

En dicha pantalla nos muestra la **Imagen** de una **Impresora** la cual al oprimirle nos mostrará la boleta bimestral en pantalla y si se desea se puede imprimir, en caso de no mostrar dicha boleta se incluye a un lado del dibujo de la impresora otro **Programa (Adobe Reader)** el cual se deberá instalar para permitirnos poder ver dicha boleta.

Esta es la boleta que se imprimiría, si en su boleta de calificaciones aparecen guiones (–) es porque no han pasado calificaciones los maestros.

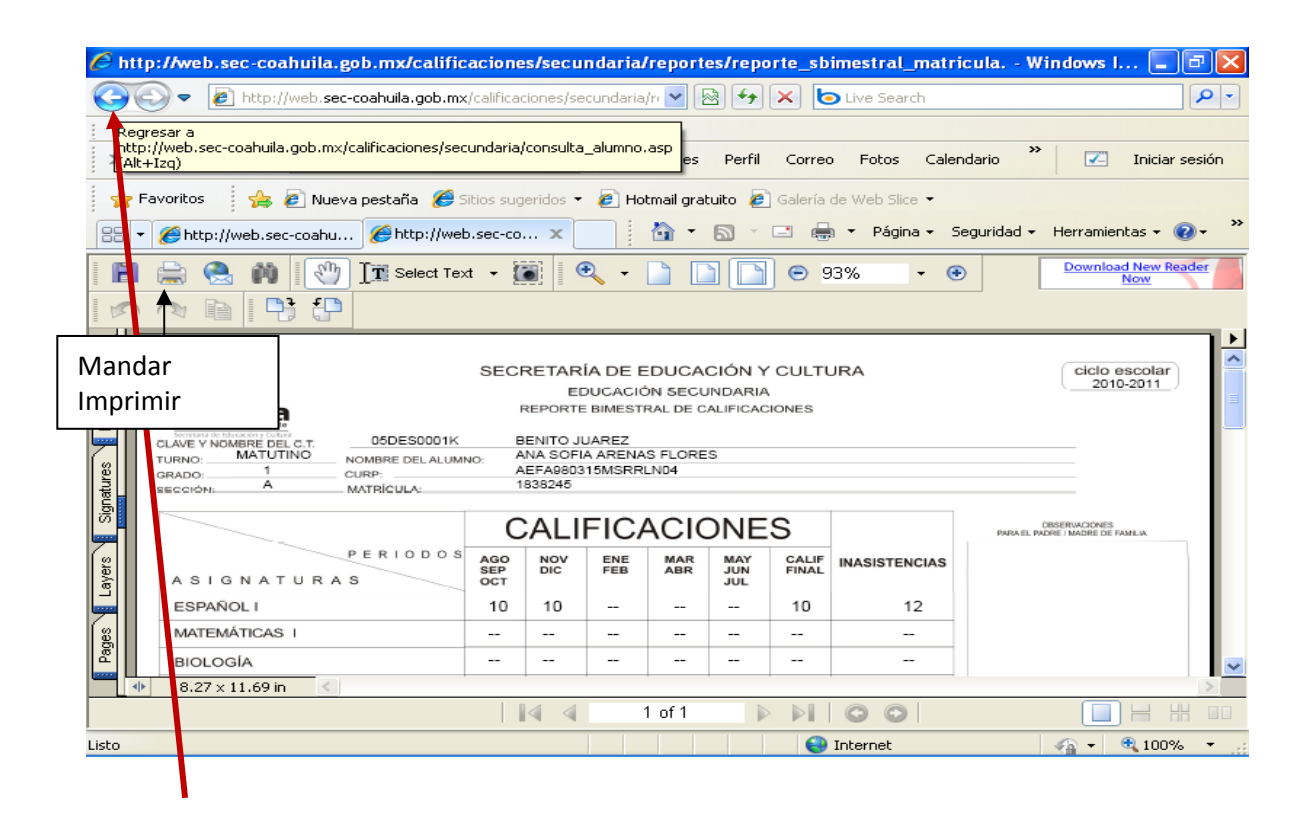

Para mandar a imprimir sólo se presiona el botón de la impresora como se indica en la imagen.

Para salir de dicho listado después de haberlo impreso sólo hay que oprimir el botón de **REGRESAR (FLECHA A LA IZQUIERDA)** en el navegador de Internet Explorer como se muestra en la imagen de arriba, y nos mandará a la ventana donde entramos por primera vez y si desea salir del programa, debajo de las observaciones se encuentra un botón que dice **Salir** de la Consulta, se oprime y nos pregunta que si deseamos cerrar la pantalla y oprimimos en sí para cerrar y proteger nuestra información de intrusos.

## 2.- Captura de Calificaciones por parte de la escuela

Se oprime el botón de captura de calificaciones del lado de Secundarias y entra a la siguiente pantalla.

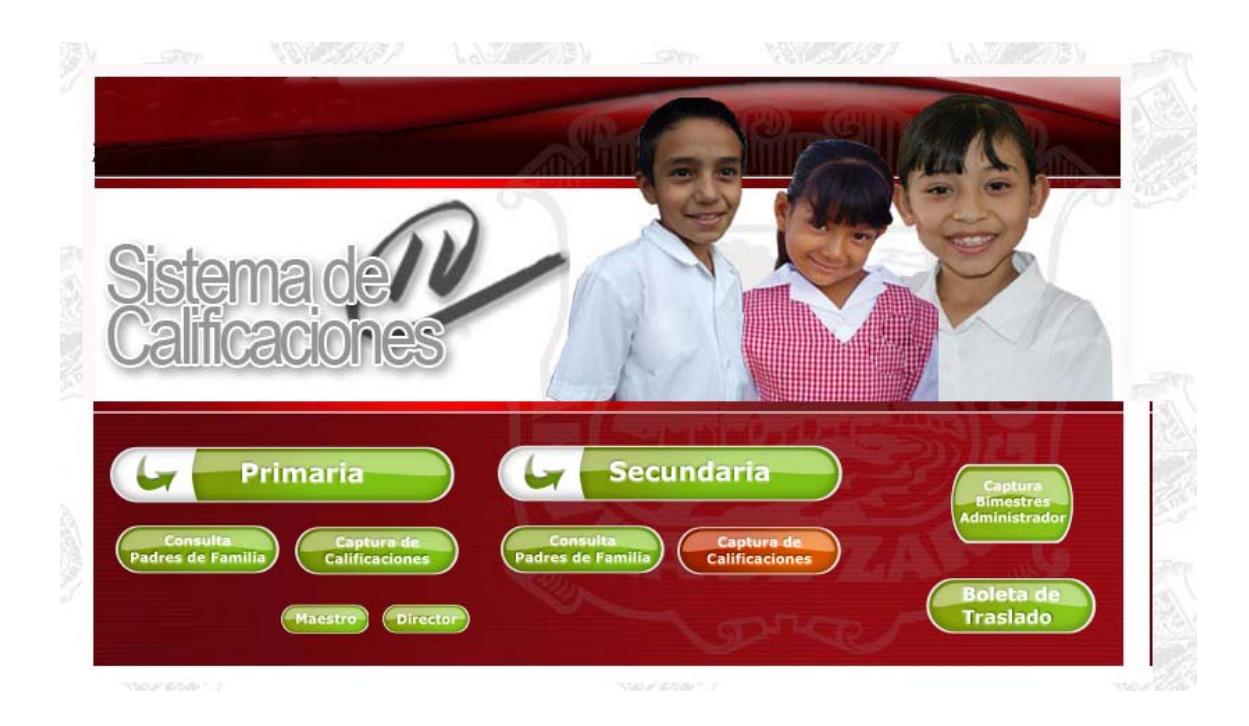

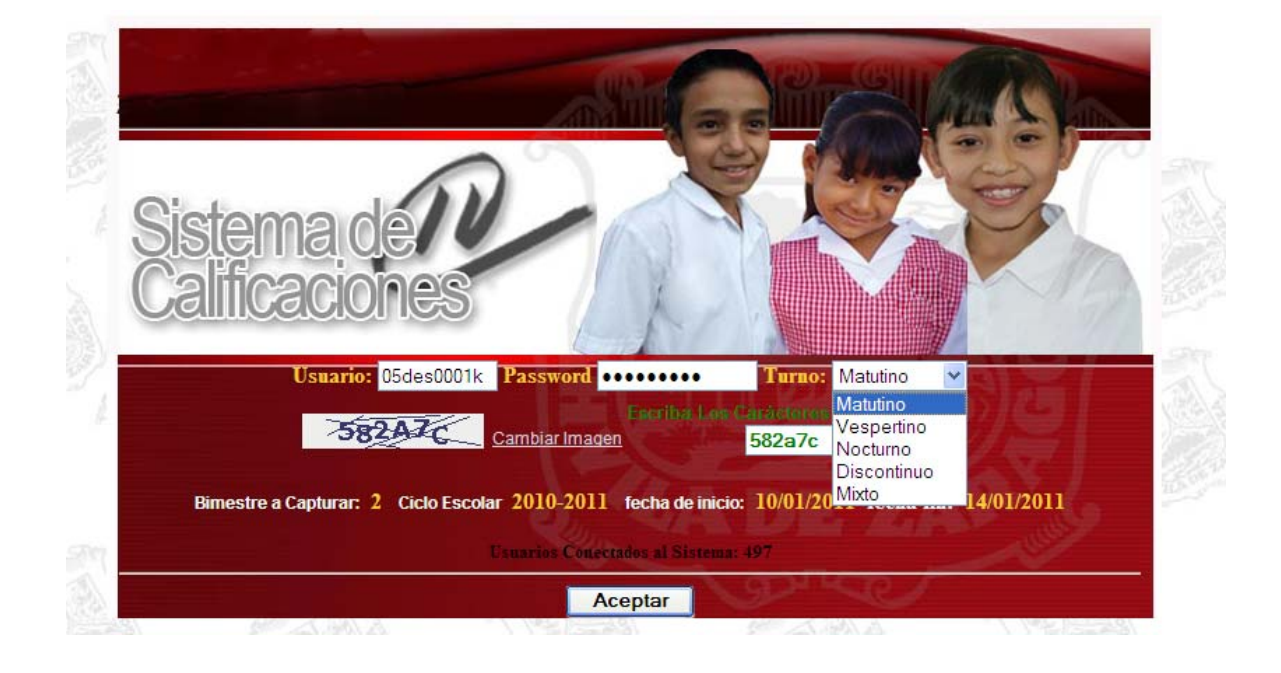

Aquí se escribe el **Usuario** que viene siendo la clave de centro de trabajo, ejemplo, se ven en la pantalla (05DES0001K), después se teclea el **Password** que es el mismo de registro y certificación, ahora se escoge el **Turno** del centro de trabajo y por último se **Escriben los Caracteres** que aparecen en el recuadro en color verde y se oprime el botón de **Aceptar**, en ese momento si todos los datos son correctos entraríamos al sistema y nos muestra la siguiente pantalla.

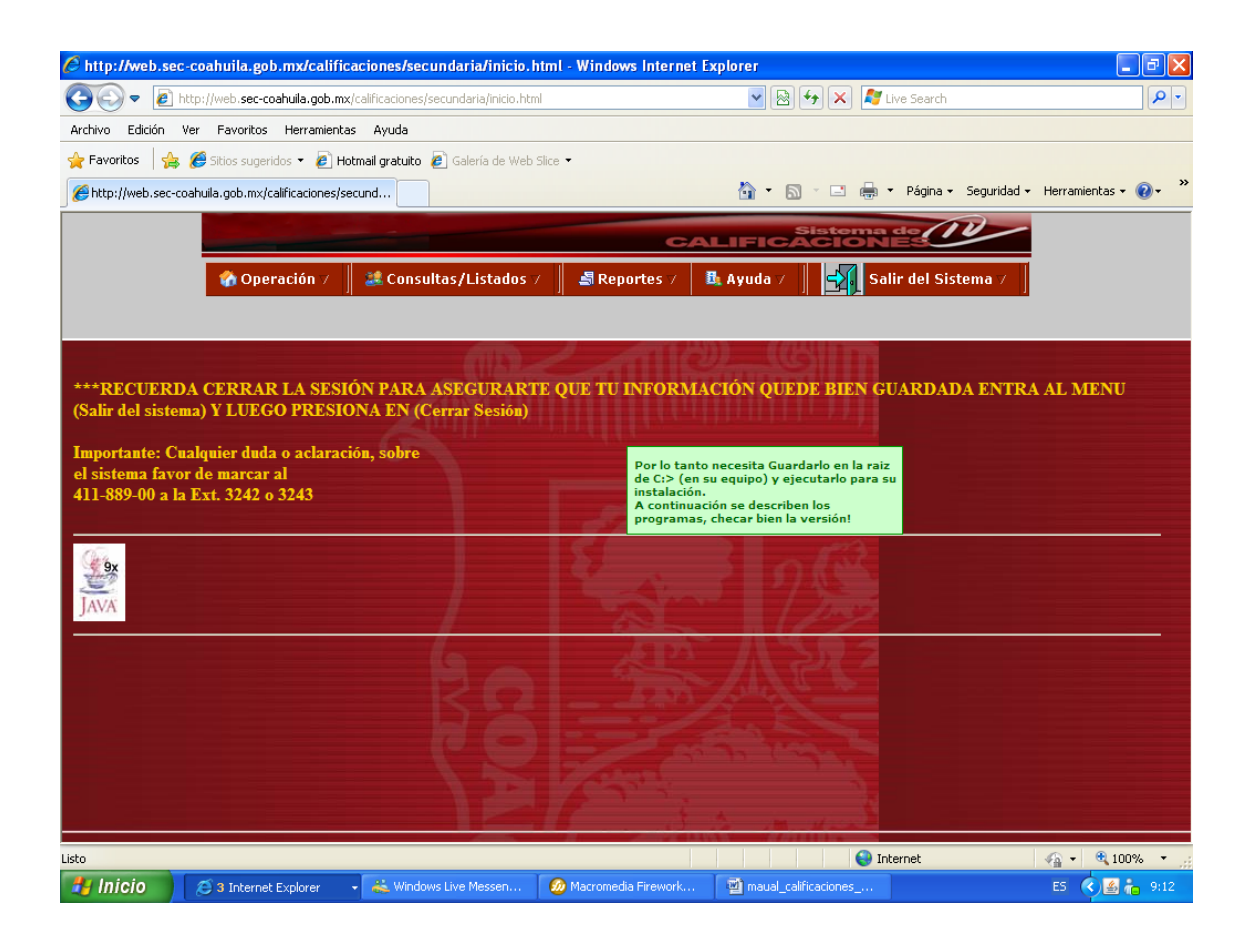

En dicha pantalla, en la parte superior aparece el menú principal con el cual vamos a trabajar. En dicho menú aparecen los encabezados de **Operación**, **Consultas/Listados**, **Reportes**, **Ayuda** y **Salir del Sistema**.

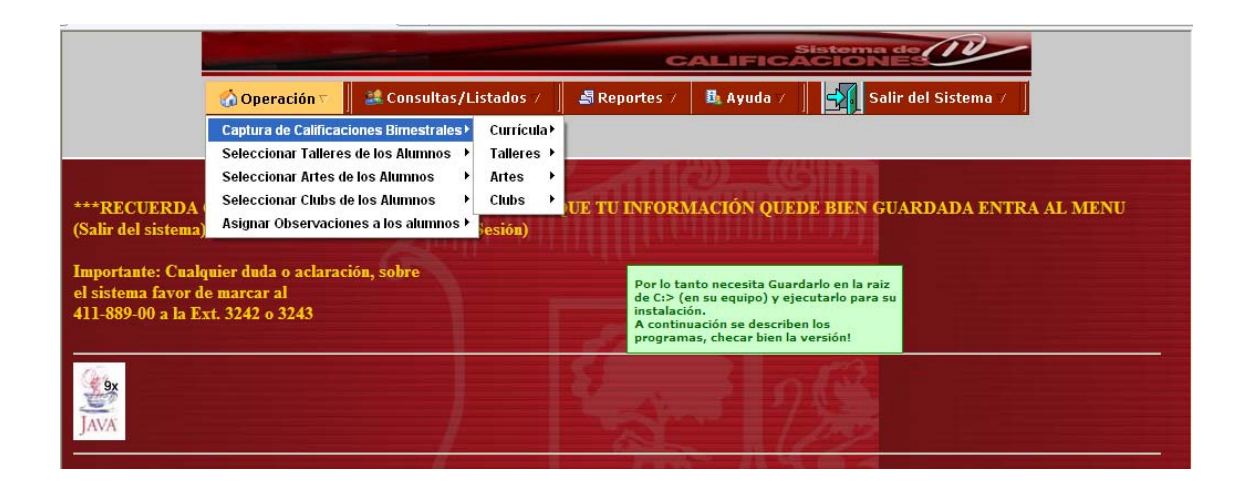

En el encabezado de **Operaciones** nos muestra las siguientes acciones:

**<u>Captura de Calificaciones Bimestrales</u>**, la cual a su vez contiene cuatro acciones más; *Currícula, Talleres, Artes y Clubs*, a continuación se detalla su manejo.

En el apartado de *Currícula* a su vez aparece la **Captura de Calificaciones del Bimestre Actual** y la **Captura de Calificaciones del Bimestre Anterior Inmediato**.

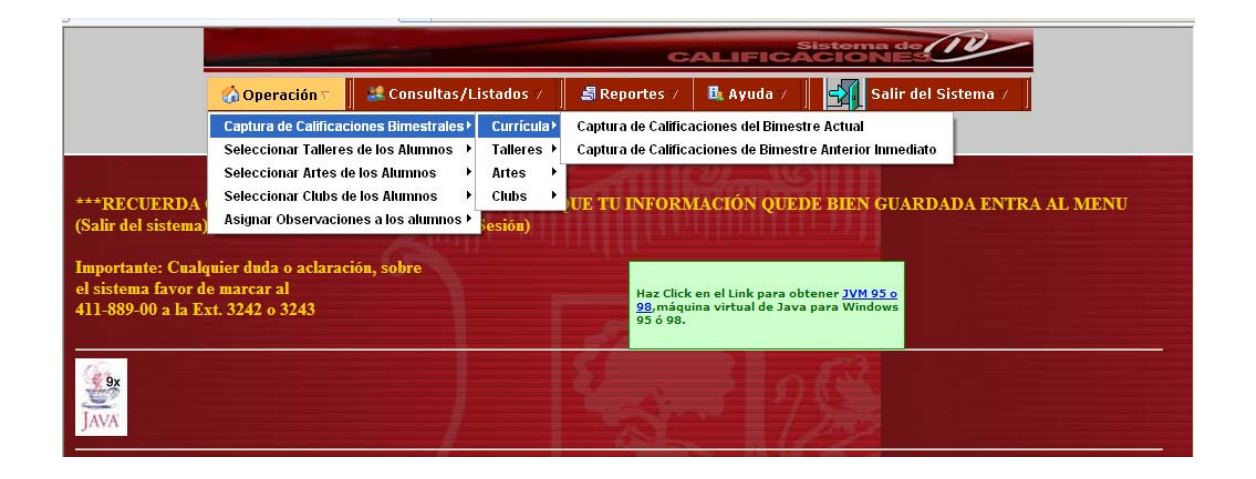

#### Captura de calificaciones del Bimestre Actual

Al entrar nos muestra la siguiente pantalla en la cual debemos seleccionar el **Grado** a consultar, la **Sección**, **Materia** y por último oprimimos el botón **Consultar** para que nos muestre el grupo al cual queremos calificar en el bimestre que está activo y vigente en ese momento.

|                                 |                                  |                                                                                                    |                                                                                                    | C.                                                                                                    | ALIFIC                                              | Sis                               | tema    | 100                                                  | 0                       |
|---------------------------------|----------------------------------|----------------------------------------------------------------------------------------------------|----------------------------------------------------------------------------------------------------|----------------------------------------------------------------------------------------------------|-----------------------------------------------------|-----------------------------------|---------|------------------------------------------------------|-------------------------|
| 🏠 Ор                            | eració                           | in 7 📗 👪                                                                                                    | Consultas/Listados /                                                                                                    | 🚽 Reportes 🗸                                                                                                    | 📴 Ayuda 🛛                                           |                                   | Sali    | r del Sis                                            | tema 🗹 🗍                |
| CT: 05DES0001<br>niento: FEDER/ | K<br>AL TRA                      | Capt<br>BENITO JU                                                                                                    | ura de Calificacion<br>JAREZ Director: JAVI<br>) Region: NORTE                                                                                                    | es Bimestrale:<br>ER RAMOS LEDEZI<br>Furno: Matutino                                                                                                 | s (Bimest<br>MA                                     | re V                              | igente) |                                                      |                         |
| Grado: 1                        |                                  | Sec.                                                                                                    | ción: 🗛 Materia:                                                                                                    | 001   ESPAÑOL I                                                                                                    |                                                     |                                   | ~       | Con                                                  | sultar                  |
| que cambien dat                 | os (Gi                           | rado,Seccio                                                                                                    | n y Materia)opriman el<br>calificaciones                                                                                                    | 002   MATEMATIC/<br>E003   BIOLOGIA<br>004   GEOGRAFIA                                                                                               | AS I<br>DE MEXICO Y                                 |                                   | MUNDO   | iacion,                                              | despues se capturan las |
|                                 | No                               | Matricula                                                                                                    | Nomb                                                                                                    | 005   LENGUA EXT                                                                                                    | RANJERAI                                            | DEL                               |         | tencias                                              |                         |
|                                 | <b>No</b>                        | Matricula<br>1838245                                                                                                    | ARENAS FLORES ANA                                                                                                    | 005   LENGUA EXT<br>006   EDUCACION<br>009   ASIGNATUR                                                                                               | RANJERA I<br>FISICA I<br>A ESTATAL                  | DEE                               |         | <b>tencia</b> s<br>0                                 |                         |
|                                 | <b>No</b><br>1<br>2              | Matricula<br>1838245<br>88340251                                                                                                    | Nomb<br>ARENAS FLORES ANA<br>BENTANCOURT GONZ                                                                                                    | 005   LENGUA EXT<br>006   EDUCACION<br>009   ASIGNATUR/<br>ALEZ YURINTHIA A                                                                          | RANJERA I<br>FISICA I<br>A ESTATAL<br>BIGAIL        | 6                                 |         | <mark>tencias</mark><br>0<br>0                       |                         |
|                                 | No<br>1<br>2<br>3                | Matricula<br>1838245<br>88340251<br>1737021                                                                                                    | Nomb<br>ARENAS FLORES ANA<br>BENTANCOURT GONZ<br>CASTILLO MOLINA SAU                                                                                                    | 005   LENGUA EXT<br>006   EDUCACION<br>009   ASIGNATUR/<br>ALEZ YURINTHIA AI                                                                         | RANJERA I<br>FISICA I<br>A ESTATAL<br>BIGAIL        | 6                                 |         | tencias<br>0<br>0<br>3                               |                         |
|                                 | No<br>1<br>2<br>3<br>4           | Matricula<br>1838245<br>88340251<br>1737021<br>1717619                                                                                                    | Nomb<br>ARENAS FLORES ANA<br>BENTANCOURT GONZ<br>CASTILLO MOLINA SAU<br>CHAVEZ MIJARES ABR                                                                                     | 005   LENGUA EXT<br>006   EDUCACION<br>009   ASIGNATUR/<br>ALEZ YURINTHIA AI<br>L                                                                    | RANJERA I<br>FISICA I<br>A ESTATAL<br>BIGAIL        | 6<br>5<br>10                      |         | tencias<br>0<br>0<br>3<br>0                          |                         |
|                                 | No<br>1<br>2<br>3<br>4<br>5      | Matricula<br>1838245<br>88340251<br>1737021<br>1717619<br>1775463                                                                                          | Nomb<br>ARENAS FLORES ANA<br>BENTANCOURT GONZ<br>CASTILLO MOLINA SAU<br>CHAVEZ MIJARES ABR<br>CHONTAL CARMONA C                                                                | 005   LENGUA EXT<br>006   EDUCACION<br>009   ASIGNATUR/<br>ALEZ YURINTHIA AI<br>L<br>IL                                                              | RANJERA I<br>FISICA I<br>A ESTATAL<br>BIGAIL        | 6<br>5<br>10<br>10                |         | tencias<br>0<br>0<br>3<br>0<br>1                     |                         |
|                                 | No<br>1<br>2<br>3<br>4<br>5<br>6 | Matricula           1838245           88340251           1737021           1717619           1775463           1748045                                     | Nomb<br>ARENAS FLORES ANA<br>BENTANCOURT GONZ<br>CASTILLO MOLINA SAU<br>CHAVEZ MIJARES ABR<br>CHONTAL CARMONA C<br>DE LA CRUZ VARGAS                                           | 005   LENGUA EXT<br>006   EDUCACION<br>009   ASIGNATUR/<br>ALEZ YURINTHIA AI<br>L<br>IL<br>MAR MIGUEL<br>OSE ALDAIR                                  | RANJERA I<br>FISICA I<br>A ESTATAL<br>BIGAIL        | 6<br>5<br>10<br>10<br>5           |         | tencias<br>0<br>0<br>3<br>0<br>1<br>0                |                         |
|                                 | No 1 2 3 4 5 6 7                 | Matricula           1838245           88340251           1737021           1717619           1775463           1748045           1657998                   | Nomb<br>ARENAS FLORES ANA<br>BENTANCOURT GONZ<br>CASTILLO MOLINA SAU<br>CHAVEZ MIJARES ABR<br>CHONTAL CARMONA C<br>DE LA CRUZ VARGAS<br>DE LEON HERNANDEZ                      | 006   LENGUA EXT<br>006   EDUCACION<br>009   ASIGNATUR<br>ALEZ YURINTHIA AI<br>L<br>IL<br>MAR MIGUEL<br>OSE ALDAIR<br>BRENDA LIZET                   | RANJERA I<br>FISICA I<br>A ESTATAL<br>BIGAIL        | 6<br>5<br>10<br>10<br>5<br>7      |         | tencias<br>0<br>3<br>0<br>1<br>0<br>0                |                         |
|                                 | No 1 2 3 4 5 6 7 8               | Matricula           1838245           88340251           1737021           1717619           1775463           1748045           1657998           1658052 | Nomb<br>ARENAS FLORES ANA<br>BENTANCOURT GONZ<br>CASTILLO MOLINA SAU<br>CHAVEZ MIJARES ABR<br>CHONTAL CARMONA C<br>DE LA CRUZ VARGAS<br>DE LEON HERNANDEZ<br>DE LEON HERNANDEZ | 005   LENGUA EXT<br>006   EDUCACION<br>009   ASIGNATUR<br>ALEZ YURINTHIA AI<br>L<br>IL<br>MAR MIGUEL<br>0SE ALDAIR<br>BRENDA LIZET<br>GEOVANNY ITZAR | RANJERA I<br>FISICA I<br>A ESTATAL<br>BIGAIL<br>ELY | 6<br>5<br>10<br>10<br>5<br>7<br>7 |         | tencias<br>0<br>0<br>3<br>0<br>1<br>0<br>0<br>0<br>0 |                         |

Ya que nos muestra la información procedemos a calificar a los alumnos, y al terminar oprimimos en la parte inferior del listado de alumnos el botón de **Guardar** y las calificaciones en ese momento quedan guardadas, si queremos calificar otro grado, sección o materia sólo basta con seleccionar y después oprimir el botón de consultar.

| 🏠 Operación   | 🕜 Operación 🗸 📗 💐 Consultas/Listados 7 📗 🚽 Reportes 7 🛛 🖺 Ayuda 7 📗 🚽 Salir del Sistema 7 |           |               |                    |         |               |               |              |   |  |  |  |
|---------------|-------------------------------------------------------------------------------------------|-----------|---------------|--------------------|---------|---------------|---------------|--------------|---|--|--|--|
|               |                                                                                           |           | Captura       | de Calificacion    | nes Bi  | mestrales     |               |              | ^ |  |  |  |
| Clave CCT: 05 | DES                                                                                       | 0001K     | BENITO JU     | AREZ Director: J   | AVIER   | RAMOS LEDE    | ZMA           |              |   |  |  |  |
| Sostenimiento | : FI                                                                                      | EDERAL TI | RANSFERIDO    | Region: NORTE      | Tur     | no: Matutino  | )             |              | = |  |  |  |
| Grado:        |                                                                                           | Secció    | n: I          | Materia:           |         |               |               | Consultar    |   |  |  |  |
|               |                                                                                           | А         | •             | UUT ESPANULT       |         |               | ×             |              | ] |  |  |  |
|               | No                                                                                        | Matricula | N             | Nombre Alumno      |         | ler. Bimestre | Inasistencias |              |   |  |  |  |
|               | 1                                                                                         | 1838245   | ARENAS FLORE  | IS ANA SOFIA       |         | 10            | 11            |              |   |  |  |  |
|               | 2                                                                                         | 88340251  | BENTANCOURT   | GONZALEZ YURINTHIA | ABIGAIL | 5             | 22            |              |   |  |  |  |
|               | 3                                                                                         | 1737021   | CASTILLO MOLI | NA SAUL            |         | 5             | 33            |              |   |  |  |  |
|               | 4                                                                                         | 1717619   | CHAVEZ MIJARE | ES ABRIL           |         | 0             | 0             |              |   |  |  |  |
|               | 5                                                                                         | 1775463   | CHONTAL CARN  | IONA OMAR MIGUEL   |         | 0             | 0             |              |   |  |  |  |
|               | 6                                                                                         | 1748045   | DE LA CRUZ VA | RGAS JOSE ALDAIR   |         | 0             | 0             |              |   |  |  |  |
|               | 7                                                                                         | 1657998   | DE LEON HERN  | ANDEZ BRENDA LIZET |         | 0             | 0             |              | ~ |  |  |  |
|               |                                                                                           |           |               |                    |         | 😜 Internet    |               | - 🐴 👻 🔍 100% | • |  |  |  |

En esta pantalla, así como casi en todas encontraran una imagen de una **Casita**, si oprimen en esa imagen ubicada al lado del botón de consulta automáticamente nos manda a la pantalla principal, a la que entramos en un principio, que es donde sólo se muestra el menú y sus acciones.

## Captura de Calificaciones del Bimestre anterior Inmediato

En este módulo se capturan las calificaciones que se hayan dejado en cero por algún motivo. **Nota**: en caso de haberse equivocado en una calificación se deberá notificar por escrito a las oficinas de la SEC en Registro y Certificación para que ahí se haga dicha corrección con previa autorización.

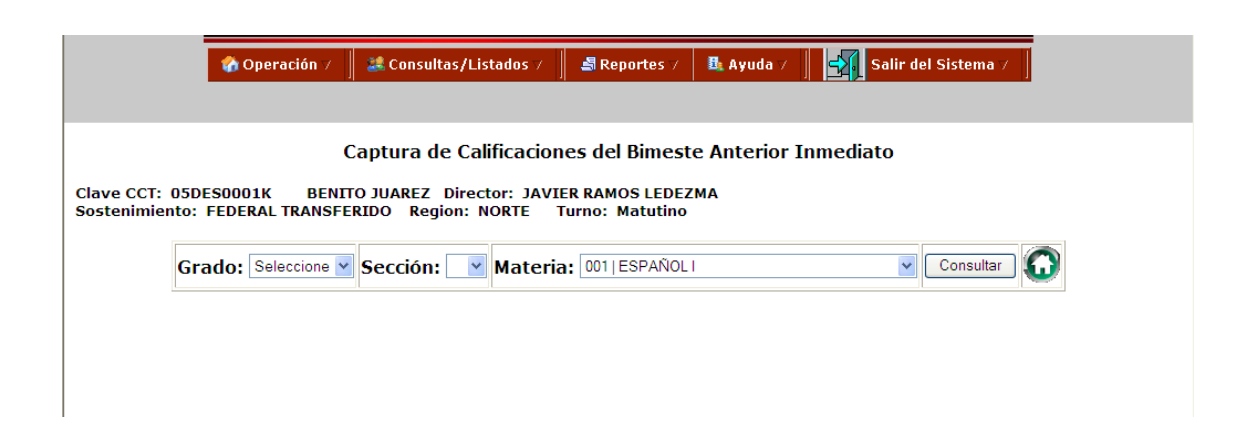

Aquí también seleccionamos el **Grado**, **Sección**, **Materia** y por último oprimimos el botón de **Consultar** para que nos muestre el grupo completo, a continuación se procede a capturar las calificaciones que se encuentren en cero y por último oprimimos el botón **Guardar** que esta al final de la lista de alumnos.

|                                            |                                                                                                    |                                                                                                    |                            |                                                                                    | 2                                                     |                                       |
|--------------------------------------------|----------------------------------------------------------------------------------------------------|----------------------------------------------------------------------------------------------------|----------------------------|------------------------------------------------------------------------------------|-------------------------------------------------------|---------------------------------------|
| 🕜 Operaci                                  | ón 7 📗 💐                                                                                           | Consultas/Listados 7 🔰 🍶 Reportes 7 🛛 👪 i                                                                                                    | Ayuda                      |                                                                                    | Salir del Sist                                        | tema 🗸 📋                              |
|                                            |                                                                                                    |                                                                                                    |                            |                                                                                    |                                                       |                                       |
|                                            | 6                                                                                                  |                                                                                                    |                            | т                                                                                  |                                                       |                                       |
|                                            | Сар                                                                                                | tura de Calificaciones del Bimeste An                                                                                                    | terio                      | r Inme                                                                             | diato                                                 |                                       |
| 5DES0001K                                  | BENITO J                                                                                           | UAREZ Director: JAVIER RAMOS LEDEZMA                                                                                                    |                            |                                                                                    |                                                       |                                       |
| to: FEDERAL TR                             | ANSFERID                                                                                           | O Region: NORTE Turno: Matutino                                                                                                    |                            |                                                                                    |                                                       |                                       |
|                                            |                                                                                                    |                                                                                                    |                            |                                                                                    |                                                       |                                       |
| Grado: Selecc                              | ione 💌 Se                                                                                          | ección: A 🗹 Materia: 001 ESPAÑOLI                                                                                                    |                            |                                                                                    | V Cor                                                 | nsultar 🚮                             |
|                                            |                                                                                                    |                                                                                                    |                            |                                                                                    |                                                       |                                       |
|                                            |                                                                                                    |                                                                                                    |                            |                                                                                    |                                                       |                                       |
| cambien datos (G                           |                                                                                                    |                                                                                                    |                            |                                                                                    |                                                       | · · · · · · · · · · · · · · · · · · · |
| camoren antos (O                           | rado,Secci                                                                                         | on y Materia)opriman el Boton Consulta para qu                                                                                                    | ie traig                   | a la nuev                                                                          | va informacion, o                                     | despues se ca                         |
| No.                                        | Matricula                                                                                          | on y Materia)opriman el Boton Consulta para qu<br>calificaciones y se oprime el Boton G<br>Nombre Alumno                                                                                                    | ie traig<br>uardar<br>ler. | a la nuev<br>Bimestre                                                              | ra informacion, o                                     | despues se ca                         |
| No                                         | Matricula                                                                                          | on y Materia)opriman el Boton Consulta para qu<br>calificaciones y se oprime el Boton G<br><u>Nombre Alumno</u><br>ARENAS FLORES ANA SOFIA                                                                                                    | ie traig<br>uardar<br>ler. | a la nuev<br>Bimestre                                                              | va informacion, o<br>Inasistencias                    | despues se ca                         |
| No<br>1<br>2                               | Matricula<br>1838245<br>88340251                                                                   | on y Materia)opriman el Boton Consulta para qu<br>calificaciones y se oprime el Boton G<br>Nombre Alumno<br>ARENAS FLORES ANA SOFIA<br>BENTANCOURT GONZALEZ YURINTHIA ABIGAIL                                                                                                    | ie traig<br>uardar<br>1er. | a la nuev<br>Bimestre<br>10<br>9                                                   | Inasistencias                                         | despues se ca                         |
| No<br>1<br>2<br>3                          | Matricula<br>1838245<br>88340251<br>1737021                                                        | on y Materia)opriman el Boton Consulta para qu<br>calificaciones y se oprime el Boton G<br>Nombre Alumno<br>ARENAS FLORES ANA SOFIA<br>BENTANCOURT GONZALEZ YURINTHIA ABIGAIL<br>CASTILLO MOLINA SAUL                                                                                                    | ie traig<br>uardar<br>ler. | a la nuev<br>Bimestre<br>10<br>9<br>6                                              | Tinasistencias                                        | despues se ca                         |
| No<br>1<br>2<br>3<br>4                     | Matricula<br>1838245<br>88340251<br>1737021<br>1717619                                             | on y Materia)opriman el Boton Consulta para qu<br>calificaciones y se oprime el Boton G<br>Nombre Alumno<br>ARENAS FLORES ANA SOFIA<br>BENTANCOURT GONZALEZ YURINTHIA ABIGAIL<br>CASTILLO MOLINA SAUL<br>CHAVEZ MIJARES ABRIL                                                                                                    | ie traig<br>uardar<br>1er. | a la nuev<br>Bimestre<br>10<br>9<br>6<br>9                                         | Tinasistencias                                        | despues se ca                         |
| No<br>1<br>2<br>3<br>4<br>5                | Matricula<br>1838245<br>88340251<br>1737021<br>1717619<br>1775463                                  | on y Materia)opriman el Boton Consulta para qu<br>calificaciones y se oprime el Boton G<br>Nombre Alumno<br>ARENAS FLORES ANA SOFIA<br>BENTANCOURT GONZALEZ YURINTHIA ABIGAIL<br>CASTILLO MOLINA SAUL<br>CHAVEZ MIJARES ABRIL<br>CHONTAL CARMONA OMAR MIGUEL                                                                                                    | ie traig<br>uardar<br>ler. | a la nuev<br>Bimestre<br>10<br>9<br>6<br>9<br>10                                   | informacion, o<br>Inasistencias                       | despues se ca                         |
| No<br>1<br>2<br>3<br>4<br>5<br>6           | Matricula<br>1838245<br>88340251<br>1737021<br>1717619<br>1775463<br>1748045                       | on y Materia)opriman el Boton Consulta para qu<br>calificaciones y se oprime el Boton G<br>Nombre Alumno<br>ARENAS FLORES ANA SOFIA<br>BENTANCOURT GONZALEZ YURINTHIA ABIGAIL<br>CASTILLO MOLINA SAUL<br>CHAVEZ MIJARES ABRIL<br>CHONTAL CARMONA OMAR MIGUEL<br>DE LA CRUZ VARGAS JOSE ALDAIR                                                                          | ie traig<br>uardar<br>ler. | a la nuev<br>Bimestre<br>10<br>9<br>6<br>9<br>10<br>6                              | informacion, o<br>Inasistencias                       | despues se ca                         |
| N6<br>1<br>2<br>3<br>4<br>5<br>6<br>7      | Matricula<br>1838245<br>88340251<br>1737021<br>1717619<br>1775463<br>1748045<br>1657998            | on y Materia)opriman el Boton Consulta para qu<br>calificaciones y se oprime el Boton G<br>Nombre Alumno<br>ARENAS FLORES ANA SOFIA<br>BENTANCOURT GONZALEZ YURINTHIA ABIGAIL<br>CASTILLO MOLINA SAUL<br>CHAVEZ MIJARES ABRIL<br>CHONTAL CARMONA OMAR MIGUEL<br>DE LA CRUZ VARGAS JOSE ALDAIR<br>DE LEON HERNANDEZ BRENDA LIZET                                        | ue traig<br>uardar<br>ler. | Bimestre                                                                           | Inasistencias                                         | despues se ca                         |
| No<br>1<br>2<br>3<br>4<br>5<br>6<br>7<br>8 | Matricula<br>1838245<br>88340251<br>1737021<br>1717619<br>1775463<br>1748045<br>1657998<br>1658052 | on y Materia)opriman el Boton Consulta para qu<br>calificaciones y se oprime el Boton G<br>Nombre Alumno<br>ARENAS FLORES ANA SOFIA<br>BENTANCOURT GONZALEZ YURINTHIA ABIGAIL<br>CASTILLO MOLINA SAUL<br>CHAVEZ MIJARES ABRIL<br>CHONTAL CARMONA OMAR MIGUEL<br>DE LA CRUZ VARGAS JOSE ALDAIR<br>DE LEON HERNANDEZ BRENDA LIZET<br>DE LEON HERNANDEZ GEOVANNY ITZARELY | ie traig<br>uardar<br>ler. | a la nuer<br><b>Bimestre</b><br>10<br>9<br>6<br>9<br>10<br>6<br>10<br>6<br>10<br>9 | Inasistencias 0 0 2 0 6 0 0 0 0 0 0 0 0 0 0 0 0 0 0 0 | lespues se ca                         |

El módulo de *Talleres* se divide a su vez en dos: Captura de Calificaciones de Talleres del Bimestre Actual y Captura de Calificaciones de Talleres del Bimestre Anterior Inmediato, los dos se manejan de la misma forma.

| -                                                              |                                                                                                    |                                                            | CAL                                                                 | Sistem                                                                      |                                                        |           |
|----------------------------------------------------------------|----------------------------------------------------------------------------------------------------|------------------------------------------------------------|---------------------------------------------------------------------|-----------------------------------------------------------------------------|--------------------------------------------------------|-----------|
|                                                                | 🕜 Operación 🗸 📗 👪 Consultas/Li                                                                                                    | stados 🗸 📗 🛃                                               | Reportes 7 🛛 🖪                                                      | Ayuda 🗸 🛃 S                                                                 | Salir del Sistema 🗸 📗                                  |           |
| ***RECUERDA (<br>(Salir del sistema)                           | Captura de Calificaciones Bimestrales  Seleccionar Talleres de los Alumnos  Seleccionar Artes de los Alumnos  Seleccionar Clubs de los Alumnos  Asignar Observaciones a los alumnos | Currícula≯<br>Talleres≯ Cap<br>Artes ⊁ Cap<br>Clubs ⊁ UE 7 | tura de Calificacion<br>tura de Calificacion<br>T <b>U INFORMAC</b> | ies de Talleres del Bimes<br>ies de Talleres del Bimes<br>CIÓN QUEDE BIEN ( | tre Actual<br>tre Anterior Inmediato<br>GUARDADA ENTR. | A AL MENU |
| Importante: Cualq<br>el sistema favor de<br>411-889-00 a la Es | uier duda o aclaración, sobre<br>e marcar al<br>rt. 3242 o 3243                                                                                                    |                                                            | Haz Click en e<br><u>XP</u> ,máquina v<br>Windows XP e              | el Link para obtener <u>JVM</u><br>virtual de Java para<br>o Superior.      |                                                        |           |
| JAVA                                                           |                                                                                                    | 1                                                          | de                                                                  | 1953                                                                        |                                                        |           |

#### Captura de Calificaciones de Talleres del Bimestre Actual

Al entrar nos muestra la siguiente pantalla en la cual debemos seleccionar el **Grado** a consultar, la **Materia** y por último oprimimos el botón **Consultar** para que nos muestre el grupo al cual queremos calificar en el bimestre que está activo y vigente en ese momento.

| l l               | 🏠 Oper         | ación | 7 📗 🎎 Co        | nsultas/Lista             | los 7 🛛 🛃 Reportes 7 🛛 🖺 Ayuda 7 🔹 🛃                                                                 | Salir del Sistema 7 |   |
|-------------------|----------------|-------|-----------------|---------------------------|----------------------------------------------------------------------------------------------------|---------------------|---|
| Clave CCT: 05DES  | 0001K          | BE    | Ca<br>NITO JUAF | ptura de (<br>REZ_Directo | alificaciones Bimestrales de Talleres<br>: JAVIER RAMOS LEDEZMA                                      |                     |   |
| Sostenimiento: FE | deral<br>Grado | TRAN: | SFERIDO<br>V    | Region: NO<br>Materia:    | ITE Turno: Matutino                                                                                  | Consultar           |   |
|                   | No             | Grado | Matricula       |                           | Turismo<br>  Estética y salud corporal                                                               | Inasistencias       |   |
|                   | 1              | 1     | 88342825        | AGUIRRE V                 | Ofimática<br>  Informática                                                                           | 0                   |   |
|                   | 2              | 1     | 1767945         | ALVARADO                  | Diseño gráfico                                                                                       | 0                   |   |
|                   | 3              | 1     | 1690842         | ALVARADO                  | Diseño de interiores<br>  Diseño de circuitos eléctricos                                             | 0                   |   |
|                   | 4              | 1     | 1825108         | BARBOZA V                 | Diseño arquitectónico                                                                                | 0                   |   |
|                   | 5              | 1     | 1775201         | BARRAZA (                 | Diseño y creación plástica<br>0   Creación artesanal                                                 | 0                   |   |
|                   | 6              | 1     | 1764606         | BARRERA                   | 1   Carpintería e industria de la madera                                                             | 0                   |   |
|                   | 7              | 1     | 88340251        | BENTANCO                  | 2   Confección del vestido e industria textil<br>3   Electrónica, comunicación y sistemas de control | 0                   |   |
|                   | 8              | 1     | 1641472         | BUSTOS TO                 | 4   Diseño y mecánica automotriz                                                                     | 0                   |   |
|                   | 9              | 1     | 1638844         | CABRERA F                 | 5   Diseno de estructuras metálicas<br>6   Máquinas herramienta y sistemas de control                | 0                   |   |
|                   | 10             | 1     | 1676437         | CARRAZCO                  | 7   Preparación y conservación de alimentos                                                          | 0                   |   |
|                   | 11             | 1     | 1737001         |                           |                                                                                                    | 0                   | ✓ |

Ya que nos muestre la información, procedemos a calificar a los alumnos y al terminar oprimimos en la parte inferior del listado de alumnos el botón de **Guardar** y las calificaciones en ese momento quedan guardadas automáticamente, si queremos calificar otro grado y otro taller sólo basta con seleccionar y después oprimir el botón de consultar.

| 🚷 Op   | oera | ción 5 | / 📗 🎎 Co        | nsultas/Listados / 🛛 🗸 Reportes / 🖡 Ayud                                                                    | a ∨  |        | , Salir d | el Sister | na 🗸 🛛 |
|--------|------|--------|-----------------|----------------------------------------------------------------------------------------------------|------|--------|-----------|-----------|--------|
| ES0001 | ĸ    | BE     | Ca<br>NITO JUAR | ptura de Calificaciones Bimestrales d<br>EZ Director: JAVIER RAMOS LEDEZMA<br>Ragion: NORTE Turno: Matutino | e Ta | allere | 5         |           |        |
| Gra    | do   | : 1    |                 | Materia: 11 Turismo                                                                                         |      |        | ✓ Cons    | sultar    | 0      |
| 2      | No ( | Grado  | Matricula       | Nombre Alumno                                                                                               | ler. | Bimes  | tre Inasi | stencias  |        |
|        | 1    | 1      | 88342825        | AGUIRRE VALADEZ ANGEL EDUARDO                                                                               |      | 0      |           | 0         |        |
|        | 2    | 1      | 1767945         | ALVARADO GONZALEZ ITZEL GUADALUPE                                                                           |      | 0      |           | 0         |        |
|        | 3    | 1      | 1690842         | ALVARADO ROMO YULISA                                                                                        |      | 0      |           | 0         |        |
|        | 4    | 1      | 1825108         | BARBOZA VILLANUEVA MIGUEL ANGEL                                                                             |      | 0      |           | 0         |        |
|        | 5    | 1      | 1775201         | BARRAZA CARMONA MARIA DE LOS ANGELES                                                                        |      | 0      |           | 0         |        |
|        | 6    | 1      | 1764606         | BARRERA MARTINEZ ROCIO ESMERALDA                                                                            |      | 0      |           | 0         |        |
|        | 7    | 1      | 88340251        | BENTANCOURT GONZALEZ YURINTHIA ABIGAIL                                                                      |      | 0      |           | 0         |        |
|        | 8    | 1      | 1641472         | BUSTOS TORRES ISRAEL                                                                                        |      | 0      |           | 0         |        |
|        | 9    | 1      | 1638844         | CABRERA RODRIGUEZ VERONICA GUADALUPE                                                                        |      | 0      |           | 0         |        |
| 1      | 10   | 1      | 1676437         | CARRAZCO GONZALEZ JUAN JOSE                                                                                 |      | 0      |           | 0         |        |
|        | _    |        |                 |                                                                                                    |      |        |           |           |        |

#### Captura de Calificaciones de Talleres del Bimestre Anterior Inmediato

En este módulo se capturan las calificaciones que se hayan dejado en cero por algún motivo. **Nota**: en caso de haberse equivocado en una calificación se deberá notificar por escrito a las oficinas de la SEC en Registro y Certificación para que ahí se haga dicha corrección con previa autorización.

Aquí también seleccionamos el **Grado** a consultar, **Materia** y por último oprimimos el botón de **Consultar** para que nos muestre el grupo de alumnos completo, se procede a capturar las calificaciones que se encuentren en cero y por último oprimimos el botón **Guardar** que esta al final de la lista de alumnos.

|                                                                | à Opei | ración      | / 📗 🎎 Co  | nsultas/Listados 7 📗 💐 Reportes 7 🛛 👪 Ayud | la ⊽ 🛛 | <b>-</b> | Salir del Sistema | ⊽ ] |  |  |
|----------------------------------------------------------------|--------|-------------|-----------|--------------------------------------------|--------|----------|-------------------|-----|--|--|
|                                                                |        |             |           |                                            |        |          |                   |     |  |  |
|                                                                |        |             | Captura   | a de Calificaciones del Bimestre Anter     | ior d  | e Talle  | eres              |     |  |  |
| e CCT: 05DES0001K BENITO JUAREZ Director: JAVIER RAMOS LEDEZMA |        |             |           |                                            |        |          |                   |     |  |  |
| niento: FEI                                                    | DERAL  | TRAN        | SFERIDO   | Region: NORTE Turno: Matutino              |        |          |                   |     |  |  |
|                                                                | Grad   | <b>o:</b> 1 | ~         | Materia: 1  Turismo                        |        | *        | Consultar         | 3   |  |  |
| L                                                              |        |             |           |                                            |        |          |                   | ~   |  |  |
|                                                                | No     | Grado       | Matricula | Nombre Alumno                              | ler. l | Bimestre | Inasistencias     |     |  |  |
|                                                                | 1      | 1           | 88342825  | AGUIRRE VALADEZ ANGEL EDUARDO              |        | 0        | 0                 |     |  |  |
|                                                                | 2      | 1           | 1767945   | ALVARADO GONZALEZ ITZEL GUADALUPE          |        | 0        | 0                 |     |  |  |
|                                                                | 3      | 1           | 1690842   | ALVARADO ROMO YULISA                       |        | 0        | 0                 |     |  |  |
|                                                                | 4      | 1           | 1825108   | BARBOZA VILLANUEVA MIGUEL ANGEL            |        | 0        | 0                 |     |  |  |
|                                                                | 5      | 1           | 1775201   | BARRAZA CARMONA MARIA DE LOS ANGELES       |        | 0        | 0                 |     |  |  |
|                                                                | 6      | 1           | 1764606   | BARRERA MARTINEZ ROCIO ESMERALDA           |        | 0        | 0                 |     |  |  |
|                                                                | 7      | 1           | 88340251  | BENTANCOURT GONZALEZ YURINTHIA ABIGAIL     |        | 0        | 0                 |     |  |  |
|                                                                | 8      | 1           | 1641472   | BUSTOS TORRES ISRAEL                       |        | 0        | 0                 |     |  |  |
|                                                                | 9      | 1           | 1638844   | CABRERA RODRIGUEZ VERONICA GUADALUPE       |        | 0        | 0                 |     |  |  |
|                                                                | 10     | 1           | 1676437   | CARRAZCO GONZALEZ JUAN JOSE                |        | 0        | 0                 |     |  |  |
|                                                                | 11     | 1           | 1737001   | CASTILLO MOLINA SALIL                      |        | 0        | 0                 |     |  |  |

En el apartado de *Artes* también tenemos dos opciones: la **Captura de Calificaciones de Artes** y la **Captura de Calificaciones de Artes del Bimestre Anterior**, en donde las dos también se trabaja de la misma forma.

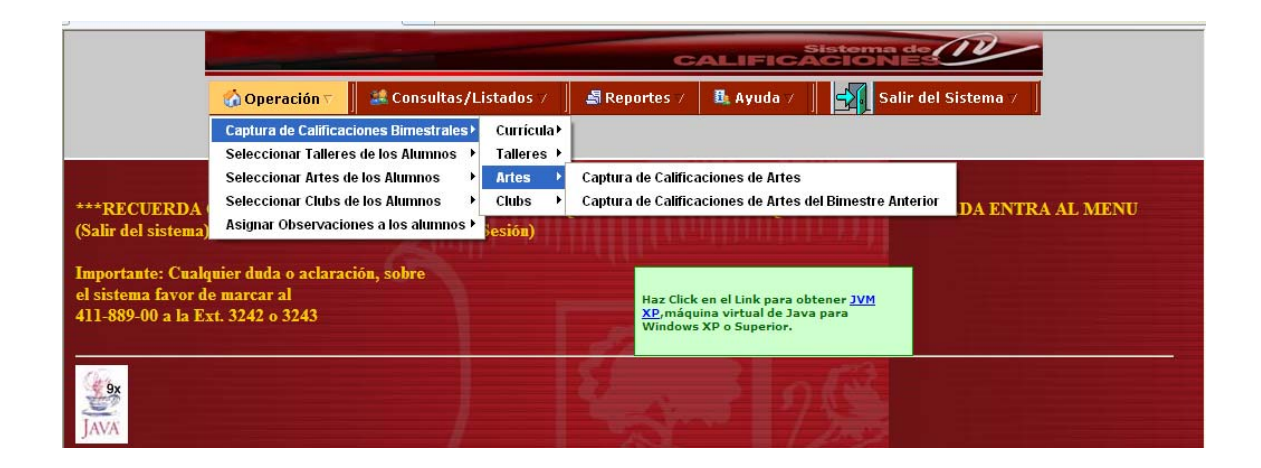

#### Captura de Calificaciones de Artes.

Al entrar nos muestra la siguiente pantalla en la cual debemos seleccionar el **Grado** a consultar, la **Materia** y por último oprimimos el botón **Consultar** para que nos muestre el grupo al cual queremos calificar en el bimestre que está activo y vigente en ese momento.

|                                          | and the second second sec |                                                                                        |                                 |
|------------------------------------------|----------------------------------------------------------------------------------------------------|----------------------------------------------------------------------------------------|---------------------------------|
| 6                                        | ı Operación 7 📗 😹 Consulta                                                                                                    | as/Listados 🗸 📕 🛃 Reportes 🗸                                                           | 🖪 Ayuda 🥖 🛃 Salir del Sistema 🦯 |
| Clave CCT: 05DES00<br>Sostenimiento: FED | Captura de Cali<br>101K BENITO JUAREZ<br>ERAL TRANSFERIDO Regi                                                                                                    | ficaciones Bimestrales de<br>Director: JAVIER RAMOS LEDEZ<br>on: NORTE Turno: Matutino | Artes (Bimestre Vigente)<br>ZMA |
|                                          | Grado: 1                                                                                                    | Materia: 2 DANZA<br>0 Seleccione<br>1 MÚSICA                                           | Consultar                       |
|                                          | No Grado Matricula                                                                                                    | Nor 2   DANZA                                                                          | ler. Bimestre Inasistencias     |
|                                          | 1 1 1717619 CH                                                                                                    | AVEZ MIJARES A 3   TEATRO<br>4   ARTES VISUALE                                         | ES 0 0                          |
|                                          |                                                                                                    | Guardar                                                                                |                                 |

Ya que nos muestre la información, procedemos a calificar a los alumnos y al terminar oprimimos en la parte inferior del listado de alumnos el botón de **Guardar** y las calificaciones en ese momento quedan guardadas automáticamente, si queremos calificar otro grado y otro materia de Arte sólo basta con seleccionar y después oprimir el botón de consultar.

|                      | ceretaria de Educi | каоп у Саната              |                          |               |         |             |       |                  |   |
|----------------------|--------------------|----------------------------|--------------------------|---------------|---------|-------------|-------|------------------|---|
| 🚷 Oper               | ración 🗸 📗         | 🎎 Consultas                | /Listados                | 🛃 Reportes 🗸  | 📴 Ayud  | a 7 📗 🚽     | , s   | alir del Sistema | 7 |
|                      |                    |                            |                          |               |         |             |       |                  |   |
|                      | Captu              | ra de Califi               | caciones Bi              | mestrales de  | Artes ( | Bimestre    | e Vig | ente)            |   |
| lave CCT: 05DES0001K | BENIT<br>TRANSFE   | O JUAREZ Di<br>RIDO Region | rector: JAVIE<br>NORTE T | R RAMOS LEDEZ | MA      |             |       |                  |   |
|                      |                    | <b>,</b> ,                 |                          |               |         |             |       |                  |   |
| G                    | irado: 1           | *                          | Materia:                 | 2   DANZA     | ~       | Consulta    | ar    |                  |   |
| N                    | o Grado N          | fatricula                  | Nor                      | ıbre Alumno   |         | ler. Bimest | re I  | nasistencias     |   |
| 1                    | 1 1 1              | 717619 CHA                 | VEZ MIJARES A            | BRIL          |         | 10          |       | 1                |   |
|                      |                    |                            |                          | Guardar       |         |             |       |                  |   |

#### Captura de Calificaciones de Artes del Bimestre Anterior

En este módulo se capturan las calificaciones que se hayan dejado en cero por algún motivo. **Nota**: en caso de haberse equivocado en una calificación se deberá notificar por escrito a las oficinas de la SEC en Registro y Certificación para que ahí se haga dicha corrección con previa autorización.

Aquí también seleccionamos el **Grado** a consultar, la **Materia** de Arte y por último oprimimos el botón de **Consultar** para que nos muestre el grupo de alumnos completo, se procede a capturar las calificaciones que se encuentren en cero y por último oprimimos el botón **Guardar** que esta al final de la lista de alumnos.

|                | 🏠 Opei    | ación ( | / 📗 🎎 Co              | nsultas/Listados / 📗 🎒 Reportes 7 🛛 🖺 Ayuda / 📗 🛃                    | Salir del Sistema 7 |
|----------------|-----------|---------|-----------------------|----------------------------------------------------------------------|---------------------|
|                |           |         |                       |                                                                      |                     |
|                | Cap       | otura   | de Califi             | caciones Bimestrales de Artes (Bimestre Ante                         | rior Inmediato)     |
| ave CCT: 05DES | 0001K     | BE      |                       | REZ Director: JAVIER RAMOS LEDEZMA                                   |                     |
| stemmento: Fr  | DERAL     | TRAN    | SFERIDO               |                                                                      |                     |
|                |           | Grad    | o: 1                  | Materia: 3 TEATRO Consu                                              | ltar 🞧              |
|                |           |         |                       |                                                                      | _                   |
|                | <b>No</b> | Grado   | Matricula<br>88340251 | Nombre Alumno 1er. Bimes<br>BENTANCOURT GONZALEZ YURINTHIA ABIGAIL 0 | o di construccionas |
|                | 2         | 1       | 1737021               | CASTILLO MOLINA SAUL 0                                               | 0                   |
|                | 3         | 1       | 1775463               | CHONTAL CARMONA OMAR MIGUEL 0                                        | 0                   |
|                | 4         | 1       | 1748045               | DE LA CRUZ VARGAS JOSE ALDAIR 0                                      | 0                   |
|                | 5         | 1       | 1657998               | DE LEON HERNANDEZ BRENDA LIZET 0                                     | 0                   |
|                | 6         | 1       | 1658052               | DE LEON HERNANDEZ GEOVANNY ITZARELY 0                                | 0                   |
|                | 8         | 1       | 1641879               | GARCIA FUENTES DIEGO ARMANDO 0                                       | 0                   |
|                | 9         | 1       | 1650843               | GONZALEZ CRUZ JORGE JACOB 0                                          | 0                   |
|                | 10        | 1       | 1764604               | HERNANDEZ DE LA CRUZ YESSICA PATRICIA 0                              | 0                   |
|                | 11        | 1 4     | 1207000               |                                                                      | Λ                   |

En la opción de *Clubs* solo se maneja una opción: **Captura de Calificaciones de Clubs**, aquí también se trabaja en forma similar a las anteriores.

| Øhttp://web.sec-coa                                                                                                    | ahuila.gob.mx/calificaciones/secundaria/inici                        | o.html - Windows Interne                                                                                                    | t Explorer                                                                                                    |                          | - 6 🛛                |
|----------------------------------------------------------------------------------------------------|----------------------------------------------------------------------|----------------------------------------------------------------------------------------------------|----------------------------------------------------------------------------------------------------|--------------------------|----------------------|
| 🔆 🔄 🗢 🙋 http:/                                                                                                    | //web. <b>sec-coahuila.gob.m</b> x/calificaciones/secundaria/inicio. | html                                                                                                    | 💌 🖻 🐓 🗙 🦧 L                                                                                                    | ive Search               | P •                  |
| Archivo Edición Ver                                                                                                    | Favoritos Herramientas Ayuda                                         |                                                                                                    |                                                                                                    |                          |                      |
| 🚖 Favoritos 🛛 🖕 🏉                                                                                                    | Sitios sugeridos 👻 🕖 Hotmail gratuito 💋 Galería de W                 | eb Slice 🝷                                                                                                    |                                                                                                    |                          |                      |
| 🔠 🔻 🏉 http://web.se                                                                                                    | c-coahuila.gob 🌈 http://web.sec-coahuila 🗴                           |                                                                                                    | 👌 • 🔊 - 🖃 🖶 •                                                                                                    | • Página • Seguridad • F | lerramientas 🗸 🔞 🗸 👋 |
|                                                                                                    |                                                                      | C                                                                                                    | Sistema<br>ALIFICACION                                                                                                    | de IV                    |                      |
|                                                                                                    | 🕜 Operación 🗸 📗 💐 Consultas/Listado                                  | s 🗸 📗 🝶 Reportes 🗸                                                                                                    | 🗄 Ayuda 🗸 🛛 🛃 Sal                                                                                                    | ir del Sistema ⊽ 📗       |                      |
|                                                                                                    | Captura de Calificaciones Bimestrales Currí                          | cula >                                                                                                    |                                                                                                    |                          |                      |
|                                                                                                    | Seleccionar Artes de los Alumnos  Artes                              |                                                                                                    | 30 - (331178)                                                                                                    |                          |                      |
| ***RECHERDA                                                                                                    | Seleccionar Clubs de los Alumnos   Clubs                             | s → Captura de Califica                                                                                                    | ciones de Clubs                                                                                                    | TARDADA ENTRA            | AT MENU              |
| (Salir del sistema)                                                                                                    | Asignar Observaciones a los alumnos 🕨 📴                              | )                                                                                                    | E DIEN GO                                                                                                    | UARDADA ENTRA 2          | AL MENU              |
|                                                                                                    |                                                                      |                                                                                                    |                                                                                                    |                          |                      |
| Importante: Cualq                                                                                                    | uier duda o aclaración, sobre<br>a marcar al                         | Si en esta<br>Menú de                                                                                                    | a página usted no observa un<br>comandos en color verde en la                                                                                                    |                          |                      |
| 411-889-00 a la Ex                                                                                                    | t. 3242 o 3243                                                       | parte su<br>requiere                                                                                                    | perior de la pantalla de su equipo<br>la instalación de una                                                                                                    |                          |                      |
|                                                                                                    |                                                                      | herramie<br>muestre                                                                                                    | nta para que el programa se<br>y funcione a un 100%.                                                                                                    |                          |                      |
| (Jan)                                                                                                    |                                                                      |                                                                                                    | 13                                                                                                    |                          |                      |
| and a second second sec |                                                                      |                                                                                                    |                                                                                                    |                          |                      |
| JAVA                                                                                                    |                                                                      |                                                                                                    |                                                                                                    |                          |                      |
|                                                                                                    |                                                                      |                                                                                                    |                                                                                                    |                          |                      |
|                                                                                                    |                                                                      |                                                                                                    |                                                                                                    |                          |                      |
|                                                                                                    |                                                                      |                                                                                                    |                                                                                                    |                          |                      |
|                                                                                                    |                                                                      |                                                                                                    |                                                                                                    |                          |                      |
|                                                                                                    |                                                                      |                                                                                                    |                                                                                                    |                          |                      |
|                                                                                                    |                                                                      |                                                                                                    |                                                                                                    |                          |                      |
|                                                                                                    |                                                                      | 11                                                                                                    | to march                                                                                                    |                          |                      |
| Listo                                                                                                    |                                                                      |                                                                                                    | international International In | ernet                    | 🗿 🕶 🔍 100% 💌 .;      |
| 🐉 Inicio 🛛 👩                                                                                                    | 3 Internet Ex 🔹 👗 Windows Live M 💦 Al                                | na Rosa <al macror<="" th="" 🙆="" 🛛=""><th>nedia Fir 🔄 🖄 maual_calificaci</th><th>. 📄 RESPALDO_JLMF</th><th>ES 🔇 👝 12:45</th></al> | nedia Fir 🔄 🖄 maual_calificaci                                                                                                    | . 📄 RESPALDO_JLMF        | ES 🔇 👝 12:45         |

#### Captura de Calificaciones de Clubs.

Al entrar nos muestra la siguiente pantalla en la cual debemos seleccionar el **Grado** a consultar, **Sección** y la **Materia**; por último oprimimos el botón **Consultar** para que nos muestre el grupo al cual queremos calificar en el bimestre que está activo y vigente en ese momento.

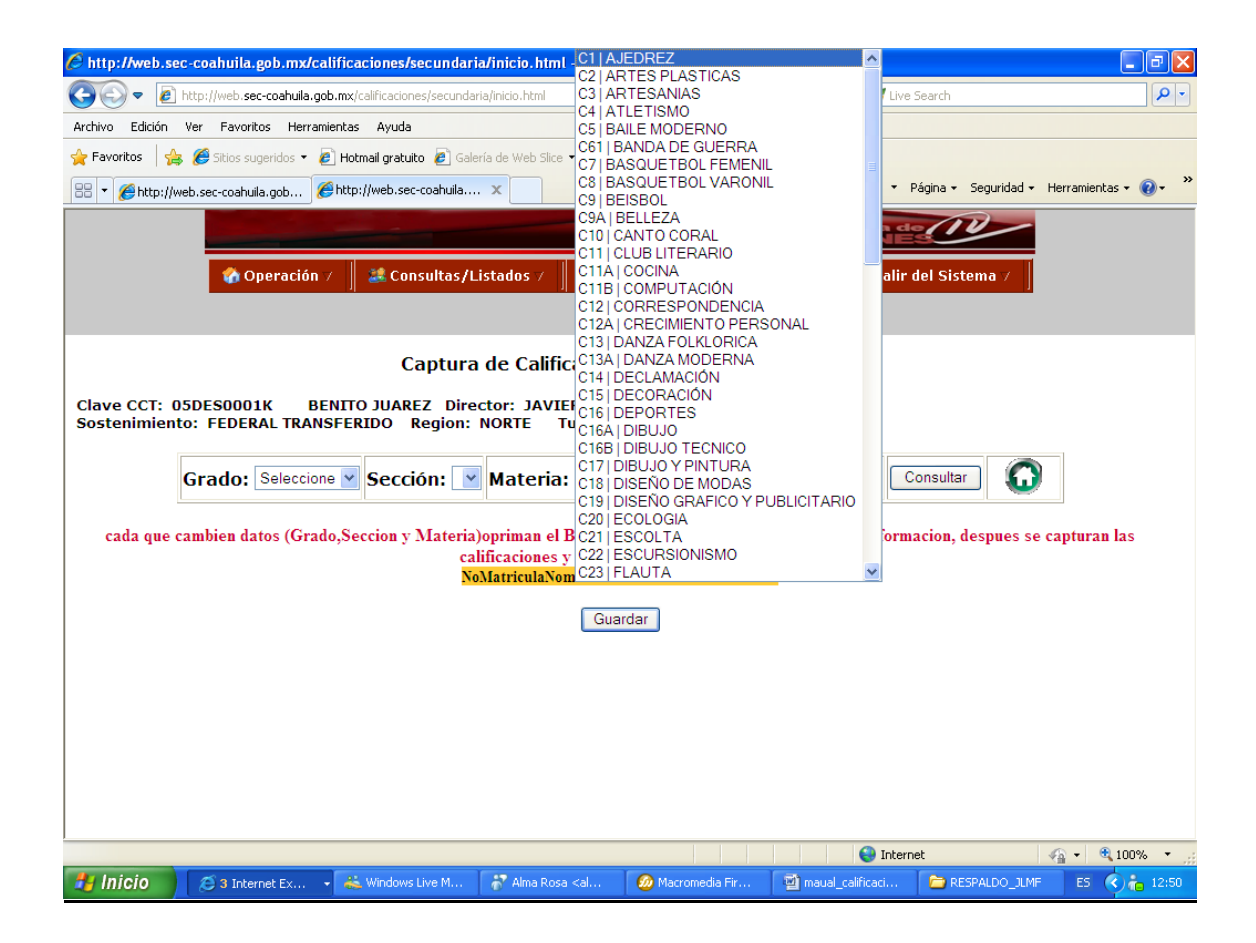

#### Seleccionar Talleres de los Alumnos

Este módulo se divide en dos: el primero es **Seleccionar Talleres por Grado y Sección**, y el segundo es **Seleccionar Talleres por Matrícula**, los dos se manejan de igual forma, la diferencia es que en el primero muestra todo un grupo de alumnos, el grado y sección de nuestro interés y le seleccionamos el taller; y en el segundo es para un solo alumno tecleando inicialmente su número de matrícula.

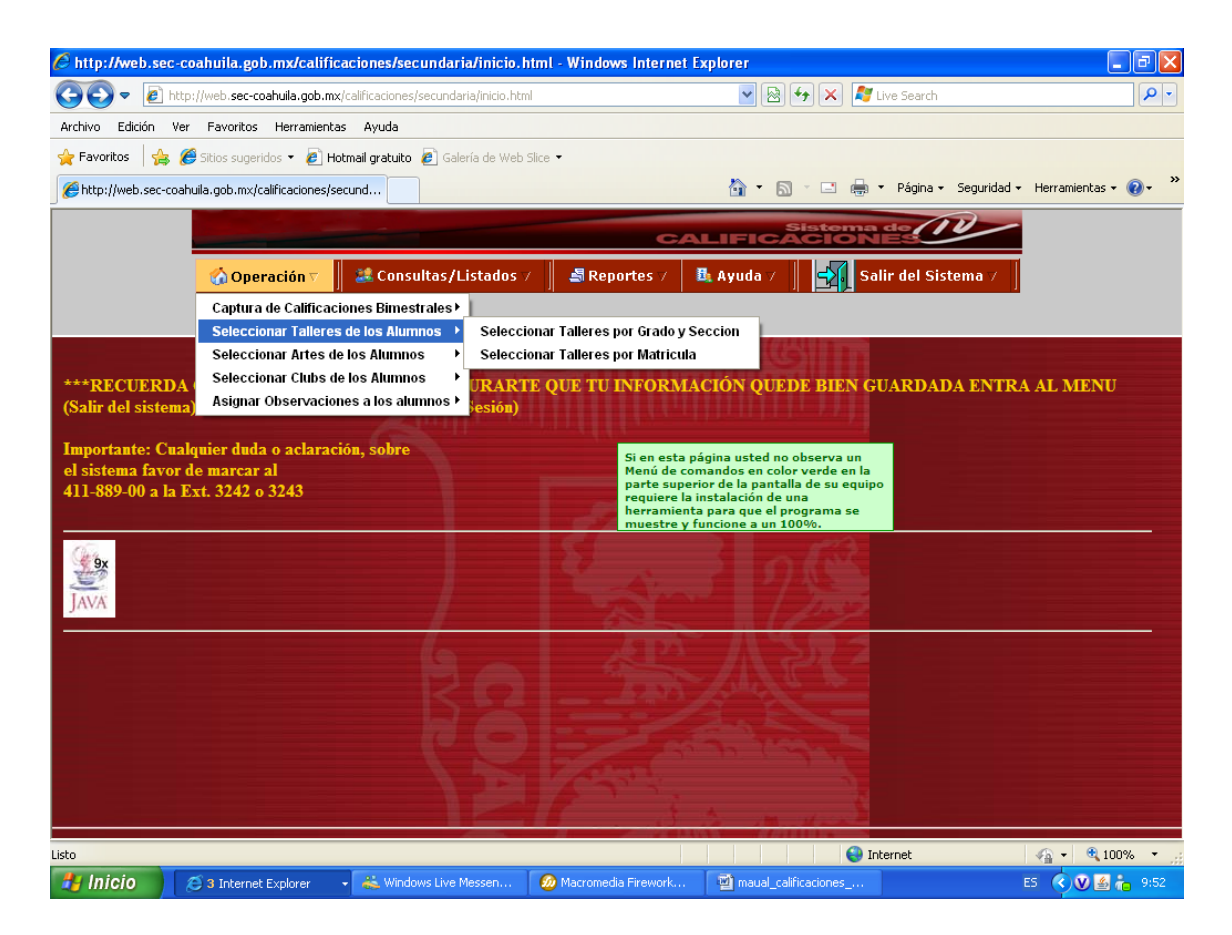

Seleccionar Talleres por Grado y Sección

| 🎓 Opera                | ación∀  | Consultas/Listados        | 🗸 📗 🍶 Reportes 🗸                   | 📕 Ayuda 🥖 🛛 🛃 Salir del Sis                                                                   | tema / |
|------------------------|---------|---------------------------|------------------------------------|-----------------------------------------------------------------------------------------------|--------|
| Clave CCT: 05DES0001K  | BEN     | Selección (               | de Talleres de<br>Avier RAMOS Lede | e los Alumnos                                                                                 | ^      |
| Sostenimiento: FEDERAL |         | Grado: 1                  | Sección: A                         | Consultar                                                                                     | ±      |
| -                      | 1 1838  | ARENAS ELORES ANA SOF     |                                    | l Ofimática                                                                                   |        |
| -                      | 2 8834  | 0251 BENTANCOURT GONZALE  | Z YURINTHIA ABIGAIL                | Seleccione                                                                                    | -      |
| -                      | 3 1737  | 7021 CASTILLO MOLINA SAUL | 1                                  | Turismo<br>Estética v salud corporal                                                          |        |
| -                      | 4 1717  | 7619 CHAVEZ MIJARES ABRIL | 31                                 | Ofimática                                                                                     |        |
|                        | 5 1775  | 463 CHONTAL CARMONA OMA   | R MIGUEL 51                        | Diseño gráfico                                                                                |        |
|                        | 6 1748  | 045 DE LA CRUZ VARGAS JOS | E ALDAIR 71                        | Diseño de interiores<br>Diseño de circuitos eléctricos                                        |        |
|                        | 7 1657  | 7998 DE LEON HERNANDEZ BR | ENDA LIZET 81                      | Diseño arquitectónico<br>Diseño y creación plástica                                           |        |
|                        | 8 1658  | 052 DE LEON HERNANDEZ GE  | OVANNY ITZARELY 10                 | Creación artesanal                                                                            |        |
|                        | 9 1613  | 3151 DURON CASTILLO MARIA | MARGARITA 11<br>12                 | Carpinteria e industria de la madera<br>?   Confección del vestido e industria textil         |        |
|                        | 10 1641 | 879 GARCIA FUENTES DIEGO  | ARMANDO 13                         | Electrónica, comunicación y sistemas de control                                               |        |
|                        | 11 1650 | 0843 GONZALEZ CRUZ JORGE  | JACOB 15                           | <ul> <li>Diseño y mecanica autoritotitz</li> <li>Diseño de estructuras metálicas</li> </ul>   |        |
|                        | 12 1764 | 1604 HERNANDEZ DE LA CRUZ | YESSICA PATRICIA 16                | 6   Máquinas herramienta y sistemas de control<br>7   Preparación y conservación de alimentos |        |
|                        |         |                           | 18                                 | Pecuaria                                                                                      |        |

Aquí seleccionamos el **Grado** y la **Sección** de nuestro interés, y oprimimos el botón de **Consultar** para que nos muestre todo el grupo, después seleccionamos para cada alumno su taller en el que está y por último, al final de la lista de alumnos damos **click** en el botón **Guardar** para grabar automáticamente la captura realizada.

Si desea puede cambiar de grado y sección para seleccionarle talleres a los demás grupos. Para salir de la pantalla principal oprimir la imagen de la casita que está al lado del botón **Consultar.** 

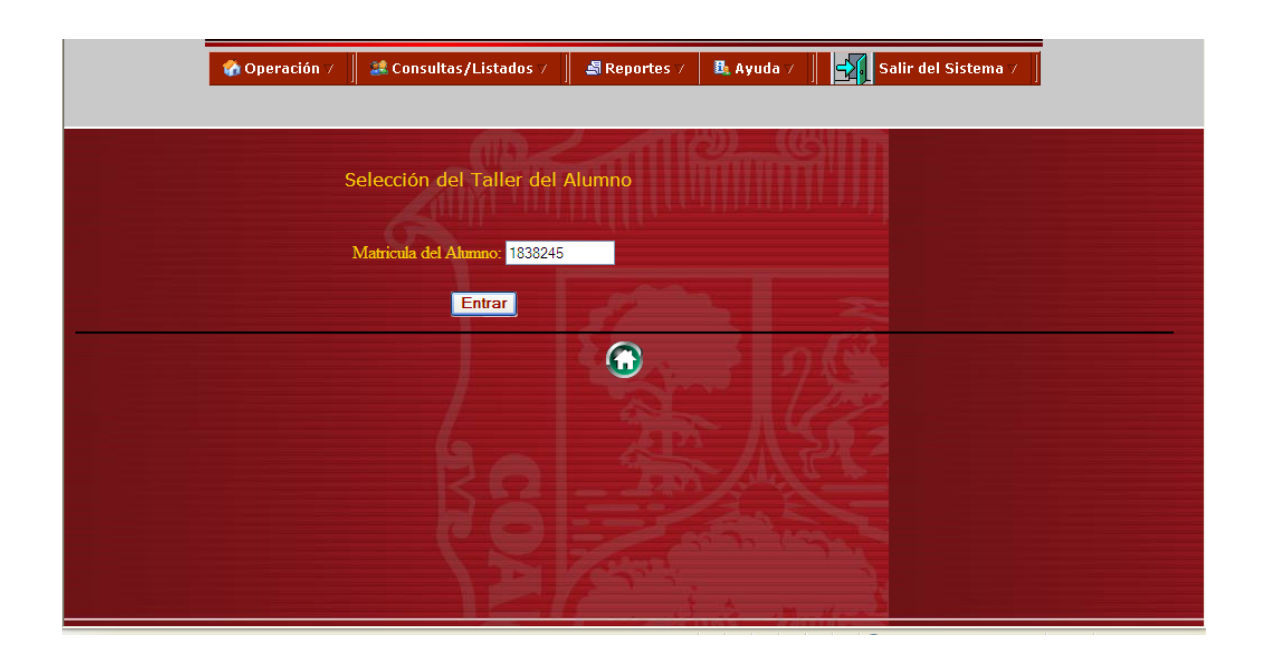

#### Seleccionar Talleres por Matrícula

Para Seleccionar el Taller por Matrícula, al entrar nos pide la **Matrícula del Alumno**, después de teclear la matrícula del alumno, oprimimos el botón **Entrar** y nos llevará a una pantalla muy parecida a la que acaba de ver, pero solamente sale el alumno que se está buscando al cual se le selecciona el taller que esté llevando y por último oprimimos el botón **Guardar** 

| <b>•</b> ••         | Operación | 7 📗 🎎 Ca  | onsultas/Listados 🕢 📗 🛃 Repo | rtes 🗸 🚽                                                                                                    | 🗄 Ayuda / 🛛 🚮 Salir del Sista                                                                                                    | ema 7 |
|---------------------|-----------|-----------|------------------------------|----------------------------------------------------------------------------------------------------|----------------------------------------------------------------------------------------------------|-------|
| Clave CCT: 05DES000 | D1K B     | ENITO JUA | Selección de Tallere         | s de lo                                                                                                    | s Alumnos                                                                                                    |       |
| sostenimiento: FEDE | KAL IKAN  | ISFERIDO  | Region: NORTE Turno: Ma      | itutino                                                                                                    |                                                                                                    |       |
|                     | Grado     | Matricula | Nombre Alumno                |                                                                                                    | Talleres                                                                                                    |       |
|                     | <b>.</b>  |           | Guardar                      | C<br>11<br>11<br>10<br>12<br>12<br>14<br>15<br>16<br>17<br>17<br>18<br>2<br>1<br>1<br>1<br>1<br>1<br>1<br>1<br>1<br>1<br>1<br>1<br>1<br>1 | Seleccione<br>Turismo<br>I Creación artesanal<br>I Carpitería e industria de la madera<br>I Carpitería e le vestido e industria textil<br>Electrónica, comunicación y sistemas de control<br>I Diseño y mechanica automotira<br>I Diseño de estructuras metálicas<br>I Máguinas herramienta y sistemas de control<br>I Preparación y conservación de alimentos<br>I Precueita<br>Extérica y solud corporal<br>Extérica y solud corporal<br>Diseño de interiores<br>Diseño de circuitos eléctricos<br>Diseño de circuitos eléctricos<br>Diseño de circuitos eléctricos<br>Diseño y creación plástica |       |

#### Seleccionar Artes de los Alumnos

Este módulo se divide en dos: el primero es **Seleccionar Artes por Grado y Sección**, y el segundo es **Seleccionar Artes por Matrícula**, los dos se manejan de manera similar, la diferencia es que en el primero muestra todo un grupo de alumnos; el grado y sección de nuestro interés donde seleccionamos el Arte que será el mismo para todo el grupo y en el segundo es para un solo alumno tecleando inicialmente su número de matrícula.

|                                                                |                                                                                                    |                                                                       | CALIF                                                                                             | Sistema de M                                                                                  |
|----------------------------------------------------------------|----------------------------------------------------------------------------------------------------|-----------------------------------------------------------------------|---------------------------------------------------------------------------------------------------|-----------------------------------------------------------------------------------------------|
|                                                                | 🕜 Operación 🔻 📗 👪 Consultas/Li                                                                              | istados 🗸 📗 🍶 Rep                                                     | oortes 7 🛛 🖪 Ay                                                                                   | uda 🗸 📗 🚮 Salir del Sistema 🗸 📗                                                               |
|                                                                | Captura de Calificaciones Bimestrales⊁<br>Seleccionar Talleres de los Alumnos →                             |                                                                       |                                                                                                   |                                                                                               |
| ***RECUERDA (<br>(Salir del sistema)                           | Seleccionar Artes de los Alumnos<br>Seleccionar Clubs de los Alumnos<br>Asignar Observaciones a los alumnos | Seleccionar Artes por<br>Seleccionar Artes por<br><mark>esión)</mark> | r Grado y Seccion<br>r Matricula                                                                  | I QUEDE BIEN GUARDADA ENTRA AL MENU                                                           |
| Importante: Cualq<br>el sistema favor de<br>411-889-00 a la Ex | uier duda o aclaración, sobre<br>e marcar al<br>ct. 3242 o 3243                                             |                                                                       | Por lo tanto neces<br>de C:> (en su equi<br>instalación.<br>A continuación se<br>programas, checa | ita Guardarlo en la raiz<br>ipo) y ejecutarlo para su<br>describen los<br>ar bien la versión! |
| JAVA                                                           | - )                                                                                                    | 2                                                                     | Sel                                                                                               | 75                                                                                            |

Seleccionar Artes por Grado y Sección.

| 🏠 Operación                                            | 7 📗 🎎 Co              | nsultas/Listados / 📗 🍓 Reportes / 🛛 🔩 Ayuda                        | 0 / 📗 🛃 Salir del Sistema / |
|--------------------------------------------------------|-----------------------|--------------------------------------------------------------------|-----------------------------|
|                                                        |                       | Selección de Artes por Grup                                        | o                           |
| Clave CCT: 05DES0001K B<br>Sostenimiento: FEDERAL TRAN | ENITO JUAR<br>SFERIDO | EZ Director: JAVIER RAMOS LEDEZMA<br>Region: NORTE Turno: Matutino |                             |
| Grad                                                   | <b>o:</b> 1           | Sección: A Sección:                                                | Guardar                     |
|                                                        |                       | Seleccione el Arte para el Grupo 0 Seleccione                      | ×                           |
| No                                                     | Matricula             | Nombre Alumn 1 MÚSICA                                              | Artes                       |
| 1                                                      | 1838245               | ARENAS FLORES ANA SOFIA                                            | TES VISUALES V              |
| 2                                                      | 88340251              | BENTANCOURT GONZALEZ YUF4 ARTES VISUAL                             | ES TES VISUALES ¥           |
| 3                                                      | 1737021               | CASTILLO MOLINA SAUL                                               | 4   ARTES VISUALES ¥        |
| 4                                                      | 1717619               | CHAVEZ MIJARES ABRIL                                               | 4   ARTES VISUALES ¥        |
| 5                                                      | 1775463               | CHONTAL CARMONA OMAR MIGUEL                                        | 4   ARTES VISUALES ¥        |
| 6                                                      | 1748045               | DE LA CRUZ VARGAS JOSE ALDAIR                                      | 4   ARTES VISUALES V        |
| 7                                                      | 1657998               | DE LEON HERNANDEZ BRENDA LIZET                                     | 4   ARTES VISUALES 🗸        |
| 8                                                      | 1658052               | DE LEON HERNANDEZ GEOVANNY ITZARELY                                | 4   ARTES VISUALES 💌        |
| 9                                                      | 1613151               | DURON CASTILLO MARIA MARGARITA                                     | 4   ARTES VISUALES 💌        |

Aquí seleccionamos el **Grado** y la **Sección** de nuestro interés, y oprimimos el botón de **Consultar** para que nos muestre todo el grupo, después seleccionamos el **Arte** para todo el grupo y por último en un lado del ícono de la casita de color verde damos **click** en el botón **Guardar** para grabar automáticamente la captura realizada.

Si desea puede cambiar de grado y sección para seleccionarle Arte a los demás grupos.

Para salir de la pantalla principal oprimir la imagen de la casita que está al lado del botón Consultar.

#### Seleccionar Artes por Matrícula

|   | 🏠 Operación 🥖 🛛 🎎 Cons | sultas/Listados 🗸 📗              | 🛃 Reportes 🗸 | 👪 Ayuda 🗸 | Salir del Sistema 7 | I |
|---|------------------------|----------------------------------|--------------|-----------|---------------------|---|
|   | Selecció               | n del Arte del A                 | lumno        |           |                     |   |
|   | Matricula              | del Alumno: <mark>1838245</mark> | ndille       |           |                     |   |
| _ |                        | Entrar                           |              | 3 0       |                     |   |
|   |                        |                                  |              |           |                     |   |
|   |                        |                                  |              |           |                     |   |
|   |                        |                                  |              |           |                     |   |

Para Seleccionar el Arte por Matrícula, al entrar nos pide la **Matrícula del Alumno**, después de teclear la matrícula del alumno, oprimimos el botón **Entrar** y nos llevará a una pantalla como se muestra abajo; pero solamente sale el alumno que se está buscado al cual se le selecciona el Arte que esté llevando y por último oprimimos el botón **Guardar**.

|                       | Secretaria de Educ | action y Castlana |                |                |             |           |                |         |
|-----------------------|--------------------|-------------------|----------------|----------------|-------------|-----------|----------------|---------|
| 😭 Ope                 | eración 🗸 🛛        | 🎎 Consulta        | s/Listados ⊽   | 📕 Reportes 🛛   | / 📴 Ayuda 🗸 |           | Salir del Sist | ema ⊽ 🛛 |
|                       |                    |                   |                |                |             |           |                |         |
|                       |                    |                   | Selección      | de Arte d      | el Alumno   |           |                |         |
| Clave CCT: 05DES0001  | BENIT              | O JUAREZ          | Director: JAVI | ER RAMOS LED   | EZMA        |           |                |         |
| iostenimiento: FEDERA | L TRANSFE          | RIDO Regio        | on: NORTE      | Furno: Matutir | 10          |           |                |         |
|                       | Grado              | Matricula         |                | Nombre Alumi   | 10          | А         | rte            |         |
|                       | 1                  | 1838245           | ARENAS FLOR    | ES ANA SOFIA   |             | 4   ARTES | VISUALES 🗡     |         |
|                       |                    |                   |                | Guardar        | 0           |           |                |         |

#### Seleccionar Clubs de los Alumnos

Este módulo se divide en dos: el primero es **Seleccionar Club por Grado y Sección**, y el segundo es **Seleccionar Club por Matrícula**, los dos se manejan de manera similar, la diferencia es que en el primero muestra todo un grupo de alumnos; el grado y sección de nuestro interés donde seleccionamos el Club que será el mismo para todo el grupo y en el segundo es para un solo alumno tecleando inicialmente su número de matrícula.

| Chttp://web.sec-co  | ahuila.gob.mx/calificaciones/secundaria/ini                           | io.html - Windows Intern    | et Explorer                                               |                              | - 7 🛛                     |
|---------------------|-----------------------------------------------------------------------|-----------------------------|-----------------------------------------------------------|------------------------------|---------------------------|
| 🚱 🗢 🙋 http:/        | //web. <b>sec-coahuila.gob.m</b> x/calificaciones/secundaria/inici    | o.html                      | ▼ 🗟 +>                                                    | 🗙 ಶ Live Search              | P •                       |
| Archivo Edición Ver | Favoritos Herramientas Ayuda                                          |                             |                                                           |                              |                           |
| 🚖 Favoritos 🛛 🚖 🏉   | Sitios sugeridos 🝷 🙋 Hotmail gratuito 🛛 🖉 Galería de                  | Web Slice 🔻                 |                                                           |                              |                           |
| 🔠 🔻 🏉 http://web.se | c-coahuila.gob 🏀 http://web.sec-coahuila 🗙                            |                             | 📩 📩 🖬 👘                                                   | 🖃 🖶 🔻 Página 🕶 Segurida      | ad 🗸 Herramientas 🕇 🔞 🗸 🂙 |
|                     |                                                                       | c                           |                                                           | toma de                      | -                         |
|                     | 🕜 Operación 🗸 📗 💐 Consultas/Listad                                    | os 7 📗 🛃 Reportes 7         | 👪 Ayuda 🗸 📗                                               | Salir del Sistema 7          |                           |
|                     | Captura de Calificaciones Bimestrales ►                               |                             |                                                           |                              |                           |
|                     | Seleccionar Talleres de los Alumnos  Seleccionar Artes de los Alumnos | 1 200                       | 80) ((A)                                                  | 1.775                        |                           |
| ***RECUERDA         | Seleccionar Clubs de los Alumnos 🔸 Se                                 | eccionar Club por Grado y S | eccion NOUEDE                                             | BIEN GUARDADA ENT            | TRA AL MENU               |
| (Salir del sistema) | Asignar Observaciones a los alumnos 🕨 Sel                             | eccionar Club por Matricula |                                                           |                              |                           |
| Importante: Cualo   | uier duda o aclaración, sobre                                         | and the second second       |                                                           |                              |                           |
| el sistema favor de | e marcar al                                                           | Por lo ta<br>de C:> (       | into necesita Guardarl<br>en su equipo) y ejecut          | o en la raiz<br>arlo para su |                           |
| 411-889-00 a la Ex  | tt. 3242 o 3243                                                       | A contin<br>program         | on.<br>uación se describen lo<br>nas, checar bien la ver: | s<br>sión!                   |                           |
| 20                  |                                                                       | - 167                       |                                                           |                              |                           |
| 9x                  |                                                                       |                             |                                                           |                              |                           |
| JAVA                |                                                                       |                             |                                                           |                              |                           |
|                     |                                                                       |                             | $> \pi 46$                                                |                              |                           |
|                     |                                                                       |                             |                                                           |                              |                           |
|                     |                                                                       |                             |                                                           |                              |                           |
|                     |                                                                       |                             |                                                           |                              |                           |
|                     |                                                                       |                             |                                                           |                              |                           |
|                     |                                                                       |                             |                                                           |                              |                           |
|                     |                                                                       |                             | and the second second                                     |                              |                           |
| Listo               |                                                                       |                             |                                                           | 😜 Internet                   | 🖓 🔹 🔍 100% 🔹 🛒            |
| 🦺 Inicio 🔰 🙍        | 3 Internet Explorer 💿 🗸 👗 2 Windows Live Me                           | 👻 🙆 Macromedia Firework.    | . 🛛 🗃 maual_calificaci                                    | ones 🔁 RESPALDO_JLMF         | ES 🔇 🚠 13:38              |

Seleccionar Club por Grado y Sección.

| CALIFICACIONES                                                                                                    |
|----------------------------------------------------------------------------------------------------|
| 🏠 Operación / 📗 💐 Consultas/Listados / 🛛 💐 Reportes / 🛛 🌉 Ayuda / 📗 🚮 Salir del Sistema / 🗍                                            |
|                                                                                                    |
| Selección de Clubs de los Alumnos                                                                                                    |
| Clave CCT: 05DES0001K BENITO JUAREZ Director: JAVIER RAMOS LEDEZMA<br>Sostenimiento: FEDERAL TRANSFERIDO Region: NORTE Turno: Matutino |
| Grado: 1 Sección: A Consultar                                                                                                    |
| NoMatriculaNombre C noClubs                                                                                                    |
| E<br>F                                                                                                    |
| Guardar                                                                                                    |
|                                                                                                    |

Aquí seleccionamos el **Grado** y la **Sección** de nuestro interés, y oprimimos el botón de **Consultar** para que nos muestre todo el grupo, después seleccionamos el **Club** para cada alumno y por último damos **click** en el botón **Guardar** que se encuentra al final de la lista para grabar automáticamente la captura realizada.

Si desea puede cambiar de grado y sección para seleccionarle Club a los demás grupos.

Para salir de la pantalla principal oprimir la imagen de la casita que está al lado del botón Consultar

| 🖉 http://web.sec-coahuila.gob.mx/ca                     | alificacione                   | s/secundaria/inicio.                           | html - Windows Intern                                | et Explorer                                                                                                    |                                                              |             |             |                 |                    | X |
|---------------------------------------------------------|--------------------------------|------------------------------------------------|------------------------------------------------------|----------------------------------------------------------------------------------------------------|--------------------------------------------------------------|-------------|-------------|-----------------|--------------------|---|
| 💽 🗢 🖉 http://web.sec-coahuila.gu                        | ob.mx/calificad                | ciones/secundaria/inicio.ht                    | ml                                                   | *                                                                                                    | 84                                                           | ×           | 🍹 Live Sear | rch             | ٩                  | • |
| Archivo Edición Ver Favoritos Herran                    | nientas Ayu                    | ıda                                            |                                                      | 0   Seleccione                                                                                                    |                                                              |             | ^           | •               |                    |   |
|                                                         | 🕑 Hotmail gra<br>실 http://web. | atuito 🙋 Galería de Web<br>sec-coahuila 🗙      | Slice 🔻                                              | C10   CANTO C<br>C11   CLUB LIT<br>C11A   COCINA<br>C11B   COMPU<br>C12   CORRES                                                     | ORAL<br>ERARIO<br>TACIÓN<br>PONDENC                          | IA          |             | ı → Seguridad → | Herramientas 🔹 🕢 🕶 | » |
|                                                         |                                |                                                | C                                                    | C12A   CRECIN<br>C13   DANZA F                                                                                                    | IIENTO PE<br>OLKLORIC                                        | RSONAL<br>A | -           | 10              |                    |   |
| 🕜 Operación                                             | 7 📗 🎎 C                        | Consultas/Listados                             | 7 📕 🛃 Reportes 🗸                                     | C13A   DANZA<br>C14   DECLAM,<br>C15   DECORA<br>C16   DEPORT<br>C16A   DIBUJO<br>C16B   DIBUJO                                      | MODERNA<br>ACIÓN<br>CIÓN<br>ES<br>TECNICO                    | Ą           |             | jistema ⊽ 🗍     |                    |   |
| Clave CCT: 05DES0001K Bi<br>Sostenimiento: FEDERAL TRAN | ENITO JUA<br>SFERIDO           | Selección<br>AREZ Director: J<br>Region: NORTE | de Clubs de l<br>AVIER RAMOS LEDE<br>Turno: Matutino | C17   DIBUJO 1<br>C18   DISEÑO  <br>C19   DISEÑO  <br>C2   ARTES PL<br>C20   ECOLOG<br>C21   ESCOLT/<br>C22   ESCURS<br>C23   FLAUTA | ( PINTURA<br>DE MODAS<br>GRAFICO Y<br>ASTICAS<br>A<br>ONISMO | PUBLIC      | CITARIO     |                 | 3                  | ~ |
| No                                                      | Grade                          | D: 1 Vambr                                     | Sección: A 💌                                         | C23A FORMA<br>C23B FORMA<br>C24 FOTOGR<br>C24A FRANCI<br>C24B FUTBOL<br>C25 FUTBOL                                                   | CION CATC<br>CION HUM<br>AFIA<br>ES<br>. AMERICA<br>FEMENIL  | ANA<br>NO   |             |                 |                    |   |
| 1                                                       | 1838245                        | ARENAS FLORES ANA                              | SOFIA                                                | 0   Seleccione                                                                                                    | VARONIL                                                      |             | ~           | ,               |                    |   |
| 2                                                       | 88340251                       | BENTANCOURT GONZ                               | ALEZ YURINTHIA ABIGAIL                               | 0   Seleccione                                                                                                    |                                                              |             | ~           | *               |                    |   |
| 3                                                       | 1737021                        | CASTILLO MOLINA SAL                            | L                                                    | 0   Seleccione                                                                                                    |                                                              |             | ~           | *               |                    |   |
| 4                                                       | 1717619                        | CHAVEZ MIJARES ABR                             | L                                                    | 0   Seleccione                                                                                                    |                                                              |             | ~           | *               |                    |   |
| 5                                                       | 1775463                        | CHONTAL CARMONA O                              | MAR MIGUEL                                           | 0   Seleccione                                                                                                    |                                                              |             | ~           | *               |                    |   |
| 6                                                       | 1748045                        | DE LA CRUZ VARGAS J                            | OSE ALDAIR                                           | 0   Seleccione                                                                                                    |                                                              |             | ~           | *               |                    |   |
| 7                                                       | 1657998                        | DE LEON HERNANDEZ                              | BRENDA LIZET                                         | 0   Seleccione                                                                                                    |                                                              |             | ~           | *               |                    |   |
| 8                                                       | 1658052                        | DE LEON HERNANDEZ                              | GEOVANNY ITZARELY                                    | 0   Seleccione                                                                                                    |                                                              |             | ~           | *               |                    |   |
| 9                                                       | 1613151                        | DURON CASTILLO MAP                             | RA MARGARITA                                         | 0   Seleccione                                                                                                    |                                                              |             | ~           | *               |                    |   |
| 10                                                      | 1641879                        | GARCIA FUENTES DIEC                            | SO ARMANDO                                           | 0   Seleccione                                                                                                    |                                                              |             | ~           | *               |                    |   |
| 11                                                      | 1650843                        | GONZALEZ CRUZ JOR                              | GE JACOB                                             | 0   Seleccione                                                                                                    |                                                              |             | ~           | *               |                    |   |
| 12                                                      | 1764604                        | HERNANDEZ DE LA CF                             | UZ YESSICA PATRICIA                                  | 0   Seleccione                                                                                                    |                                                              |             | ~           | *               |                    |   |
| 12                                                      | 1007000                        | LUEDNANDEZ GONZALI                             |                                                      | A I Colonniano                                                                                                    |                                                              | 1.5         |             |                 |                    | ~ |
| Listo                                                   |                                |                                                |                                                      |                                                                                                    |                                                              | 0           | Internet    |                 | 🖓 🔹 🔍 100% 🔻       |   |
| 🐉 Inicio 🛛 😂 3 Internet Explorer                        | 🔄 - 👗                          | 2 Windows Live Me 👻                            | 🕺 Macromedia Firework.                               | 🖄 maua                                                                                                    | al_calificacio                                               | ones        | C RE        | SPALDO_JLMF     | ES 🔇 🚠 14:04       |   |

## Seleccionar Club por Matrícula

|                                                                |                                                                                 |                                              | CAL                                                                                                    | Sistema de                                                                                                    |
|----------------------------------------------------------------|---------------------------------------------------------------------------------|----------------------------------------------|----------------------------------------------------------------------------------------------------|----------------------------------------------------------------------------------------------------|
|                                                                | 🕜 Operación 🔻 📔 🕌 Consultas/L                                                   | istados 🗸 📗 🛃 Rep                            | ortes 7 🛛 🖪 A                                                                                                    | yuda 🗸 🔰 Salir del Sistema 🗡 📗                                                                                                    |
|                                                                | Captura de Calificaciones Bimestrales⊁<br>Seleccionar Talleres de los Alumnos → |                                              |                                                                                                    |                                                                                                    |
|                                                                | Seleccionar Artes de los Alumnos 🔶                                              |                                              | 611600                                                                                                    |                                                                                                    |
| ***RECUERDA<br>(Salir del sistema)                             | Seleccionar Clubs de los Alumnos<br>Asignar Observaciones a los alumnos 🕨       | Seleccionar Club por<br>Seleccionar Club por | Grado y Seccion<br>Matricula                                                                                     | N QUEDE BIEN GUARDADA ENTRA AL MENU                                                                                                    |
| Importante: Cualq<br>el sistema favor de<br>411-889-00 a la Ex | uier duda o aclaración, sobre<br>e marcar al<br>xt. 3242 o 3243                 |                                              | Si en esta págin<br>Menú de coman<br>parte superior d<br>requiere la insta<br>herramienta par<br>muestre y funci | a usted no observa un<br>dos en color verde en la<br>le la pantalla de su equipo<br>lación de una<br>ra que el programa se<br>one a un 100%. |
| JAVA                                                           |                                                                                 |                                              | de                                                                                                    | 750                                                                                                    |

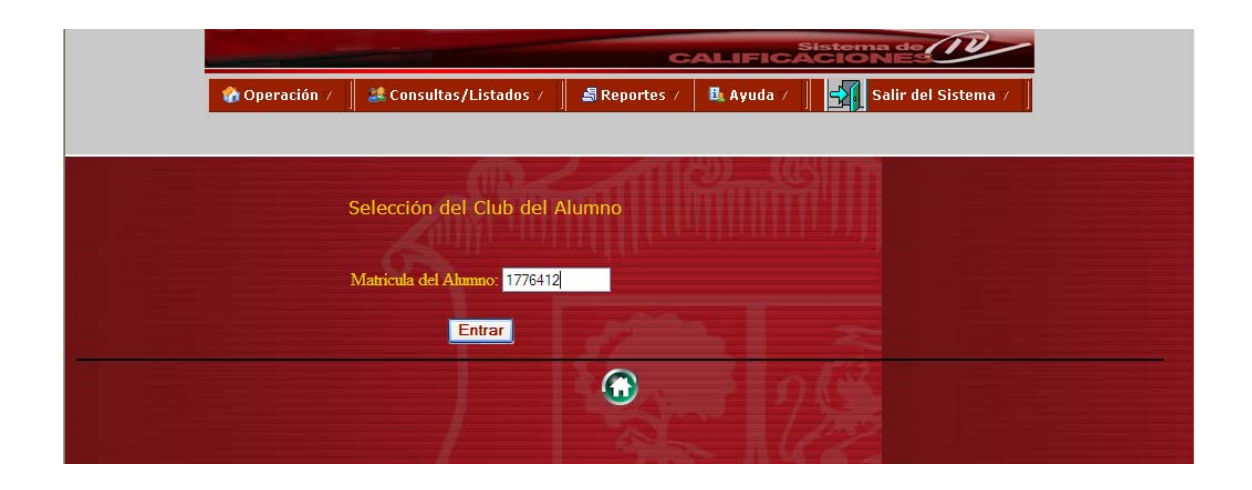

Para Seleccionar el Club por Matrícula, al entrar nos pide la **Matrícula del Alumno**, después de teclear la matrícula del alumno, oprimimos el botón **Entrar** y nos llevará a una pantalla como se muestra abajo; pero solamente sale el alumno que se está buscado al cual se le selecciona el Club y por último oprimimos el botón **Guardar**.

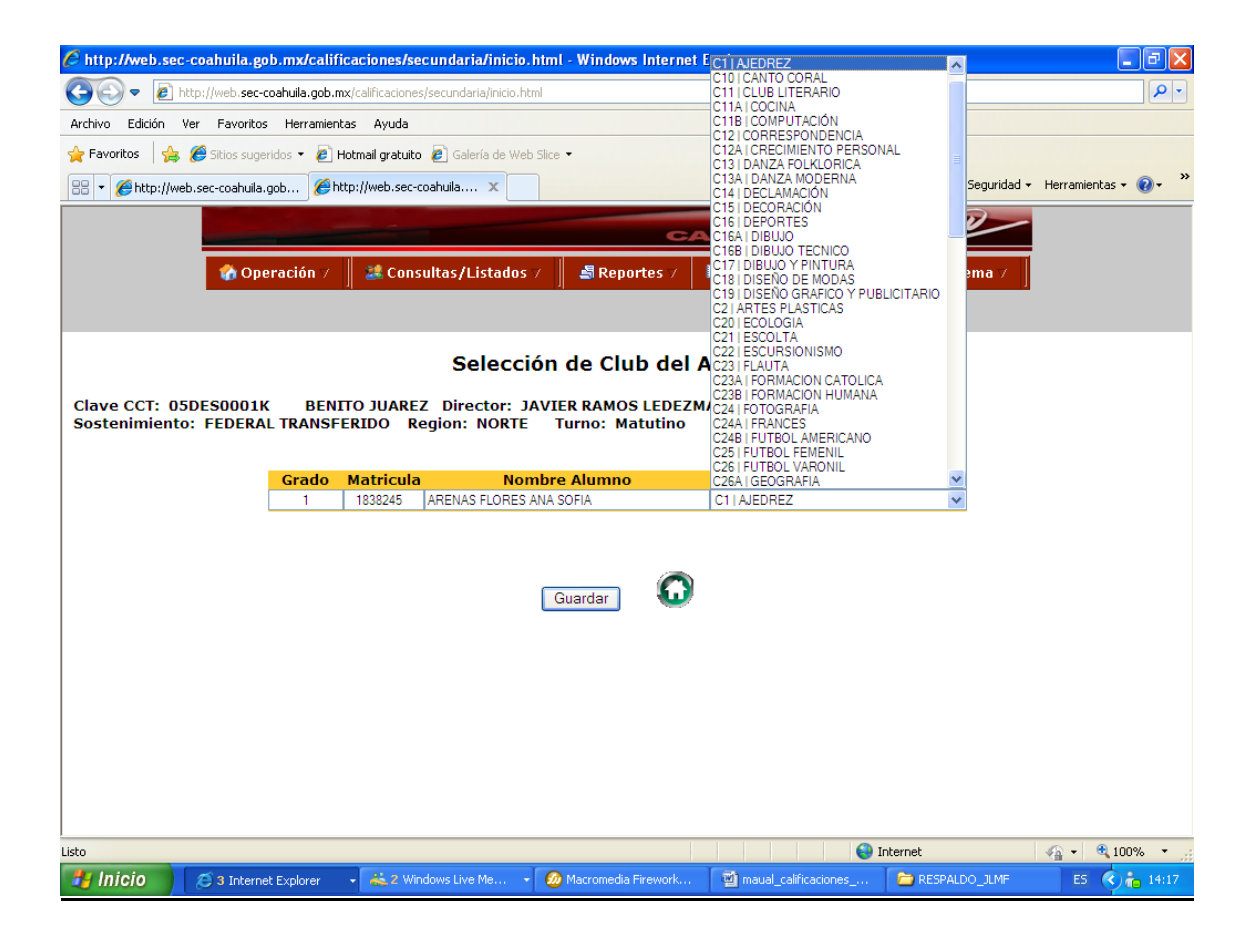

#### Asignar Observaciones a los Alumnos

Éste módulo se divide en dos: uno para **Asignarle Observaciones a los Alumnos**, las cuales aparecerán en su boleta bimestral tanto en consulta por internet como en la boleta impresa; la segunda acción es **Eliminar Todas las Observaciones de los Alumnos** del bimestre que acaba de concluir para poder poner nuevas notas a los alumnos para el bimestre que cursan.

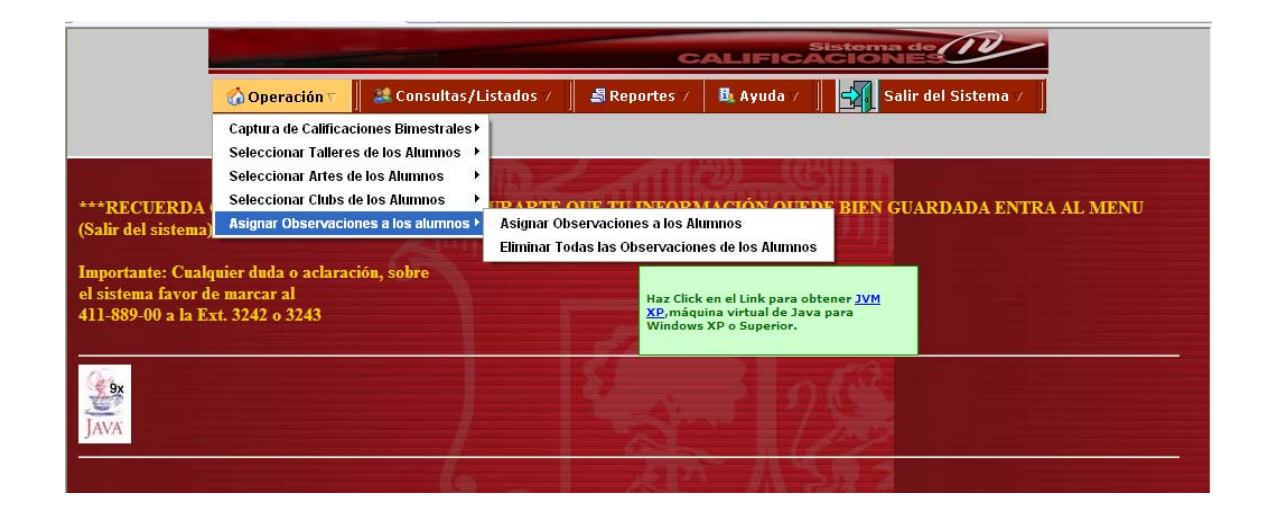

Al entrar a **Asignar Observaciones a los Alumnos** nos pedirá la **Matrícula del Alumno,** como se muestra en la siguiente pantalla, escribimos la matrícula y oprimimos el botón **Entrar** 

|   | 🗞 Operación / 📗 💐 Consultas/Listados / 📗 💐 Reportes / 📲 Ayuda / 📗 🚮 Salir del Sistema / |
|---|-----------------------------------------------------------------------------------------|
|   |                                                                                         |
|   | Agregar Observaciones a Alumnos de Secundaria                                           |
|   | Matricula del Alumnos 1776412                                                           |
|   | Entrar Entrar Entrar Entrar                                                             |
| - |                                                                                         |
|   |                                                                                         |

Aquí nos muestra toda la información de la escuela y del alumno, sólo falta escribir las Observaciones hechas y oprimir el botón **Guardar**.

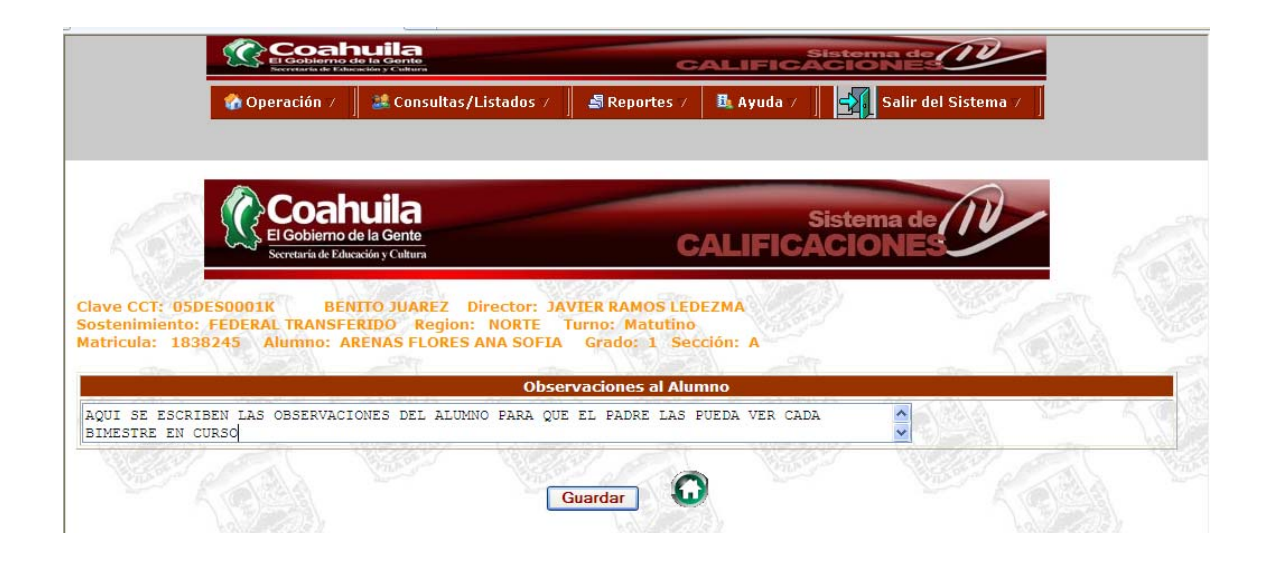

## Eliminar las observaciones de los alumnos

Al entrar a este módulo nos aparece la siguiente pantalla.

| Eliminar Observaciones de los Alumnos de Secundaria                 |
|---------------------------------------------------------------------|
| Eliminar observaciones de los Alamnos de Secundaria                 |
| Este comando borra todas las observaciones que tienen los alumnos   |
| en el bimestre concluído quedando listo para las nuevas anotaciones |
|                                                                     |
| Borrar                                                              |
|                                                                     |

En esta ventana nos indica que al oprimir el botón **Borrar** se eliminarán todas las observaciones que tienen los alumnos en el bimestre que acaba de concluir y para salir de aquí sólo hay que oprimir la imagen de la **Casita** que se encuentra debajo del botón Borrar.

En el apartado de **Consulta/Listados** nos muestra las siguientes opciones:

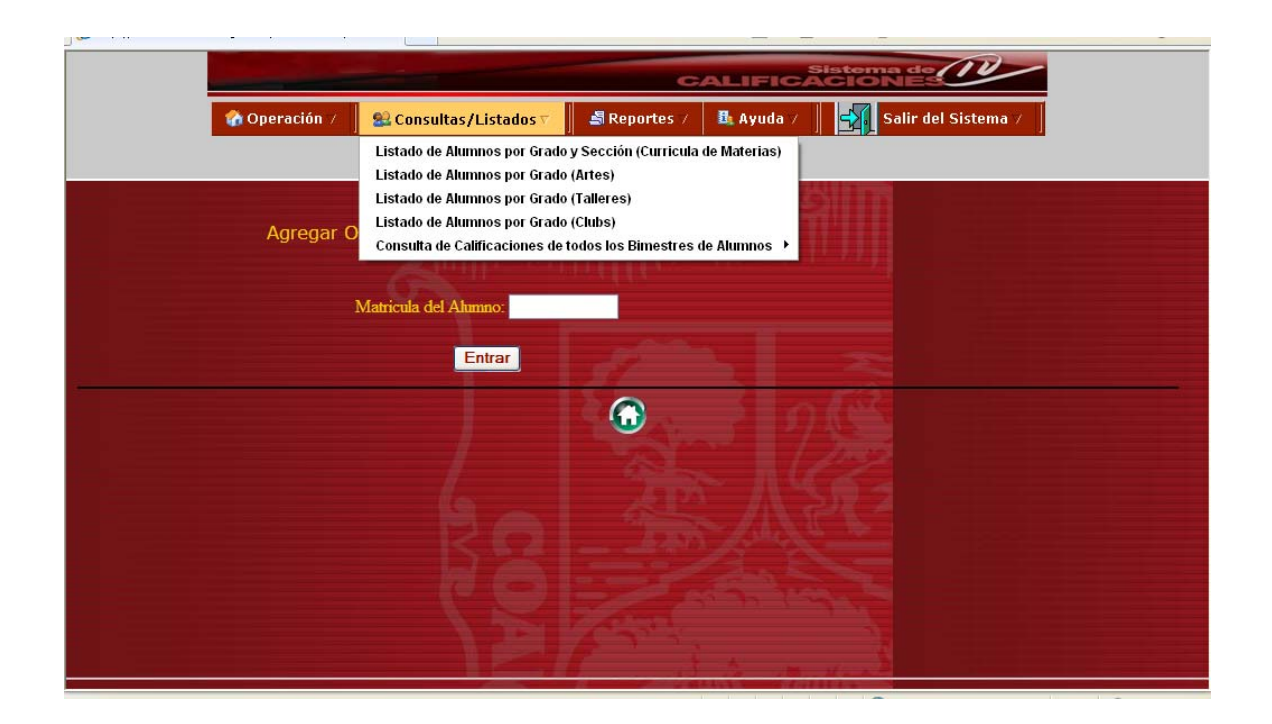

#### Listado de Alumnos por Grado y Sección (Currícula de Materias)

Aquí nos muestra el listado del grupo de alumnos según el **Grado** y **Sección** que se seleccionen para posteriormente imprimir, al oprimir la imagen de la **Impresora** nos mostrara en pantalla el listado de alumnos para después imprimir la lista y sacarle las respectivas copias y entregárselas a los maestros.

| 🏠 Operación 🗡 📗                                                                                                    | 🎎 Co          | onsultas/List                                           | ados 7 📗 💐 Reportes 7 🛛 🖺 Ayuda 7 📗 🛃                                                                                                    | Salir del Sistema 🗸 📗         |
|----------------------------------------------------------------------------------------------------|---------------|---------------------------------------------------------|----------------------------------------------------------------------------------------------------|-------------------------------|
|                                                                                                    |               |                                                         | Listado de Alumnos                                                                                                    | <u>^</u>                      |
| Clave CCT: 05DES00012 PENIT<br>Sostenimiento: FEI<br>Imagen<br>Impresora<br>Nota: si no pudo imprimir su Listado<br>impresora esto permite visualizar su | insta<br>List | AREZ Diree<br>Region: No<br>ale el Adobe<br>a e imprimi | etor: JAVIER RAMOS LEDEZMA<br>DRTE Turno: Matutino<br>Context and the second second s | cono que esta a un lado de la |
|                                                                                                    | No            | Matricula                                               | Nombre del Alumno                                                                                                    |                               |
|                                                                                                    | 1             | 1838245                                                 | ARENAS FLORES ANA SOFIA                                                                                                    |                               |
|                                                                                                    | 2             | 88340251                                                | BENTANCOURT GONZALEZ YURINTHIA ABIGAIL                                                                                                    |                               |
|                                                                                                    | 3             | 1737021                                                 | CASTILLO MOLINA SAUL                                                                                                    |                               |
|                                                                                                    | 4             | 1717619                                                 | CHAVEZ MIJARES ABRIL                                                                                                    |                               |
|                                                                                                    | 5             | 1775463                                                 | CHONTAL CARMONA OMAR MIGUEL                                                                                                    |                               |
|                                                                                                    | 6             | 1748045                                                 | DE LA CRUZ VARGAS JOSE ALDAIR                                                                                                    |                               |
|                                                                                                    | 7             | 1657998                                                 | DE LEON HERNANDEZ BRENDA LIZET                                                                                                    | ×                             |

Este sería el listado que se imprimiría.

|            |               |              | 🏠 Operación       | n 🗸 📗 💐 Consultas    | /Listados ⊽               | - 📕 🔊 R                               | eportes ⊽                         | 🛃 Ayuda 🗸    | Salir de   | I Sistema 7       |            |      |
|------------|---------------|--------------|-------------------|----------------------|---------------------------|---------------------------------------|-----------------------------------|--------------|------------|-------------------|------------|------|
|            | -             |              |                   | 88 E 197             |                           |                                       |                                   | 4            |            |                   |            |      |
|            | Sav<br>Manana | ve a Copy 💡  | 📰 Print 🛛 🤁 Email | Search               | 1010/                     | - 🔿 🗌                                 | view & Commen                     | t 🝷 🖉 Sign 🝷 |            |                   |            |      |
|            |               | T Select lex | u • 🛄 🛛 🔧         |                      | 12170                     |                                       |                                   |              |            |                   |            | ٦.,  |
| ookmarks   |               |              |                   |                      | SECRETARÍA<br>EDU(<br>LI: | DE EDUCAC<br>CACIÓN SEC<br>STA DE ALU | CIÓN Y CULTU<br>CUNDARIA<br>IMNOS | RA           | Materia:   | Ciclo Escolar: 20 | 010-2011   |      |
| 6          |               |              |                   |                      | ESCUELA: 05<br>GRADO: 1   | DES0001K E<br>1 SECCION:              | SENITO JUARE<br>A Turno: Matut    | EZ<br>ino    |            |                   |            |      |
| ature      |               | No. Matr     | icula             | Alumno               |                           | Calificación                          | Inasistenc                        | as           |            |                   |            |      |
| Sign       |               | 1 1838       | 3245 ARENAS FL    | ORES ANA SOFIA       |                           |                                       |                                   |              |            |                   |            |      |
| ers.       |               | 2 8834       | 10251 BENTANCO    | URT GONZALEZ YURINT  | HIA ABIGAIL               |                                       |                                   |              |            |                   |            |      |
| Lay        |               | 3 1737       | 7021 CASTILLO N   | IOLINA SAUL          |                           |                                       |                                   |              |            |                   |            |      |
| 900<br>100 |               | 4 1717       | 7619 CHAVEZ MI    | JARES ABRIL          |                           |                                       |                                   |              |            |                   |            |      |
| Page       |               | 5 1775       | 5463 CHONTAL C    | CARMONA OMAR MIGUE   | -                         |                                       |                                   |              |            |                   |            |      |
| <u>.</u>   |               | 6 1748       | 3045 DE LA CRU    | Z VARGAS JOSE ALDAIR |                           |                                       |                                   |              |            |                   |            |      |
| men        |               | 7 1657       | 7998 DE LEON H    | ERNANDEZ BRENDA LIZ  | ET                        |                                       |                                   |              |            |                   |            |      |
| 0<br>S     |               | 8 1658       | 3052 DE LEON H    | ERNANDEZ GEOVANNY    | ITZARELY                  |                                       |                                   |              |            |                   |            |      |
|            | •             | 8,27 × 11,69 | 9 in <            |                      |                           |                                       |                                   |              |            |                   |            | >    |
|            |               |              |                   |                      |                           | 4                                     | 1 of 1                            |              |            |                   |            |      |
| Listo      |               |              |                   |                      |                           |                                       |                                   |              | 😜 Internet |                   | 🕼 🔹 🔍 100% | • .; |

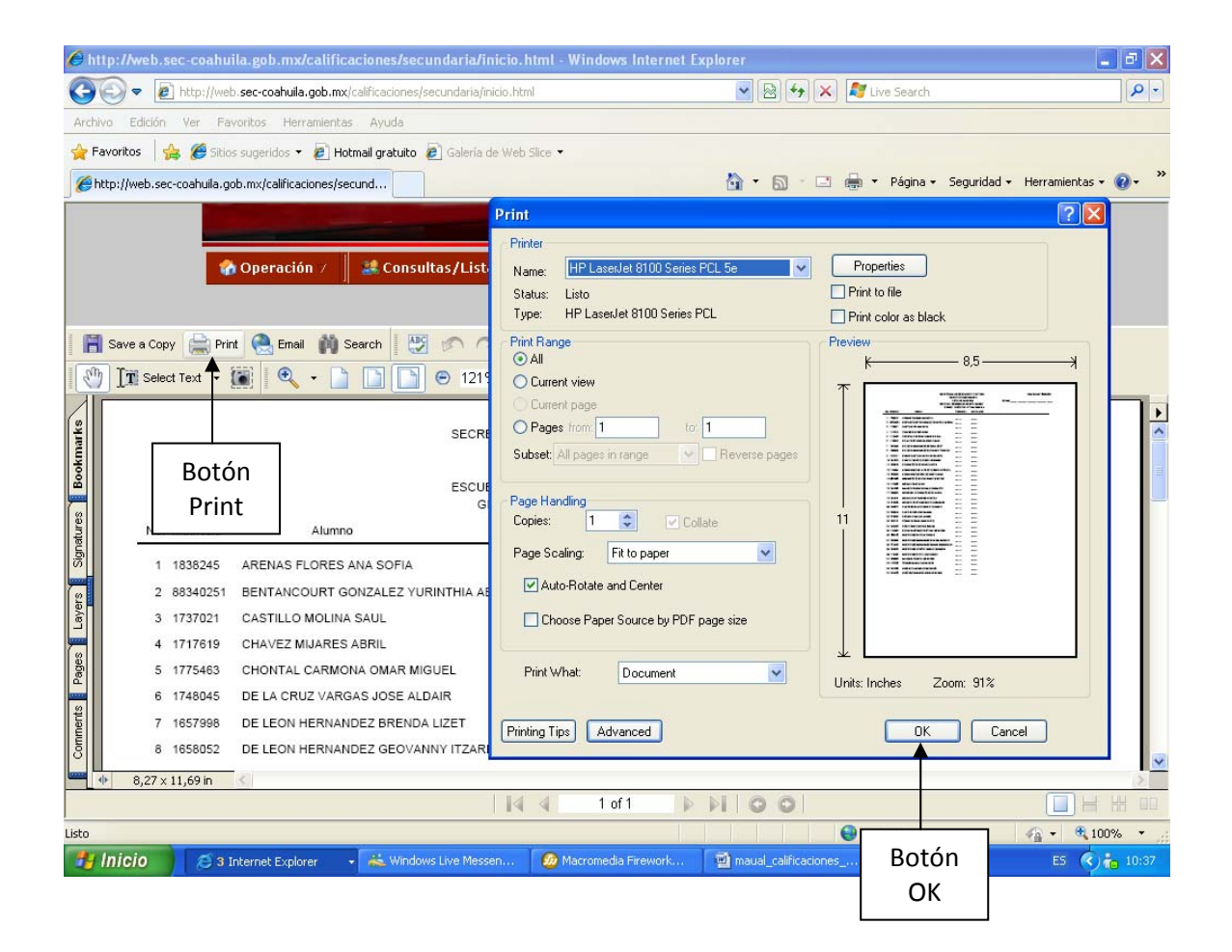

Para **Imprimir** el **Listado de Alumnos** de nuestro interés, se le da **click** al botón **Print** que aparece en la parte superior de la pantalla, después aparecerá una pantalla de impresión, donde muestra el documento a imprimir; bastará darle **click** en la opción **OK** para que se empiece a imprimir el documento.

Para **Salir** de dicho listado después de haberlo impreso sólo hay que **Oprimir** el Botón de **REGRESAR** (FLECHA A LA IZQUIERDA) en el navegador de Internet Explorer como se muestra en la imagen de abajo, nos mandará a la ventana donde entramos por primera vez y seleccionamos el grado y sección para que nos mostrara el listado del grupo.

| Attp://web.sec-coa              | huila anh mylealifie                                                                                                    | aciones/secundaria/ini                                                                                                    | cio.html - Windows                                                                                                  | Internet Explorer                                  |                    |                          |                      |
|---------------------------------|----------------------------------------------------------------------------------------------------|----------------------------------------------------------------------------------------------------|----------------------------------------------------------------------------------------------------|----------------------------------------------------|--------------------|--------------------------|----------------------|
| 🔆 🕶 🖻 http://d                  | Botón I                                                                                                    | Regresar                                                                                                    | io.html                                                                                                    | ~                                                  | 🖻 🖅 🗙 🌌            | ive Search               | P-                   |
| Archivo Edición Ver             | Favoricos nerramienca                                                                                                    | is Ayuda                                                                                                    |                                                                                                    |                                                    |                    |                          |                      |
| 🚖 Favoritos 🛛 🚖 🏉 S             | itios sugeridos 🝷 🙋 Ho                                                                                                    | otmail gratuito 🛿 🖉 Galería de                                                                                                    | Web Slice 🝷                                                                                                    |                                                    |                    |                          |                      |
| 🖉 http://web.sec-coahuila       | a.gob.mx/calificaciones/se                                                                                                    | ecund                                                                                                    |                                                                                                    | 6                                                  | • 🗟 - 🖃 🖶 •        | • Página • Seguridad •   | Herramientas 🛛 🔞 🗸 💙 |
|                                 |                                                                                                    |                                                                                                    |                                                                                                    | CALIF                                              | Sistema<br>CACION  | de IV                    |                      |
|                                 | 🏠 Operación 🗸 🚽                                                                                                    | 😹 Consultas/Listad                                                                                                    | los 🗸 📗 🛃 Repor                                                                                                    | tes 🗸 🛛 🔼 Ayud                                     | a 7 🛛 🛃 Sa         | lir del Sistema ⊽ 📗      |                      |
|                                 |                                                                                                    |                                                                                                    |                                                                                                    |                                                    |                    |                          |                      |
| 📔 Save a Copy  🚔 I              | Print 🗟 Email 🏟 :                                                                                                    | Search 🛛 🐯 🔊 🔿                                                                                                    | Review 8                                                                                                    | & Comment 👻 🥖 Si                                   | gn 👻               |                          |                      |
| Select Text                     | • 🌆 🔍 • 🗋                                                                                                    | ) 🗋 🛅 😑 100%                                                                                                    | • 🛞 📑                                                                                                    | <b>[</b> ]                                         |                    |                          |                      |
| Bookmarks                       |                                                                                                    | SEC                                                                                                    | RETARÍA DE EDUCACIÓN Y<br>EDUCACIÓN SECUND<br>LISTA DE ALUMNO<br>UELA: 05DES0001K BENIT<br>GRADO: 1 SECCION: A Turi | r CULTURA<br>ARIA<br>S<br>D JUAREZ<br>10: Matutino | Materia:           | Ciclo Escolar: 2010-2011 |                      |
| 8                               | No. Matricula                                                                                                    | Alumno                                                                                                    | Calificación In                                                                                                    | asistencias                                        |                    |                          |                      |
| Comments Pages Layers Signature | 1 1838245 ARENAS<br>2 88340261 BENTAN<br>3 1737021 CASTILL<br>4 1717610 CAAVE2<br>5 1772443 CHONT/<br>6 1748045 DE LA C<br>7 1657998 DE LEO<br>8 1658052 DE LEO<br>9 1613151 DURON<br>10 1641870 GANCAI<br>11 1650843 GONZAI | S FLORES ANA SOFIA<br>COURT GONZALEZ YURINTHIA<br>O. MOLINA SAUL<br>2 MIJARES ABRIL<br>RUZ VARGAS JOSE ALDAIR<br>N HERNANDEZ BRENDA LIZET<br>N HERNANDEZ GEOVANIV 1727<br>CASTILLO MARIA MARGARITA<br>FUENTES DIEGO AZMANDO<br>LEZ CRUZ JORGE JACOB | ABIGAIL                                                                                                    |                                                    |                    |                          | •                    |
| 0,27 × 11,09 m                  |                                                                                                    |                                                                                                    | 🚺 🖣 1 of 1                                                                                                    |                                                    | 00                 |                          |                      |
| Listo                           |                                                                                                    |                                                                                                    |                                                                                                    |                                                    | Ini                | ernet                    | 🖓 🔹 🔍 100% 🔹 ,       |
| 🐉 Inicio  🧭                     | 3 Internet Explorer                                                                                                    | 🗸 🐇 Windows Live Messer                                                                                                    | n 💋 Macromedia F                                                                                                    | irework 🕎 ma                                       | ual_calificaciones |                          | ES 🔇 🍋 10:44         |

Para **Salir** de esta ventana de **Listado del Grupo** sólo hay que **oprimir** la imagen de la **Casita** y nos mandará a la ventana principal.

|                                                                                                    |                                                                 | Listado de Alumnos                                                                                                    | ^                                                 |
|----------------------------------------------------------------------------------------------------|-----------------------------------------------------------------|----------------------------------------------------------------------------------------------------|---------------------------------------------------|
| Clave CCT: 05DES0001K BENITO JU<br>Sostenimiento: FEDERAL TRANSFERIDO<br>Nota: si no pudo imprimir su Listado inst<br>impresora esto permite visualizar su Lis | JAREZ Dire<br>Region: N<br>ale el Adobo<br>ta e imprim<br>Grado | ctor: JAVIER RAMOS LEDEZMA<br>ORTE Turno: Matutino<br>Consultaria<br>Reader que se proporciona aqui mismo es el la<br>rita | Imagen<br>Casita<br>cono que esta a un lado de la |
|                                                                                                    |                                                                 |                                                                                                    |                                                   |
| No                                                                                                    | Matricula                                                       | Nombre del Alumno                                                                                                    |                                                   |
| 1                                                                                                    | 1838245                                                         | ARENAS FLORES ANA SOFIA                                                                                                    | ]                                                 |
| 2                                                                                                    | 88340251                                                        | BENTANCOURT GONZALEZ YURINTHIA ABIGAIL                                                                                     |                                                   |
| 3                                                                                                    | 1737021                                                         | CASTILLO MOLINA SAUL                                                                                                    |                                                   |

#### Ventana Principal

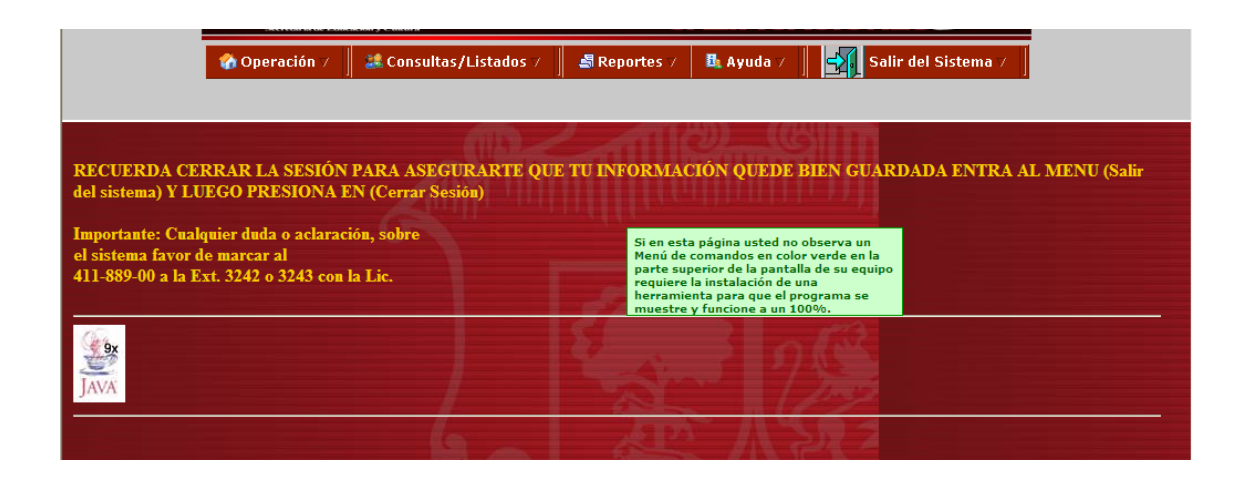

## Listado de Alumnos por Grado (Artes)

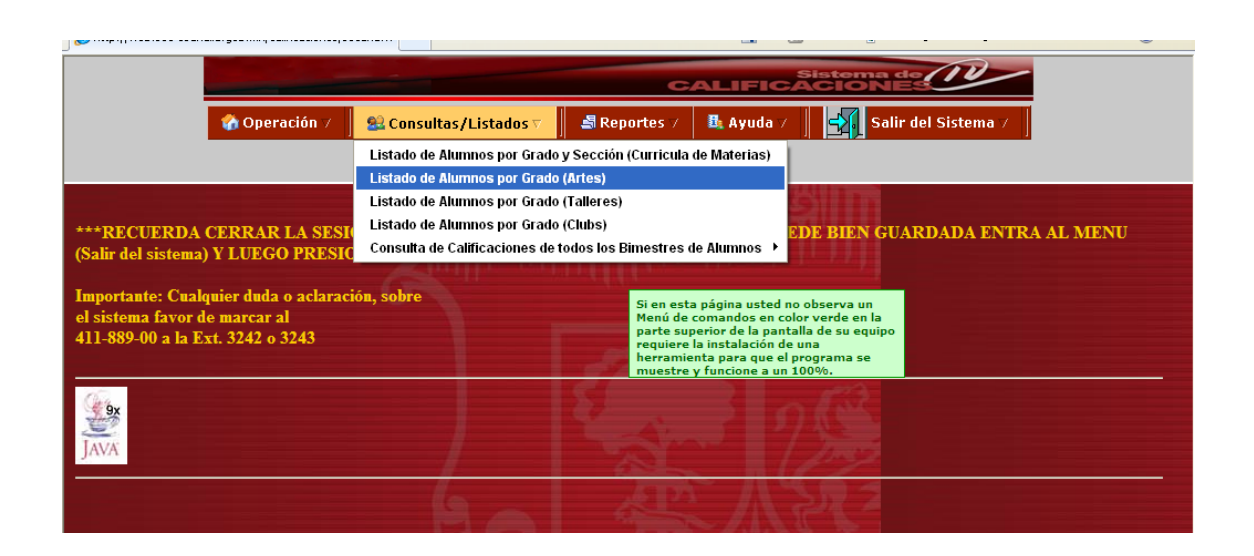

Aquí nos muestra el listado del grupo de alumnos según el **Grado** y el **Arte** que se seleccionen, oprimiendo después el botón **Consultar** para que se genere la lista y posteriormente mandar imprimir.

| 🏠 Operación 🗸                                                          | 📕 👪 Consultas/Listados 🗸                              | 📕 🛃 Reportes 7                        | 🖪 Ayuda 🗸 📗   | Salir del Sistema 🗸       |            |
|------------------------------------------------------------------------|-------------------------------------------------------|---------------------------------------|---------------|---------------------------|------------|
|                                                                        |                                                       |                                       |               |                           |            |
|                                                                        | Listado                                               | de Artes de Alu                       | imnos         |                           |            |
| Clave CCT: 05DES0001K BE<br>Sostenimiento: FEDERAL TRANSF              | NITO JUAREZ Director: JA<br>ERIDO Region: NORTE       | VIER RAMOS LEDE<br>Turno: Matutino    | ZMA           |                           |            |
|                                                                        | -<br>-                                                | Adobe Adobe Reader                    | Ω             |                           |            |
| Nota: si no pudo imprimir su Lista<br>impresora esto permite visualiza | ido instale el Adobe Reade<br>r su Lista e imprimirla | r que se proporcio                    | na aqui mismo | es el icono que esta a un | lado de la |
|                                                                        | Grado: 🛛 💌 Artes                                      | 5: 0 Seleccione                       | ✓ Con:        | sultar                    |            |
|                                                                        | No Mat                                                | 1   MÚSICA<br>1   MÚSICA<br>2   DANZA |               |                           |            |
|                                                                        |                                                       | 3 TEATRO<br>4 ARTES VISUAL            | .ES           |                           |            |
|                                                                        |                                                       |                                       |               |                           |            |

|                                                                                                    | 🏠 Operación 🗸 🛛 | 28 C | onsultas/List | ados ⊽    | 🛃 Reportes 🗸    | 📴 Ayuda 5   |           | Salir del Siste | ema 🗸 📗 |  |  |
|----------------------------------------------------------------------------------------------------|-----------------|------|---------------|-----------|-----------------|-------------|-----------|-----------------|---------|--|--|
|                                                                                                    |                 |      |               |           |                 |             |           |                 |         |  |  |
|                                                                                                    |                 |      | Li            | istado de | e Artes de A    | lumnos      |           |                 |         |  |  |
| Clave CCT: 05DES0001K BENITO JUAREZ Director: JAVIER RAMOS LEDEZMA<br>Sostenimiento: FEDERAL TRANSFERIDO Region: NORTE Turno: Matutino<br>Matutino<br>Matutino<br>Nota: si no pudo imprimir su Listado instale el Adobe Reader que se proporciona aqui mismo es el icono que esta a un lado de la<br>impresora esto permite visualizar su Lista e imprimirla |                 |      |               |           |                 |             |           |                 |         |  |  |
|                                                                                                    |                 | Gra  | ido: 💵        | Artes:    | 4   ARTES VISU/ | ALES 🗸      | Consultar | ]               |         |  |  |
|                                                                                                    |                 | No   | Matricula     |           | Nombre de       | el Alumno   |           |                 |         |  |  |
|                                                                                                    |                 | 1    | 1618742       | ALEMAN T  | ORRES VICTOR    | MANUEL      |           |                 |         |  |  |
|                                                                                                    |                 | 2    | 1838245       | ARENAS F  | LORES ANA SOF   | ΠA          |           |                 |         |  |  |
|                                                                                                    |                 | 3    | 1764606       | BARRERA   | MARTINEZ ROC    | IO ESMERALD | A         |                 |         |  |  |
|                                                                                                    |                 |      |               |           |                 |             |           | =               |         |  |  |

Al oprimir la imagen de la **Impresora** después de haber generado la Lista de Alumnos, nos mostrará en pantalla el listado de alumnos para después imprimir la lista y sacarle las respectivas copias y entregárselas a los maestros que les corresponda. El procedimiento a seguir para la impresión del Listado de Alumnos es exactamente igual al anteriormente explicado en el **Listado de Alumnos por Grado y Sección (Currícula de Materias).** 

|             |       |          | 1         | Operación 🗸 📗   | 🎎 Consultas,    | ′Listados ⊽                                           |                                                                                                    | eportes 🗸                                             | 🖪 Ayud    | a 7 📗 🧧       | Salir del               | Sistema∀     | ]             |        |
|-------------|-------|----------|-----------|-----------------|-----------------|-------------------------------------------------------|----------------------------------------------------------------------------------------------------|-------------------------------------------------------|-----------|---------------|-------------------------|--------------|---------------|--------|
|             |       |          |           |                 |                 |                                                       |                                                                                                    |                                                       |           |               |                         |              |               |        |
|             | 🖥 Sar | ve a Cop | y 🚔 Prir  | nt 😤 Email 🏟 S  | iearch 🦉 🌮      |                                                       | Rev                                                                                                    | iew & Comme                                           | nt 🔹 🖊 Si | gn 🔻          |                         |              |               |        |
| 4           | ) [   | T Selec  | st Text 👻 | 🏽 🔍 • 🗋         |                 | 121% •                                                | •                                                                                                    | 9 (P                                                  |           |               |                         |              |               |        |
| s Bookmarks |       |          |           |                 | S               | ECRETARÍA D<br>EDUC<br>LIS<br>SCUELA: 05D<br>GRADO: 1 | E EDUCAC<br>ACIÓN SEO<br>TA DE ALU<br>ES0001K E<br>Turno: Matu                                                                                                    | IÓN Y CULTU<br>UNDARIA<br>MNOS<br>ENITO JUAR<br>Itino | JRA<br>EZ | Arte          | : <u>Artes Visuales</u> | Ciclo Escola | ar: 2010-2011 |        |
| ature:      |       | No.      | Matricula | Alumno          | )               |                                                       | Calificación                                                                                                    | Inasisten                                             | cias      |               |                         |              |               |        |
| Sigr        |       | 1        | 1618742   | ALEMAN TORRES   | VICTOR MANUEL   |                                                       |                                                                                                    |                                                       |           |               |                         |              |               |        |
| all s       |       | 2        | 1838245   | ARENAS FLORES   | ANA SOFIA       | -                                                     |                                                                                                    |                                                       |           |               |                         |              |               |        |
| Lay         |       | 3        | 1764606   | BARRERA MARTIN  | EZ ROCIO ESMER  | ALDA .                                                |                                                                                                    |                                                       |           |               |                         |              |               |        |
|             |       | 4        | 88340251  | BENTANCOURT G   | ONZALEZ YURINTH | HA ABIGAIL                                            |                                                                                                    |                                                       |           |               |                         |              |               |        |
| Page        |       | 5        | 1638844   | CABRERA RODRIG  | UEZ VERONICA G  | UADALUPE                                              |                                                                                                    |                                                       |           |               |                         |              |               |        |
| 22          |       | 6        | 1737021   | CASTILLO MOLINA | SAUL            |                                                       |                                                                                                    |                                                       |           |               |                         |              |               |        |
| ment        |       | 7        | 1818708   | CERVANTES SAND  | OVAL SAHIAN AH  | TZIRY .                                               |                                                                                                    |                                                       |           |               |                         |              |               |        |
| S           |       | 8        | 1717619   | CHAVEZ MIJARES  | ABRIL           |                                                       |                                                                                                    |                                                       |           |               |                         |              |               | ~      |
|             | *     | 8,27 x   | 11,69 in  | <               |                 |                                                       |                                                                                                    |                                                       |           |               |                         |              |               | >      |
|             |       |          |           |                 |                 |                                                       | Image: A state of the state of the state | of 1                                                  |           | $\circ \circ$ |                         |              |               |        |
| Listo       |       |          |           |                 |                 |                                                       |                                                                                                    |                                                       |           |               | 😜 Internet              |              | - 🕼 🔹 🔍 100%  | % • .: |

## Listado de Alumnos por Grado (Talleres)

| />http://web.sec-coahuila.gob.mx/calific                          | aciones/secundaria/inicio.h           | ıtml - Windows Internet           | Explorer                                                                   |                          |
|-------------------------------------------------------------------|---------------------------------------|-----------------------------------|----------------------------------------------------------------------------|--------------------------|
| COO - Attp://web.sec-coahuila.gob.mx/                             | /calificaciones/secundaria/inicio.htm | h.                                | 💌 🗟 👉 🗙 🦧 Live Search                                                      | <b>ب</b> م               |
| Archivo Edición Ver Favoritos Herramientas                        | s Ayuda                               |                                   |                                                                            |                          |
| 🖕 Favoritos 🛛 👍 🏉 Sitios sugeridos 👻 🔊 Hol                        | tmail gratuito 🙋 Galería de Web :     | Slice 🔻                           |                                                                            |                          |
| Http://web.sec-coahuila.gob.mx/calificaciones/se                  | cund                                  |                                   | 🟠 👻 🔝 🐇 🖃 🖶 👻 Página 👻 Segurida                                            | d 🕶 Herramientas 🕶 🕡 🕶 🎇 |
|                                                                   |                                       | C/                                |                                                                            | -                        |
| 🚷 Operación 🗸                                                     | 😫 Consultas/Listados 🗸                | 🖉 📕 Reportes 🗸 🚽                  | 🗄 Ayuda 🗸 🛛 🛃 Salir del Sistema 🗸                                          |                          |
|                                                                   | Listado de Alumnos por Gra            | ado y Sección (Curricula d        | e Materias)                                                                |                          |
|                                                                   | Listado de Alumnos por Gra            | ado (Talleres)                    | 2311111                                                                    |                          |
| ***RECUERDA CERRAR LA SESI                                        | Listado de Alumnos por Gra            | ado (Clubs)                       | EDE BIEN GUARDADA ENT                                                      | RA AL MENU               |
| (Salir del sistema) Y LUEGO PRESIO                                | Consulta de Calificaciones            | de todos los Bimestres de         | a Alumnos 🕨                                                                |                          |
| Importante: Cualquier duda o aclaraci                             | ón, sobre                             |                                   |                                                                            |                          |
| el sistema favor de marcar al<br>411-889-00 a la Ext. 3242 o 3243 |                                       | Haz Click e<br><u>98</u> , máquin | en el Link para obtener <u>JVM 95 o</u><br>na virtual de Java para Windows |                          |
|                                                                   |                                       | 95 8 98.                          |                                                                            |                          |
| ( <sub>9x</sub>                                                   |                                       |                                   |                                                                            |                          |
|                                                                   |                                       |                                   |                                                                            |                          |
| JAVA                                                              |                                       |                                   | 1 prop                                                                     |                          |
|                                                                   |                                       |                                   |                                                                            |                          |
|                                                                   |                                       |                                   |                                                                            |                          |
|                                                                   |                                       |                                   |                                                                            |                          |
|                                                                   |                                       |                                   |                                                                            |                          |
|                                                                   |                                       |                                   |                                                                            |                          |
|                                                                   |                                       |                                   |                                                                            |                          |
| Listo                                                             |                                       |                                   | 😜 Internet                                                                 | 🖓 • 🔍 100% • 🦼           |
| 🛃 Inicio 🧭 🍝 3 Internet Explorer                                  | 🖌 👗 Windows Live Messen               | 🙆 Macromedia Firework             | maual_calificaciones                                                       | ES 🔇 📩 11:07             |

Aquí nos muestra el listado del grupo de alumnos según el **Grado** y el **Taller** que se seleccione, oprimiendo después el botón **Consultar** para que se genere la lista y posteriormente mandar imprimir.

| 7   Di<br>Liss 8<br>9   Di<br>Clave CCT: 05DES0001K BENITO JUAREZ Direc<br>Sostenimiento: FEDERAL TRANSFERIDO Region: NO<br>12   C<br>13   E<br>14   L<br>Nota: si no pudo imprimir su Listado instale el Adobe<br>16   M | )iseño de circuitos eléctricos<br>)iseño arquitectónico<br>)iseño y creación plástica<br>Creación artesanal<br>Carpintería e industria de la madera<br>Confección del vestido e industria textil                        |                               |
|----------------------------------------------------------------------------------------------------|----------------------------------------------------------------------------------------------------|-------------------------------|
| impresora esto permite visualizar su Lista e imprimir<br>18 F<br>18 F                                                                                                    | Electrónica, comunicación y sistemas de control<br>Diseño y mecánica automotriz<br>Diseño de estructuras metálicas<br>Máquinas herramienta y sistemas de control<br>Preparación y conservación de alimentos<br>Pecuaria | :ono que esta a un lado de la |
| Grado: 🔟 💌 Tecnología: 💵                                                                                                    | Seleccione                                                                                                    | Consultar                     |

|                                                                                                    |            |                         |                                        | c                                                             | ALIFIC        | Sistem | nes IV                |          |  |  |  |
|----------------------------------------------------------------------------------------------------|------------|-------------------------|----------------------------------------|---------------------------------------------------------------|---------------|--------|-----------------------|----------|--|--|--|
| 🙆 Operación 🗸                                                                                                    | 🎎 Ci       | onsultas/List           | ados 7                                 | 📕 Reportes 🗸                                                  | 🖪 Ayuda 🗸     |        | Salir del Sistema 🗸 📗 |          |  |  |  |
|                                                                                                    |            |                         |                                        |                                                               |               |        |                       |          |  |  |  |
|                                                                                                    |            | Lis                     | tado de                                | e Talleres de                                                 | Alumnos       |        |                       | ^        |  |  |  |
| Clave CCT: 05DES0001K BENIT<br>Sostenimiento: FEDERAL TRANSFER                                                                                                    | IDO<br>IDO | AREZ Direc<br>Region: N | orte                                   | /IER RAMOS LEE<br>Furno: Matutino<br>Adobe<br>Adobe<br>Reader |               |        |                       |          |  |  |  |
| Nota: si no pudo imprimir su Listado instale el Adobe Reader que se proporciona aqui mismo es el icono que esta a un lado de la<br>impresora esto permite visualizar su Lista e imprimirla |            |                         |                                        |                                                               |               |        |                       |          |  |  |  |
| Grado: 1 🗸                                                                                                    | Te         | ecnología:              | 3   Ofimá                              | tica                                                          |               | ~      | Consultar             |          |  |  |  |
|                                                                                                    | No         | Matricula               |                                        | Nombre d                                                      | el Alumno     |        |                       |          |  |  |  |
|                                                                                                    | 1          | 1643148                 | ACOSTA                                 | LOPEZ RAUL ALE                                                | JANDRO        |        |                       |          |  |  |  |
|                                                                                                    | 2          | 1816327                 | ACUA LA                                | ZARO ALICIA                                                   |               |        |                       |          |  |  |  |
|                                                                                                    | 3          | 1767945                 | ALVARA                                 | DO GONZALEZ ITZ                                               | ZEL GUADALUPI |        |                       |          |  |  |  |
|                                                                                                    | 4          | 1777774                 | ALVARA                                 | DO MORUA ELEN                                                 | A JAZMIN      |        |                       |          |  |  |  |
|                                                                                                    | 5          | 1775201                 | BARRAZ                                 | A CARMONA MAR                                                 | IA DE LOS ANG | ELES   |                       |          |  |  |  |
|                                                                                                    | 6          | 1603114                 | BELMON                                 | ITE AGUILAR GRA                                               | CIELA MARIA   |        |                       |          |  |  |  |
|                                                                                                    | 7          | 88340251                | BENTANCOURT GONZALEZ YURINTHIA ABIGAIL |                                                               |               |        |                       |          |  |  |  |
|                                                                                                    | -          | 1702105                 |                                        |                                                               | ~             |        |                       | <u>×</u> |  |  |  |

Al oprimir la imagen de la **Impresora** después de haber generado la Lista de Alumnos, nos mostrará en pantalla el listado de alumnos para después imprimir la lista y sacarle las respectivas copias y entregárselas a los maestros que correspondan. El procedimiento a seguir para la impresión del Listado de Alumnos es exactamente igual al anteriormente explicado en el **Listado de Alumnos por Grado y Sección (Currícula de Materias).** 

|                                             |                          |            |                 | C/                   |                            | Sisten                |                          | 1            |
|---------------------------------------------|--------------------------|------------|-----------------|----------------------|----------------------------|-----------------------|--------------------------|--------------|
|                                             | 🏠 Operación 🗸            | 🎎 Consult  | as/Listados /   | 🛃 Reportes 7         | 🗓 Ayuda 🗸                  | -                     | Salir del Sistema 7      | 1            |
|                                             |                          |            |                 |                      |                            |                       |                          |              |
| : (52)                                      |                          | 5 (1977)   |                 | (100)                |                            |                       |                          |              |
| Save a Copy 🔚                               | 🛒 Print 🛛 🥵 Email 🛛 🕅 Se | arch       | R R II          | Review & Comment     | <ul> <li>Z Sign</li> </ul> | •                     |                          |              |
| Select Text                                 | t • 🚺 🔍 • 🗋              |            | 100%            | • 🗗 🔁                |                            |                       |                          |              |
|                                             |                          |            |                 |                      |                            |                       |                          |              |
| 8                                           |                          |            |                 |                      |                            |                       |                          | -            |
| Te l                                        |                          |            | SECRETARÍA DE   | EDUCACIÓN Y CULTURA  |                            |                       |                          |              |
| 8                                           |                          |            | EDUCAC          | ION SECUNDARIA       | Tal                        | er de: Ofimática      |                          |              |
| â                                           |                          |            | ESCUELA: 05DES  | 50001K BENITO JUAREZ | 100                        | er de. <u>Ommunde</u> |                          |              |
| <b>—</b>                                    |                          |            | GRADO: 1 T      | URNO: Matutino       |                            |                       | Ciclo Escolar: 2010-2011 |              |
| ser                                         |                          |            |                 |                      |                            |                       |                          |              |
| anat la la la la la la la la la la la la la | No                       | Matriaula  | Mombro          |                      | Cossión                    | Calificación          | Incoistonoigo            |              |
| l iõi                                       | NO                       | . Maulcula | Norrible        |                      | Section                    | Calification          | เกิดรารเซาติเตร          |              |
|                                             | 1                        | 88340251   | BENTANCOURT GO  | NZALEZ YURINTHIA ABI | GAIL A                     | ·                     | 74                       |              |
| ers                                         | 2                        | 1613151    | DURON CASTILLO  |                      | A                          |                       |                          |              |
| Lay                                         | 3                        | 1642535    | RODRIGUEZ LORE  | TO LUISA ALEJANDRA   | A                          |                       |                          |              |
| <b> </b>                                    | 4                        | 1024333    | MORENO VECA CIN |                      | D                          |                       |                          |              |
| Sep                                         | 5                        | 16/1680    | ORTEGA CARMON   |                      | B                          |                       |                          |              |
| å                                           | 7                        | 1731282    | HERRERA TORRES  |                      | c                          |                       |                          |              |
| 22                                          | 8                        | 1687855    | MARTINEZ SOLORI | O VIRIDIANA YOSELIN  | c                          |                       |                          |              |
| Leu                                         | 9                        | 1775201    | BARRAZA CARMON  | A MARIA DE LOS ANGEI | ES D                       |                       |                          |              |
| E.                                          | 10                       | 1817614    | DUEÑAS REYES NE | ESTOR OMAR           | D                          |                       |                          |              |
|                                             | 11                       | 1564075    | CASTRO PALACIOS | S JOSE LUIS          | F                          |                       |                          |              |
| ₩ 8,5 × 11 in                               | <                        |            |                 |                      |                            |                       |                          | 2            |
|                                             |                          |            | 144             | 1 of 2               |                            | 0                     |                          |              |
| Listo                                       |                          |            |                 |                      |                            | (                     | Internet                 | 🕋 = 🔍 100% = |

## Listado de Alumnos por Grado (Clubs)

| 🌈 http://web.sec-coahuila.gob.mx/califica                                                                   | ciones/secundaria/inicio.h                                                               | tml - Windows Interne                                               | t Explorer                                                                                                    |                        |                      |
|----------------------------------------------------------------------------------------------------|------------------------------------------------------------------------------------------|---------------------------------------------------------------------|----------------------------------------------------------------------------------------------------|------------------------|----------------------|
| COO - Attp://web.sec-coahuila.gob.mx/                                                                       | calificaciones/secundaria/inicio.htm                                                     | ł                                                                   | 🔽 🖻 🄄 🗙 🧸                                                                                                    | Live Search            | • 9                  |
| Archivo Edición Ver Favoritos Herramientas                                                                  | Ayuda                                                                                    |                                                                     |                                                                                                    |                        |                      |
| 🚖 Favoritos 🛛 🚔 🏉 Sitios sugeridos 👻 🙋 Hot                                                                  | mail gratuito 🙋 Galería de Web S                                                         | Slice 👻                                                             |                                                                                                    |                        |                      |
| 🔠 🔹 🏉 http://web.sec-coahuila.gob 🌈 http                                                                    | ://web.sec-coahuila 🗙                                                                    |                                                                     | 👌 • 🗟 · 🗉 🖷                                                                                                    | 🔹 Página 👻 Seguridad 🗸 | Herramientas 🛛 🔞 🗸 💙 |
|                                                                                                    |                                                                                          | C                                                                   | Sistem<br>ALIFICACION                                                                                                    |                        |                      |
| 🚷 Operación 🗸                                                                                               | 😫 Consultas/Listados 🗸                                                                   | 📕 🛃 Reportes 🗸                                                      | 🗄 Ayuda 🗸 🛃 S                                                                                                    | alir del Sistema → 📗   |                      |
|                                                                                                    | Listado de Alumnos por Gra<br>Listado de Alumnos por Gra                                 | ado y Sección (Curricula<br>ado (Artes)                             | de Materias)                                                                                                    |                        |                      |
| ***RECUERDA CERRAR LA SESI<br>(Salir del sistema) Y LUEGO PRESIC                                            | Listado de Alumnos por Gra<br>Listado de Alumnos por Gra<br>Consulta de Calificaciones d | ido (Falleres)<br>ido (Clubs)<br>de todos los Bimestres d           | EDE BIEN (                                                                                                    | GUARDADA ENTR#         | A AL MENU            |
| Importante: Cualquier duda o aclaracio<br>el sistema favor de marcar al<br>411-889-00 a la Ext. 3242 o 3243 | în, sobre                                                                                | Si en esta<br>Menú de<br>parte su<br>requiere<br>herrame<br>muestre | a página usted no observa un<br>comandos en color verde en la<br>verior de la pantalla de su equi<br>la instalación de una<br>nta para que el programa se<br>y funcione a un 100%. | a<br>ipo               |                      |
| JAVA                                                                                                    |                                                                                          | a sta                                                               | 195                                                                                                    |                        |                      |
|                                                                                                    |                                                                                          |                                                                     |                                                                                                    |                        |                      |
|                                                                                                    |                                                                                          |                                                                     |                                                                                                    |                        |                      |
|                                                                                                    |                                                                                          |                                                                     | the Martine                                                                                                    |                        |                      |
| Listo                                                                                                    |                                                                                          |                                                                     |                                                                                                    | Internet               | 🖓 • 🔍 100% • 🦼       |
| 🛃 Inicio 🛛 🧭 3 Internet Explorer 🕞                                                                          | 👗 2 Windows Live Me 🔹                                                                    | 🙆 Macromedia Firework                                               | maual_calificaciones                                                                                                    | C RESPALDO_JLMF        | ES 🔇 👝 14:39         |

Aquí nos muestra el listado del grupo de alumnos según el **Grado** y el **Club** que se seleccione, oprimiendo después el botón **Consultar** para que se genere la lista y posteriormente mandar imprimir.

| http://web.sec-coahuila.gob.mx/calificaciones/secundaria/inicio.html -                                                     | C1   AJEDREZ                                                                                            |                                           |
|----------------------------------------------------------------------------------------------------|----------------------------------------------------------------------------------------------------|-------------------------------------------|
| C C C + Ktp://web.sec-coahuila.gob.mx/calificaciones/secundaria/inicio.html                                                | C2   ARTES PLASTICAS<br>C3   ARTESANIAS                                                                 | Live Search                               |
| Archivo Edición Ver Favoritos Herramientas Ayuda                                                                           | C4   ATLETISMO<br>C5   BAILE MODERNO                                                                    |                                           |
| 👷 Favoritos 🛛 🚖 🏉 Sitios sugeridos 🔻 🔊 Hotmail gratuito 🏿 Galería de Web Slice 🔻                                           | C61   BANDA DE GUERRA<br>C7   BASQUETBOL FEMENIL                                                        |                                           |
| 🔠 🔻 🏉 http://web.sec-coahuila.gob 🌈 http://web.sec-coahuila 🗙                                                              | C8   BASQUETBOL VARONIL<br>C9   BEISBOL                                                                 | ▼ Página ▼ Seguridad ▼ Herramientas ▼ ② ▼ |
| 🕜 Operación / 🛛 💐 Consultas/Listados /                                                                                     | C9Å   BELLEZA<br>C10   CANTO CORAL<br>C11   CLUB LITERARIO<br>C11A   COCINA                             | lir del Sistema /                         |
| 4 4                                                                                                    | C11B   COMPUTACION<br>C12   CORRESPONDENCIA<br>C12A   CRECIMIENTO PERSONAL                              |                                           |
| Listado de                                                                                                    | C13   DANZA FOLKLORICA<br>C13A   DANZA MODERNA<br>C14   DECLAMACIÓN<br>C15   DECORACIÓN                 |                                           |
| Sostenimiento: FEDERAL TRANSFERIDO Region: NORTE TU                                                                        | C16  DEPORTES<br>C16A  DIBUJO<br>C16B  DIBUJO TECNICO<br>C17  DIBUJO Y PINTURA<br>[C18  DISEÑO DE MODAS |                                           |
| Nota: si no pudo imprimir su Listado instale el Adobe Reader qu<br>impresora esto permite visualizar su Lista e imprimirla | C19 DISEÑO GRAFICO Y PUBLICITARIO<br>C20 ECOLOGIA<br>C21 ESCOLTA                                        | io que esta a un lado de la               |
| Grado: 1 💌 Sección: A 💌 Club:                                                                                              | C22   ESCURSIONISMO<br>C23   FLAUTA                                                                     | Consultar                                 |
| No Matricu                                                                                                    | la <mark>Nombre del Alumno</mark>                                                                       |                                           |

|                                                                        |                                                                              |                                      |                                                                        | c                                                                                                 | ALIFIC      | Sistema        | de OU            | -            |
|------------------------------------------------------------------------|------------------------------------------------------------------------------|--------------------------------------|------------------------------------------------------------------------|---------------------------------------------------------------------------------------------------|-------------|----------------|------------------|--------------|
|                                                                        | 🏠 Operación 🗸 🚽                                                              | a Ci                                 | onsultas/Listado:                                                      | s 🗸 📗 📓 Reportes 🗸                                                                                | 🖪 Ayuda 🗸   | Sali           | ir del Sistema 🗸 |              |
|                                                                        |                                                                              |                                      |                                                                        |                                                                                                   |             |                |                  |              |
|                                                                        |                                                                              |                                      | Lista                                                                  | ido de Clubs de Al                                                                                | umnos       |                |                  |              |
| Clave CCT: 05D<br>Sostenimiento:<br>Nota: si no pudo<br>impresora esto | ES0001K BEN<br>FEDERAL TRANSFE<br>D imprimir su Listad<br>permite visualizar | ITO JU<br>RIDO<br>o insta<br>su List | AREZ Director:<br>Region: NORTI<br>Sole el Adobe Rea<br>a e imprimirla | E JAVIER RAMOS LEDI<br>E Turno: Matutino<br>Matutino<br>Madobe<br>Reader<br>ader que se proporcio | ZMA         | no es el icono | o que esta a u   | n lado de la |
|                                                                        | Grado: 1                                                                     | Sec                                  | ción: 🗛 💌                                                              | Club: C1 AJEDREZ                                                                                  |             | ~              | Consultar        |              |
|                                                                        |                                                                              | No                                   | Matricula                                                              | Nombre de                                                                                         | Alumno      |                |                  |              |
|                                                                        |                                                                              | 1                                    | 1838245 ARE                                                            | ENAS FLORES ANA SOF                                                                               | A           |                |                  |              |
|                                                                        |                                                                              | 2                                    | 88340251 BEN                                                           | NTANCOURT GONZALEZ                                                                                | YURINTHIA A | BIGAIL         |                  |              |
|                                                                        |                                                                              | 3                                    | 1737021 CAS                                                            | STILLO MOLINA SAUL                                                                                |             |                |                  |              |
|                                                                        |                                                                              | 4                                    | 1717619 CHA                                                            | AVEZ MIJARES ABRIL                                                                                |             |                |                  |              |
|                                                                        |                                                                              |                                      |                                                                        |                                                                                                   |             |                |                  |              |

Al oprimir la imagen de la **Impresora** después de haber generado la Lista de Alumnos, nos mostrará en pantalla el listado de alumnos para después imprimir la lista; y sacarle las respectivas copias y entregárselas a los maestros que correspondan. El procedimiento a seguir para la impresión del Listado de Alumnos es exactamente igual al anteriormente explicado en el **Listado de Alumnos por Grado y Sección (Currícula de Materias).** 

|                    |                                                                            |                                                                                               | C                                                                                                    | Sisten               | NES D                    |              |
|--------------------|----------------------------------------------------------------------------|-----------------------------------------------------------------------------------------------|----------------------------------------------------------------------------------------------------|----------------------|--------------------------|--------------|
|                    | 🏠 Operación 🗸                                                              | 🔹 Consultas/Listados 🗸                                                                        | 📕 Reportes 🗸                                                                                                | 🗄 Ayuda 🗸 🛛 🚮        | Salir del Sistema 🗸 📗    |              |
| _                  |                                                                            |                                                                                               |                                                                                                    |                      |                          |              |
| 📔 Save a Copy      | 🚔 Print   Email 👔                                                          | Search                                                                                        | Review & Commen                                                                                             | t 👻 🌽 Sign 👻         |                          |              |
| T Select           | Text 🔹 🌆 🛛 🔍 🔹 🗌                                                           | 🗋 🗋 😑 100% 🔹                                                                                  | • P; P                                                                                                    |                      |                          |              |
| Bookmarks          |                                                                            | SECRETARÍA<br>EDUC<br>LI:<br>ESCUELA: ÓS<br>GRADO: 1                                          | DE EDUCACIÓN Y CULTURA<br>CACIÓN SECUNDARIA<br>STA DE ALUMNOS<br>DES0001K BENITO JUAREZ<br>I Tumo: Matutino | club de: AJEDREZ     | Ciclo Escolar: 2010-2011 |              |
| se                 | No. Matricula                                                              | Alumno                                                                                        | Calificación Inasistencias                                                                                  | i                    |                          |              |
| Signatu            | 1 1838245 ARENA<br>2 88340251 BENTA<br>3 1737021 CASTIL<br>4 1717619 CHAVE | IS FLORES ANA SOFIA<br>NCOURT GONZALEZ YURINTHIA ABIGAIL<br>LO MOLINA SAUL<br>IZ MUARES ABRIL |                                                                                                    |                      |                          |              |
| Commerts Pages Lav | 69n                                                                        |                                                                                               |                                                                                                    |                      |                          | ×            |
| UT OLIVAT          |                                                                            | 14 4                                                                                          | 1 of 1                                                                                                    |                      |                          |              |
| Listo              |                                                                            |                                                                                               |                                                                                                    |                      | Internet                 | 🗛 • 🔍 100% • |
| 🛃 Inicio 🔰         | 🥭 3 Internet Explorer                                                      | 👻 🚢 2. Windows Live Me 👻 🙋                                                                    | Macromedia Firework                                                                                         | maual_calificaciones | RESPALDO_JLMF            | ES 🔇 👘 14:47 |

#### Consulta de Calificaciones de todos los Bimestres de Alumnos

Este módulo se divide en dos grupos: El primero nos muestra las **Calificaciones por Grupo** y el segundo muestra las **Calificaciones por Alumno**.

| C http://web.sec-coahuila.gob.mx/califica                                                                  | aciones/secundaria/inicio.html - Windo                                                                                                    | ws Internet Explorer                                                                                                    |                                                                                      | - 7 🛛                         |
|----------------------------------------------------------------------------------------------------|----------------------------------------------------------------------------------------------------|----------------------------------------------------------------------------------------------------|--------------------------------------------------------------------------------------|-------------------------------|
| COO - D http://web.sec-coahuila.gob.mx/                                                                    | 'calificaciones/secundaria/inicio.html                                                                                                    | <b>~</b>                                                                                                    | 🗟 😽 🗙 🦧 Live Search                                                                  | <b>₽</b> •                    |
| Archivo Edición Ver Favoritos Herramientas                                                                 | s Ayuda                                                                                                    |                                                                                                    |                                                                                      |                               |
| 🚖 Favoritos 🛛 🚔 🌈 Sitios sugeridos 👻 🖉 Hot                                                                 | tmail gratuito 🖉 Galería de Web Slice 🔻                                                                                                    |                                                                                                    |                                                                                      |                               |
| 🔠 🔻 🏉 http://web.sec-coahuila.gob 🏉 http                                                                   | ://web.sec-coahuila ×                                                                                                    | 🟠 •                                                                                                    | 🔊 🐘 🖃 🖶 🔻 Página 🕶 S                                                                 | eguridad 🔹 Herramientas 🔹 🕢 👻 |
|                                                                                                    |                                                                                                    | CALIFIC                                                                                                    | Sistema de                                                                           |                               |
| 🕜 Operación 🗸                                                                                              | 😫 Consultas/Listados 🗸 🛛 📓 Rej                                                                                                    | oortes 🗸 🛛 🖺 Ayuda 🛛                                                                                                    | 7 📗 🚮 Salir del Sister                                                               | ma 🗸 📕                        |
| *** RECUERDA CERRAR LA SESI<br>(Salir del sistema) Y LUEGO PRESIC                                          | Listado de Alumnos por Grado y Sección<br>Listado de Alumnos por Grado (Artes)<br>Listado de Alumnos por Grado (Talleres)<br>Listado de Alumnos por Grado (Clubs)<br>Consulta de Calificaciones de todos los l | (Curricula de Materias)<br>Simestres de Alumnos →                                                                       | Calificaciones por Grupo<br>Calificaciones por Alumno                                | ENTRA AL MENU                 |
| Importante: Cualquier duda o aclaraci<br>el sistema favor de marcar al<br>411-889-00 a la Ext. 3242 o 3243 | ón, sobre                                                                                                    | Por lo tanto necesita G<br>de C:> (en su equipo) y<br>instalación.<br>A continuación se descu<br>programas, checar bier | uardarlo en la raiz<br><sup>,</sup> ejecutarlo para su<br>riben los<br>n la versión! |                               |
| Sx<br>JAVA                                                                                                 | 8                                                                                                    |                                                                                                    |                                                                                      |                               |

#### **Calificaciones por Grupo**

En este apartado nos muestra las Calificaciones de los Alumnos por Grupo, de tal manera que debemos seleccionar el **Grado**, **Sección** y la **Materia** de nuestro interés, después daremos **click** al botón **Consultar** para que el sistema nos muestre la lista de los alumnos y sus respectivas calificaciones e inasistencias en los bimestres.

| <b>е о</b> р          | eración 🗸                        | Consultas/Listados 🧷                                                                   | /    .                          | 🛃 Repo                            | ortes                          | 7                    | B. A        | yuda      | 7    | Ż           | , Sa | ılir de     | el Sist      | tema               | <b>×</b> |
|-----------------------|----------------------------------|----------------------------------------------------------------------------------------|---------------------------------|-----------------------------------|--------------------------------|----------------------|-------------|-----------|------|-------------|------|-------------|--------------|--------------------|----------|
| Clave CCT: 05DES0001  | K BENI                           | Consulta de                                                                            | e Ca                            | lificac<br>RAMO                   | cione<br>s LEI                 | es Bi<br>Dezm        | ime<br>1A   | stra      | les  | 1           | 1    | 1           | 1            | 1                  |          |
| Sostenimiento: FEDERA | al transfi                       | ERIDO Region: NORTE                                                                    | Tur<br>001                      | ESPAN                             | atuti<br>NOL I                 | no                   |             |           |      |             | ~    | Co          | nsulta       | ar (               | ٥        |
| No<br>1<br>2          | Matricula<br>1838245<br>88340251 | Nombre Alumno<br>ARENAS FLORES ANA SOFIA<br>BENTANCOURT GONZALEZ YURI                  | 002  <br>003  <br>004  <br>005  | MATEM<br>BIOLOG<br>GEOGE          | MATIC<br>GIA<br>RAFIA<br>JA EX | AS I<br>DE M<br>TRAN | /IEXIC      | OYE<br>Al | EL M | UND         | o    | 1<br>5<br>6 | 5B<br>5<br>7 | <b>I</b><br>5<br>7 |          |
| 3<br>4<br>5           | 1737021<br>1717619<br>1775463    | CASTILLO MOLINA SAUL<br>CHAVEZ MIJARES ABRIL<br>CHONTAL CARMONA OMAR MIGU              | 006  <br>007  <br>008  <br>E009 | EDUCA<br>EDUCA<br>ARTES<br>ASIGNA | ACION<br>ACION<br>3 I<br>ATUR  | I FISIO<br>I TEC     | DAI<br>NOLO |           |      |             |      | 5<br>0<br>0 | 0 0 0        | 0 0 0              |          |
| 6<br>7<br>8           | 1748045<br>1657998<br>1658052    | DE LA CRUZ VARGAS JOSE ALDA<br>DE LEON HERNANDEZ BRENDA L<br>DE LEON HERNANDEZ GEOVANN | IR<br>LIZET<br>IY ITZA          | RELY                              | 0                              | 0<br>0<br>0          | 0<br>0      | 0         | 0    | 0<br>0<br>0 | 0    | 0<br>0<br>0 | 0<br>0<br>0  | 0<br>0<br>0        |          |
| 9<br>10               | 1613151<br>1641879<br>1650842    | DURON CASTILLO MARIA MARGA<br>GARCIA FUENTES DIEGO ARMANI<br>GONZALEZ CRUZ JORGE JACOR | RITA<br>DO                      |                                   | 0                              | 0                    | 0           | 0         | 0    | 0           | 0    | 0           | 0            | 0                  |          |
| 12                    | 1764604                          | HERNANDEZ DE LA CRUZ YESSIC                                                            |                                 | RICIA                             | 0                              | 0                    | 0           | 0         | 0    | 0           | 0    | 0           | 0            | 0                  | 6        |

## **Calificaciones por Alumno**

| //web.sec-coahuila.gob.mx/calification                                                                     | aciones/secundaria/inicio.html - Windo                                                                                                    | ws Internet Explorer                                                                                                    |                                                                                                  | <b>-</b> 7 <b>×</b>    |
|----------------------------------------------------------------------------------------------------|----------------------------------------------------------------------------------------------------|----------------------------------------------------------------------------------------------------|--------------------------------------------------------------------------------------------------|------------------------|
| COO - Attp://web.sec-coahuila.gob.mx/                                                                      | calificaciones/secundaria/inicio.html                                                                                                    | ~                                                                                                    | 🖄 😽 🗙 🧗 Live Search                                                                              | • ٩                    |
| Archivo Edición Ver Favoritos Herramientas                                                                 | ; Ayuda                                                                                                    |                                                                                                    |                                                                                                  |                        |
| 🚖 Favoritos 🛛 👍 🌈 Sitios sugeridos 👻 🙋 Hot                                                                 | rmail gratuito 🙋 Galería de Web Slice 🔻                                                                                                    |                                                                                                    |                                                                                                  |                        |
| 🔠 🔻 🏉 http://web.sec-coahuila.gob 🥖 http                                                                   | ://web.sec-coahuila ×                                                                                                    | 🟠 •                                                                                                    | 🔊 🔹 🖶 🝷 Página 🕶 Seguridad                                                                       | 🕶 Herramientas 👻 🚷 🕶 🂙 |
|                                                                                                    |                                                                                                    | CALIFIC                                                                                                    | Sistema de                                                                                       |                        |
| 🏠 Operación 🗸                                                                                              | 😫 Consultas/Listados 🗸 🛛 🛃 Re                                                                                                    | portes 🗸 📴 Ayuda                                                                                                    | 7 🛛 🚮 Salir del Sistema 7                                                                        |                        |
| ***RECUERDA CERRAR LA SESI<br>(Salir del sistema) Y LUEGO PRESIG                                           | Listado de Alumnos por Grado y Sección<br>Listado de Alumnos por Grado (Artes)<br>Listado de Alumnos por Grado (Talleres<br>Listado de Alumnos por Grado (Clubs)<br>Consulta de Calificaciones de todos los | n (Curricula de Materias)<br>)<br>Bimestres de Alumnos 🔸                                                                                                 | Calificaciones por Grupo<br>Calificaciones por Grupo<br>Calificaciones por Alumno                | RA AL MENU             |
| Importante: Cualquier duda o aclaraci<br>el sistema favor de marcar al<br>411-889-00 a la Ext. 3242 o 3243 | ón, sobre                                                                                                    | Si en esta página usted<br>Menú de comandos en<br>parte superior de la pa<br>requiere la instalación<br>herramienta para que «<br>muestre y funcione a u | no observa un<br>color verde en la<br>ntalla de su equipo<br>de una<br>el programa se<br>n 100%. |                        |
| JAVA                                                                                                    |                                                                                                    |                                                                                                    |                                                                                                  |                        |

Aquí debemos escribir la **Matricula del Alumno** a consultar y después daremos **click** en el botón **Entrar.** 

|        |                    | actor y Californ              | _                     |                                     |   |
|--------|--------------------|-------------------------------|-----------------------|-------------------------------------|---|
|        | 🏠 Operación 🗸 🛛    | 🚨 Consultas/Listados 🗸 🛛      | 🚽 Reportes 🗸          | 🛯 🖣 Ayuda 🗸 📄 🔂 🙀 Salir del Sistema | 7 |
|        |                    |                               |                       |                                     |   |
|        |                    |                               |                       |                                     |   |
|        |                    |                               |                       |                                     |   |
| Consul | ta de Calificacion | es de todos los Bimest        | res del Alumn         | o de Secundaria                     |   |
|        |                    |                               |                       |                                     |   |
|        |                    | Contraction of the second     | and the second second |                                     |   |
|        |                    | Matricula del Alumno: 1838245 |                       |                                     |   |
|        |                    |                               |                       |                                     |   |
|        |                    | Entrar                        |                       |                                     |   |
|        |                    |                               |                       |                                     |   |
|        |                    |                               |                       |                                     |   |
|        |                    |                               |                       |                                     |   |

Enseguida nos mostrará en pantalla una ventana con el nombre del alumno y los datos de la Escuela a la que pertenece; así como las materias asignadas, las calificaciones y las inasistencias en los bimestres. También aparecerán las observaciones hechas.

| ve CCT: 05D | ES0001K BENITO JUAREZ Director:                                                                                                    | JAVIER I |        | S LED | EZMA              | X77.     | 103 | 9  |    | 18      | and a start | SNT |  |
|-------------|----------------------------------------------------------------------------------------------------|----------|--------|-------|-------------------|----------|-----|----|----|---------|-------------|-----|--|
| stemmento.  | PEDERAL IRANSPERIDO REGION. NORTE                                                                                                    | grunio.  |        |       | $\mathbf{\Omega}$ |          |     |    |    |         |             |     |  |
| itricula: A | lumno: ARENAS FLORES ANA SOFIA Grad                                                                                                    | 0: 1 Se  | ecciór | n: A  |                   |          |     |    |    |         |             |     |  |
|             | B = Bimestre I = Inasistencias                                                                                                    |          |        |       | E                 | IME      | STR | ES |    |         | Q           |     |  |
|             | Materia                                                                                                    | 1B       | I      | 2B    | I                 | 3B       | 1   | 4B | 1  | 5B      | 1           |     |  |
|             | ESPAÑOLI                                                                                                    | 8        | 8      | 8     | 5                 | 5        | 5   | 5  | 5  | 5       | 5           |     |  |
|             | MATEMATICASI                                                                                                    | 5        | 6      | 6     | 6                 | 6        | 6   | 6  | 6  | 6       | 6           |     |  |
|             | BIOLOGIA                                                                                                    | 5        | 7      | 7     | 7                 | 7        | 7   | 7  | 7  | 7       | 7           |     |  |
|             | GEOGRAFIA DE MEXICO Y DEL MUNDO                                                                                                    | 5        | 8      | 8     | 8                 | 8        | 8   | 8  | 8  | 8       | 8           |     |  |
|             | LENGUA EXTRANJERA I                                                                                                    | 5        | 9      | 9     | 9                 | 9        | 9   | 9  | 9  | 9       | 9           |     |  |
|             | EDUCACION FISICA I                                                                                                    | 10       | 10     | 10    | 10                | 10       | 10  | 10 | 10 | 10      | 10          |     |  |
|             | EDUCACION TECNOLOGICA I                                                                                                    | 5        | 8      | 8     | 8                 | 8        | 8   | 8  | 8  | 8       | 8           |     |  |
|             | ARTESI                                                                                                    | 5        | 9      | 9     | 9                 | 9        | 9   | 9  | 9  | 9       | 9           |     |  |
|             | ASIGNATURA ESTATAL                                                                                                    | 5        | 6      | 6     | 6                 | 6        | 6   | 6  | 6  | 6       | 6           |     |  |
|             | The second second secon |          | 35.17  |       | _                 | 1990.17% |     |    |    | 5.6 V.d |             |     |  |

En el menú Reportes nos muestra las siguientes opciones:

Impresión de Boleta Bimestral la cual se divide en dos acciones más: Boleta Bimestral por Grupo y en Boleta Bimestral por Alumno, a continuación se explica su función.

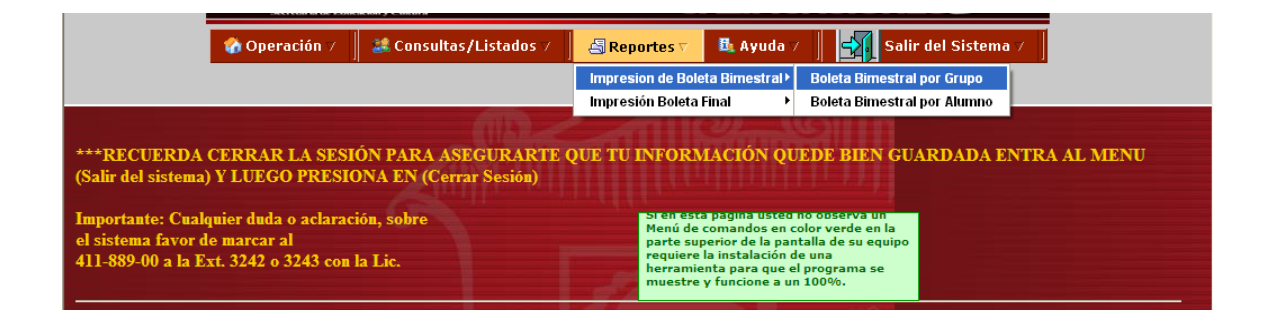

## **Boleta Bimestral por Grupo**

Al entrar a esta opción nos muestra la pantalla siguiente: donde seleccionaremos el **Grado** y la **Sección** de nuestro interés, para después darle **click** en el botón **Consultar** y mostrar el listado de alumnos correspondiente.

|                                    | 🏠 Operación 🗸                               | 😹 Consultas/Listados 🗸 🛛                              | 🛃 Reportes 🗸                                      | 💁 Ayuda 🗸 🚽     | Salir del Sistema 7       | 1                 |
|------------------------------------|---------------------------------------------|-------------------------------------------------------|---------------------------------------------------|-----------------|---------------------------|-------------------|
|                                    |                                             |                                                       |                                                   |                 |                           |                   |
|                                    |                                             | Impresión de Boletas                                  | Bimestrales                                       | por Grado y S   | Sección                   |                   |
| Clave CCT: 05D<br>Sostenimiento:   | ES0001K BEN<br>FEDERAL TRANSFE              | ITO JUAREZ Director: JAV<br>RIDO Region: NORTE 1      | VIER RAMOS LEDI<br>Furno: Matutino<br>Mobe Reader | EZMA            |                           |                   |
| Nota: si no pudo<br>impresora esto | ) imprimir sus califi<br>permite visualizar | caciones instale el Adobe I<br>su boleta e imprimirla | Reader que se pr                                  | roporciona aqui | mismo es el icono que est | a a un lado de la |
|                                    |                                             | Grado: 1 💌                                            | Sección: 💌                                        | Consultar       |                           |                   |
|                                    |                                             | No Matri                                              | icula Nombri <mark>A B</mark><br>C<br>D<br>E<br>F | lumno           |                           |                   |

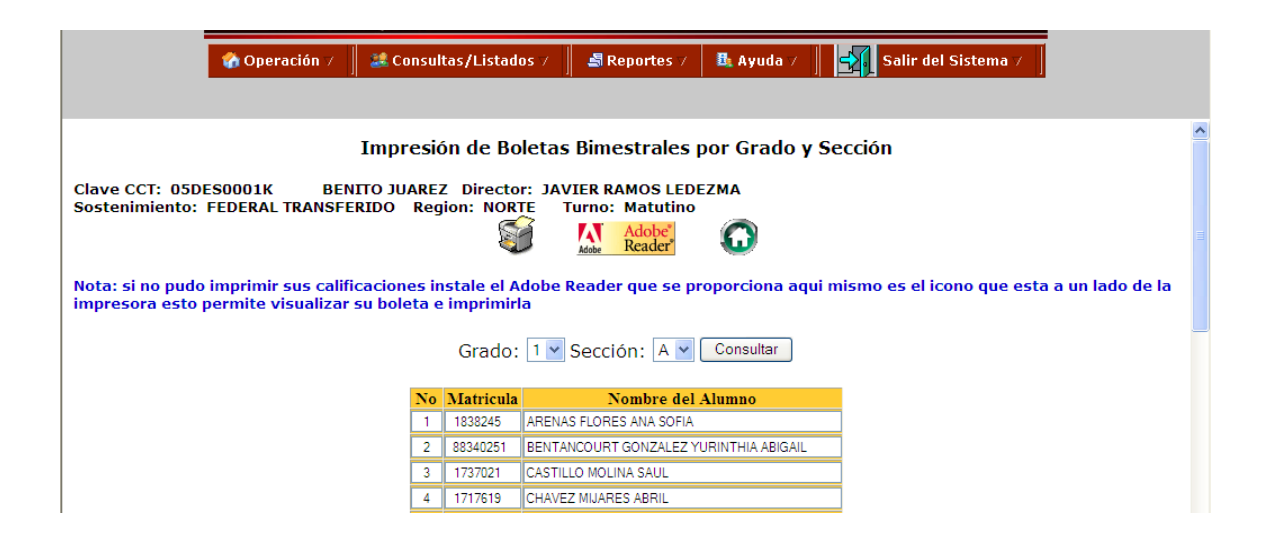

En el listado de alumnos nos muestra la siguiente información: **No**. Consecutivo, la **Matricula** del alumno y el **Nombre del Alumno**. Para imprimir las Boletas Bimestrales de todos los alumnos del listado, se deberá dar un **click** en la **Impresora** que en la pantalla de abajo se señala.

|                                  | 🏠 Operación 🗸                                  | 🏭 Consul                    | tas/Listados 🤈               | 🚽 📕 Reportes 🗸                     | 👪 Ayuda 🗸 🛛      | Salir del Sistema /                          |
|----------------------------------|------------------------------------------------|-----------------------------|------------------------------|------------------------------------|------------------|----------------------------------------------|
|                                  |                                                | Impresid                    | ón de Bolet                  | as Bimestrales                     | por Grado y      | Sección                                      |
| Clave CCT: 05<br>Sostenimiento   | DESO001K BEN<br>: FEDERAL TRANSEE<br>Impreso   | ra                          | Z Director: D<br>ion: NORTE  | AVIER RAMOS LED<br>Turno: Matutino | EZMA             |                                              |
| Nota: si no puo<br>mpresora esto | lo imprimir sus califi<br>o permite visualizar | icaciones ir<br>su boleta e | istale el Adol<br>imprimirla | e Reader que se p                  | roporciona aqu   | i mismo es el icono que esta a un lado de la |
|                                  |                                                |                             | Grado: 1                     | 🗙 Sección: 🗛 🗙                     | Consultar        |                                              |
|                                  |                                                | No                          | Matricula                    | Nombre del                         | Alumno           |                                              |
|                                  |                                                | 1                           | 1838245 AR                   | ENAS FLORES ANA SOFIA              |                  |                                              |
|                                  |                                                | 2                           | 88340251 BEI                 | ITANCOURT GONZALEZ Y               | URINTHIA ABIGAIL |                                              |
|                                  |                                                | 3                           | 1737021 CAS                  | STILLO MOLINA SALIL                |                  |                                              |
|                                  |                                                |                             | 1707021 074                  | TIEED MOEINA SADE                  |                  |                                              |

Para que posteriormente se genere una lista de todas las boletas de los alumnos del Grupo que estamos consultando y que en pantalla de abajo se detalla:

| 🕜 Operación 🗸 🔰 💐 Consultas,                                                                                                    | /Listao           | ios ⊽                                                                  | - 🗐 R                                                      | eporte                                         | s 7                           | 🗄 Ayu | ia 7          | Salir del Sistema 7                               |            |
|----------------------------------------------------------------------------------------------------|-------------------|------------------------------------------------------------------------|------------------------------------------------------------|------------------------------------------------|-------------------------------|-------|---------------|---------------------------------------------------|------------|
| Image: Save a Copy         Print         Image: Email         Image: Search         Image: Search         Image: Searc | 100%              | P                                                                      | Pre                                                        | view & Ci                                      | omment                        | • 🖉 🤋 | Sign 🔻        |                                                   |            |
| Sample CLAVE YNOMBRE CEL PLANTELOSDESOUO1K.<br>TURNOMATUTINONCMBRE CEL ALLMR<br>GRADOC 1CURP<br>SECCION. AMATRICULA:                                                                                                    | SEC               | RETAR<br>EI<br>REPORTE<br>BENITO JI<br>ANA SOFI<br>AEFA9803<br>1838245 | ÍA DE E<br>DUCACIÓ<br>BIMEST<br>JAREZ<br>A ARENA<br>15MSRR | EDUCA<br>N SECL<br>RAL DE C<br>S FLORE<br>LN04 | CIÓN Y<br>INDARIA<br>ALIFICAC | CULTU | JRA           | ciclo escolar<br>2010-2011                        |            |
| PERIODOS<br>ASIGNATURAS                                                                                                    | AGO<br>SEP<br>OCT |                                                                        |                                                            | MAR                                            |                               | CALIF | INASISTENCIAS | OBSERVACIONES<br>PARA EL PADRE / MADRE DE PAMILIA |            |
| ESPAÑOL I                                                                                                    |                   |                                                                        |                                                            |                                                |                               |       |               |                                                   |            |
| MATEMÁTICAS I                                                                                                    |                   |                                                                        |                                                            |                                                |                               |       |               |                                                   |            |
| BIOLOGÍA                                                                                                    |                   |                                                                        |                                                            |                                                |                               |       |               |                                                   |            |
| GEOGRAFÍA DE MÉXICO Y DEL MUNDO                                                                                                    |                   |                                                                        |                                                            |                                                |                               |       |               |                                                   | ~          |
| ◆ 8,27 × 11,69 in <                                                                                                    |                   |                                                                        |                                                            |                                                |                               |       |               |                                                   | >          |
|                                                                                                    |                   | 4                                                                      |                                                            | of 18                                          |                               |       | 00            |                                                   |            |
| Listo                                                                                                    |                   |                                                                        |                                                            |                                                |                               |       |               | Internet 🛛 🖓                                      | - 🔍 100% - |

Para imprimir todas las boletas de los alumnos será necesario darle **click** a la **Impresora (Print)** que en pantalla se indica para que después nos muestre la siguiente pantalla:

| Correction / Consultas/Listados                                                                                                    |
|----------------------------------------------------------------------------------------------------|
| Avivo       Edición       Ver       Pavoritos       Herramientas       Ayuda       X         Favoritos                                                                                                    |
| Pavoritos     Pavoritos     Print     Print     Pri |
| Flecha de Retroceso     Print     ? >       Print     ? >       Print </th                                                                                                    |
| Flecha de Retroceso       Printer         Name:       IHP LaserJet 8100 Series PCL 5e       Properties         Status:       Listo       Print to file         Type:       HP LaserJet 8100 Series PCL       Print color as black                                                                                                    |
| Image: Image:                           |
| Type: HP LasesJet 8100 Series PCL Print color as black                                                                                                    |
|                                                                                                    |
| Print Range<br>⊙ All K 8.5 → 3                                                                                                    |
| 🔚 Save a Copy 🚔 Print 🤮 Email 🏟 Search 😻 🔊 🦄 🗍 O Current view                                                                                                    |
| Im Select Text • Im         • • • • • • • • • • • • • • • • • • •                                                                                                    |
| Subset: All pages in range V V Reverse pages                                                                                                    |
|                                                                                                    |
| Coahulla Rei Copies: 1 Colate 11                                                                                                    |
| CLAVE Y NOMBRE DEL PLANTEL OSDES0001K BEN<br>8 TRIBNO MATUTINO NOMBRE DEL ALIMANO ANA Page Scaling: Fit to paper                                                                                                    |
| GRADOC 1 CURP AEF<br>SECCIÓN A MATRICULA 1838 ✓ Auto-Rotate and Center                                                                                                    |
| Choose Paper Source by PDF page size                                                                                                    |
|                                                                                                    |
| ASIGNATURAS SEP OCT Print What: Document Vinits: Inches Zoom: 91%                                                                                                    |
| ESPAÑOLI                                                                                                    |
| Advanced Botón OK Cancel                                                                                                    |
|                                                                                                    |
| GEOGRAFIA DE MEXICO Y DEL MUNDO                                                                                                    |
|                                                                                                    |
| Listo                                                                                                    |
| 🛃 Inicio 🧭 http://web.sec 📓 maual_calificaci 🖆 lorena 🏠 Mis documentos 📐 Diseño de tarje 😤 Windows Live M ES 📢 📩 12:0                                                                                                    |

Aquí verificamos los datos de impresión: Tipo de impresora y/o modelo, propiedades de la hoja, número de boletas a imprimir, etc. Ya que todos los datos estén correctos proseguimos a darle **click** al botón de **OK** para que se comiencen a imprimir las boletas de calificaciones. Para regresar al Grupo y a la Sección del listado de alumnos que seleccionamos inicialmente, solo basta con darle **click** a la **Flecha de Retroceso del Explorador**.

De esa manera terminar y poder seleccionar otro Grupo y Sección de nuestro interés.

#### **Boleta Bimestral por Alumno**

| 🏠 Operación / 🛛 💐 Consultas/Listados /                                                                                          | 🔄 Reportes 🗸 🛛 👪 Ayuda 🗸 .                                                             | Salir del Sistema 🗸                                       |
|----------------------------------------------------------------------------------------------------|----------------------------------------------------------------------------------------|-----------------------------------------------------------|
|                                                                                                    | Impresion de Boleta Bimestral >                                                        | Boleta Bimestral por Grupo<br>Boleta Bimestral por Alumno |
| ****RECUERDA CERRAR LA SESIÓN PARA ASEGURARTE<br>(Salir del sistema) Y LUEGO PRESIONA EN (Cerrar Sesión)                        | QUE TU INFORMACIÓN QUE                                                                 | DE BIEN GUARDADA EN                                       |
| Importante: Cualquier duda o aclaración, sobre<br>el sistema favor de marcar al<br>411-889-00 a la Ext. 3242 o 3243 con la Lic. | programas, checar bien la<br>Haz Click en el Link para ol<br>98,máquina virtual de Jav | tversión!<br>btener <u>JVM 95 o</u><br>ra para Windows    |

Al seleccionar esta opción nos mostrará la pantalla siguiente; donde escribimos la **Matricula del Alumno** de nuestro Interés y después daremos **click** en la opción **Entrar**.

| 🏠 Operación 7 | 🎎 Consultas/Listados 🗸 🗌      | 🛃 Reportes 🗸   | 📴 Ayuda 🗸 🛛 | Salir del Sistema 🗸 |  |
|---------------|-------------------------------|----------------|-------------|---------------------|--|
|               |                               |                | AN 17A      |                     |  |
| Visualiza     | ación e Impresión de Bo       | leta Bimestral |             |                     |  |
|               | Matricula del Alumno: 1838245 |                |             |                     |  |
|               | Entrar                        |                |             |                     |  |
|               | $\odot$                       | K              |             | 13                  |  |

Aquí nos muestra la siguiente pantalla: donde aparece solamente la boleta del alumno en consulta, si deseamos imprimir la boleta del alumno debemos seguir **los mismos pasos** de la impresión de **Boletas Bimestrales por Grupo**.

| 🏠 Operación 🗸 📗 💐 Cons                                                                                                    | ultas/Lis         | tados ⊽    |            | Reportes   | 7 🖪               | Ayuda ⊽        | Salir d                                           | el Sistema 🗸 📗 |  |
|----------------------------------------------------------------------------------------------------|-------------------|------------|------------|------------|-------------------|----------------|---------------------------------------------------|----------------|--|
| Save a Copy         Print         Email         Image: Search         Image: Search |                   |            |            |            |                   |                |                                                   |                |  |
| SECRETARÍA DE EDUCACIÓN Y CULTURA     ciclo escolar<br>2010-2011       Ciclo escolar<br>2010-2011       Ciclo escolar<br>2010-2011 <t< td=""></t<>                                                                                                    |                   |            |            |            |                   |                |                                                   |                |  |
| CALIFICACIONES                                                                                                    |                   |            |            |            |                   |                | OBSERVACIONES<br>PARA EL PADRE / MADRE DE FAMILIA |                |  |
| A SIGNATURAS                                                                                                    | AGO<br>SEP<br>OCT | NOV<br>DIC | ENE<br>FEB | MAR<br>ABR | MAY<br>JUN<br>JUL | CALIF<br>FINAL | INASISTENCIAS                                     |                |  |
| ESPAÑOL I                                                                                                    | 10                |            |            |            |                   | 10             |                                                   |                |  |
|                                                                                                    | 10                |            |            |            |                   | 10             |                                                   |                |  |
| • 8,2/ x 11,69 n <                                                                                                    |                   |            |            |            |                   |                |                                                   |                |  |
| Lieto                                                                                                    |                   |            | 9          | 1 01 1     |                   |                |                                                   | t 100% ▼ .     |  |

Si deseamos consultar otro alumno e imprimir la boleta en forma individual solo bastará con darle **click** al **Botón** de **Retroceso** de nuestro **Explorador** y nos llevará a la pantalla donde se escribe la **Matrícula del Alumno**.